البنك الإسلامي الأردني المردني

## دليل المستخدم للخدمات المصرفية الالكترونية

إسلامي انترنت

2025

### المقدمة

نظام الإنترنت البنكي هو نظام صمم وبرمج لتلبية حاجاتك البنكية، وتمكينك من إجراء مجموعة من المعاملات البنكية بكل سهولة ويسر؛ مثل خدمات التحويل وطلب دفتر الشيكات واستعراض الشيكات القائمة (الواردة والصادرة والمؤجلة) إضافة إلى استعراض حركاتك البنكية وخدمات الدفع الإلكتروني وخدمات البطاقات وغيرها من الخدمات؛ والتي سيتم عرضها من خلال هذا الدليل.

## التسجيل الذاتي (مستخدم لأول مرة)

إذا لم يكن لديك حسابً مسبق، اضغط على زر "**تسجيل**"، وسيتم توجيهك إلى شاشة التسجيل الذاتي لتتمكن من استخدام نظام الإنترنت البنكي؛ اتبع الخطوات التالية:

|      | البنك الإسلامي الأردني المردني                    |
|------|---------------------------------------------------|
|      | التسجيل الذاتير- (الخطوة الأولير)                 |
| 0621 |                                                   |
|      | 🛛 إظهار رمز آخر                                   |
|      | الرجاء ادخال الرقم العشوائي                       |
|      |                                                   |
|      | الخطوة الثالية إلغاء<br>هل لديك حساب؟تسجيل الدفول |

ا**لخطوة الأولى:** إدخال الرقم العشوائي- رمز التحقق (Captcha) لحماية استخدام النظام من الأجهزة الآلية (الروبورت).

|                | البنك الإسلامي الأردني                             |
|----------------|----------------------------------------------------|
|                | التسجيل الذاتي- (الخطوة الثانية)                   |
| الجنسية        | رقم المتعامل                                       |
| الاردن         | رقم المتعامل                                       |
| الرقم الوطني   | نوع الوثيقة                                        |
| ◄ الرقم الوطني | هوية احوال مدنية                                   |
| تاريخ الميلاد  | رقم الهاتف المحمول                                 |
| تاريخ الميلاد  | رقم الهاتف المحمول(9627x000000)                    |
|                | الخطوة التالية إلغاء<br>هل لديك حساب؟تسجيل الدخـول |

الخطوة الثانية: ادخل بياناتك الشخصية والمسجلة لدى البنك لإتمام عملية التسجيل :

المتعاملين الأردنيين:

- رقم المتعامل المكون من سبعة أرقام (CIF).
  - اختر جنسية المتعامل من القائمة (الأردن).
    - اختر نوع الوثيقة (هوية أحوال مدنية).
      - ادخل الرقم الوطني.
- ادخل رقم هاتفك المسجل لدى البنك الإسلامي الأردني.
  - ادخل تاريخ ميلادك.
  - اضغط على زر موافق.

|               | ي الأردني<br>خطوة الثانية) | البنك الإسلام<br>موضوعا القاسية المربعا<br>التسجيل الذاتي- (ال |
|---------------|----------------------------|----------------------------------------------------------------|
| الجنسية       |                            | رقم المتعامل                                                   |
| لبنان         |                            | رقم المتعامل                                                   |
| رقم الوثيقة   |                            | نوع الوثيقة                                                    |
| رقم الوثيقة   | •                          | هوية احوال مدنية                                               |
| تاريخ الميلاد | * ·                        | رقم ا جواز سفر                                                 |
| تاريخ الميلاد | بدنية                      | <sub>رقر</sub> هوية احوال ه                                    |
|               |                            | دفتر عائلة                                                     |
|               |                            | شهادة تعيين                                                    |
|               |                            | وثيقة سفر                                                      |
|               | J                          | <sub>هل ل</sub> شهادة تسجي                                     |
|               | +                          |                                                                |

المتعاملين غير الأردنيين:

- رقم المتعامل المكون من سبعة أرقام (CIF).
- اختر جنسية المتعامل من القائمة (غير الأردنية).
- اختر نوع الوثيقة (رقم جواز السفر، دفتر العائلة، شهادة ميلاد، وثيقة سفر، شهادة تسجيل، هوية إقامة، وكالة).
  - ادخل رقم الوثيقة.
  - ادخل رقم هاتفك المسجل لدى البنك الإسلامي الأردني.
    - ادخل تاريخ ميلادك.
    - اضغط على زر موافق.

|       | البنك الإسلامي الأردني المريني                |
|-------|-----------------------------------------------|
|       | التسجيل الذاتي- (الخطوة الثالثة)              |
|       | كلمة المرور المؤقتة                           |
|       | كلمة المرور المؤقتة                           |
| إلغاء | الخطوة التالية عادة ارسال كلمة المرور المؤقتة |
|       | هل لديك حساب؟تسجيل الدخـول                    |

**الخطوة الثالثة:** إدخال كلمة المرور المؤقتة.

| البنك الإسلامي الأردني                                                                                  |
|----------------------------------------------------------------------------------------------------|
| التسجيل الذاتى- ( <mark>الملخص)</mark>                                                                  |
| اسم المستخدم                                                                                            |
| اسم المستخدم                                                                                            |
| كلمة المرور                                                                                             |
| كلمة المرور                                                                                             |
| تأكيد الرقم السري الجديد                                                                                |
| كلمة المرور                                                                                             |
| – أسم المستخدم يجب ان يتكون من 1-15 احرف ويجب ان يحتوي عالاقل على ١ احرف كبيرة ١ ارقام٩                 |
| <ul> <li>كلمة المرور يجب ان تتكون من 7-20 احرف ويجب ان يحتوي عالاقل على ١ احرف كبيرة١ ارقام٩</li> </ul> |
| تأكيد الشروط والأحكام                                                                                   |
| 📃 يجب الموافقة على الشروط والأحكام للاستمرار في الخدمة                                                  |
| تسجيل إلغاء                                                                                             |
| هل لديك حساب؟تسجيل الدفول                                                                               |

الخطوة الرابعة: تعريف بيانات الدخول (بيانات الاعتماد)

- ادخل اسم المستخدم.
- ادخل كلمة المرور.

ادخل اسم المستخدم وكلمة المرور ضمن الشروط التالية:

- يجب أن لا يقل عن ثمانية خانات.
- يجب أن يحتوي على حرف كبير على الأقل (باللغة الإنجليزية).
  - يجب أن تحتوي على أحد الرموز الخاصة.
  - يجب أن يحتوي على رقم واحد على الأقل.
    - قم بتأكيد كلمة المرور.
- اطلع على الشروط والأحكام ثم اضغط على إشارة 

   ٢٠ والله على الشروط والأحكام ثم اضغط على إشارة
  - اضغط على زر موافق بعد الإطلاع على الشروط والأحكام.
    - اضغط على زر التسجيل.
    - سينتقل التطبيق إلى شاشة تاكيد نجاح عملية التسجيل.

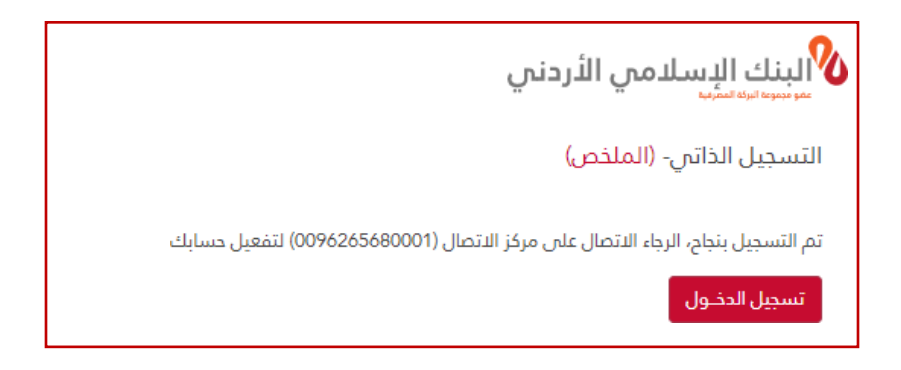

الخطوة الخامسة: تفعيل الحساب

- يمكنك تفعيل الاشتراك من خلال ادخال رقم بطاقتك القيد المباشر debit card والرقم السري الخاص بالبطاقة (فيزا كلاسيك، ماستر ستاندرد، ماستر تيتانيوم، فيزا بلاتينيوم) ويمكن تفعيلها من خلال الصراف الآلي.
  - في حال عدم امتلاك بطاقة قم بالاتصال على مركز خدمة العملاء على الرقم 06/5680001 او قم بمراجعة الفرع.

## نسيان كلمة المرور أو اسم المستخدم

بإمكانك تغيير كلمة المرور لأسباب تتعلق بالأمان أو إعادة تعيينها في حال نسيانها؛ حيث يمكنك استخدام كلمة مرور حسابك على الإنترنت البنكي للوصول إلى خدمات البنك الإلكترونية؛ اتبع الخطوات التالية:

| البنك الاسلامي الأردني                             |
|----------------------------------------------------|
| هل نسيت كلمة المرور/اسم المستخدم؟- (الخطوة الأولى) |
| 079                                                |
| ت_اظهار رمز اخر<br>الرجاء ادخال الرقم العشوائي     |
|                                                    |
| الخطوة التالية للغاء                               |
| ا تعرف كلمة المرور الخاصة بك؟                      |
| للمساعدة يرجى الاتصال على الرقم 5680001 06         |

- قم بالدخول إلى الانترنت البنكي واختر (هل نسبت كلمة المرور /اسم المستخدم؟)
- قم بإدخال الرقم العشوائي -رمز التحقق Captcha لحماية استخدام النظام من الأجهزة الألية (الروبوت).

| البنك الإسلامي الأردني                              |
|-----------------------------------------------------|
| هل نسيت كلمة المرور /اسم المستخدم؟-(الخطوة التانية) |
|                                                     |
|                                                     |
| نوع الحساب                                          |
|                                                     |
| حسابات الافراد والمشترك                             |
|                                                     |
| امتعالمتها المتعاد                                  |
| נשה ההגשמה                                          |
| امامتوال مقر                                        |
|                                                     |
|                                                     |
| رقم الهاتف المحمول                                  |
| (0/07 ) I II II                                     |
| رقم الهاتف المحمول(۶۵۵۵٬۷۵۷)                        |
|                                                     |
| الجنسية                                             |
|                                                     |
| الاردن                                              |
|                                                     |
| نوع الوثيقة                                         |
|                                                     |
| هوية احوال مدنية                                    |
|                                                     |
| بالمقار مقبال                                       |
| الرسم الوصاني                                       |
| الرقم الوطنى                                        |
|                                                     |
|                                                     |
|                                                     |
| استمرار إلغاء                                       |
|                                                     |
|                                                     |
| ۩تعرف كلمة المرور الخاصة بك؟                        |
| المساعدة بيدة بالبتمال ماد المقم 06 5680001         |
| ממשבעם בניבים שנים הנשים יישור הנשים הססססס סס      |
|                                                     |

- إذا كنت تمتلك حسابا فرديا؛ اختر حسابات الأفراد والمشترك.
  - ادخل رقم المتعامل الخاص بك (رقم بطاقة المتعامل).
    - ادخل رقم هاتفك المحمول المسجل.
      - اختر جنسيتك من القائمة.
        - حدد نوع الوثيقة.
    - إذا كنت أردنيًا ، اختر رقمك الوطني.
- إذا كنت غير أردني، فحدد نوع الوثيقة المسجلة لدى البنك من القائمة.
  - ادخل رقم الوثيقة الخاص بك.

انقر فوق الزر "استمرار".

- قم بإدخال رقم بطاقتك القيد المباشر Debit Card والرقم السري الخاص بالبطاقة (فيزا كلاسيك، ماستر ستاندرد، ماستر تيتانيوم، فيزا بلاتينيوم).
- ستظهر لك شاشة لإدخال الرقم السري الجديد، قم بإدخال رقم سري جديد حسب الشروط الموضحة ثم قم بالتأكيد على الرقم السري الجديد .

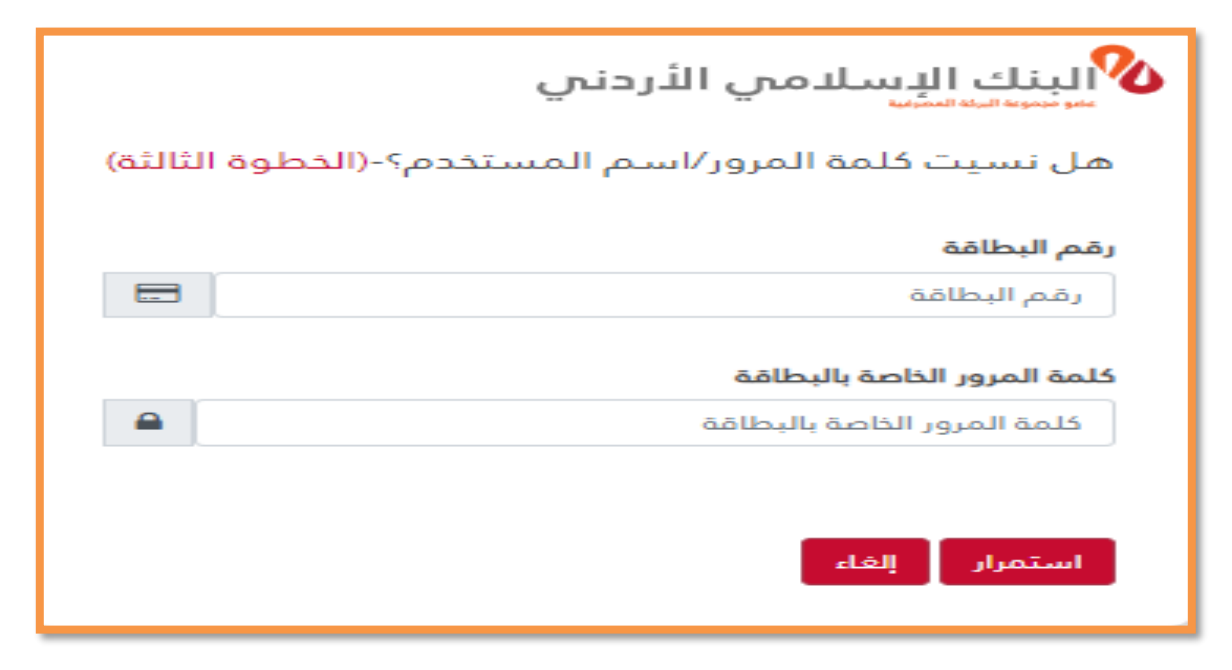

- سيتم ارسال رقم سري مؤقت الى هاتفكم الخلوي.
- سيتم الانتقال بكم الى شاشة أخرى يظهر بها اسم المستخدم الخاص بكم، وخانات اخرى لإنشاء رقم سري جديد حسب المواصفات والمعايير الموضحة، قم بإدخال رقم سري جديد والتأكيد على الرقم ثم قم بالضغط على (حفظ التغييرات)

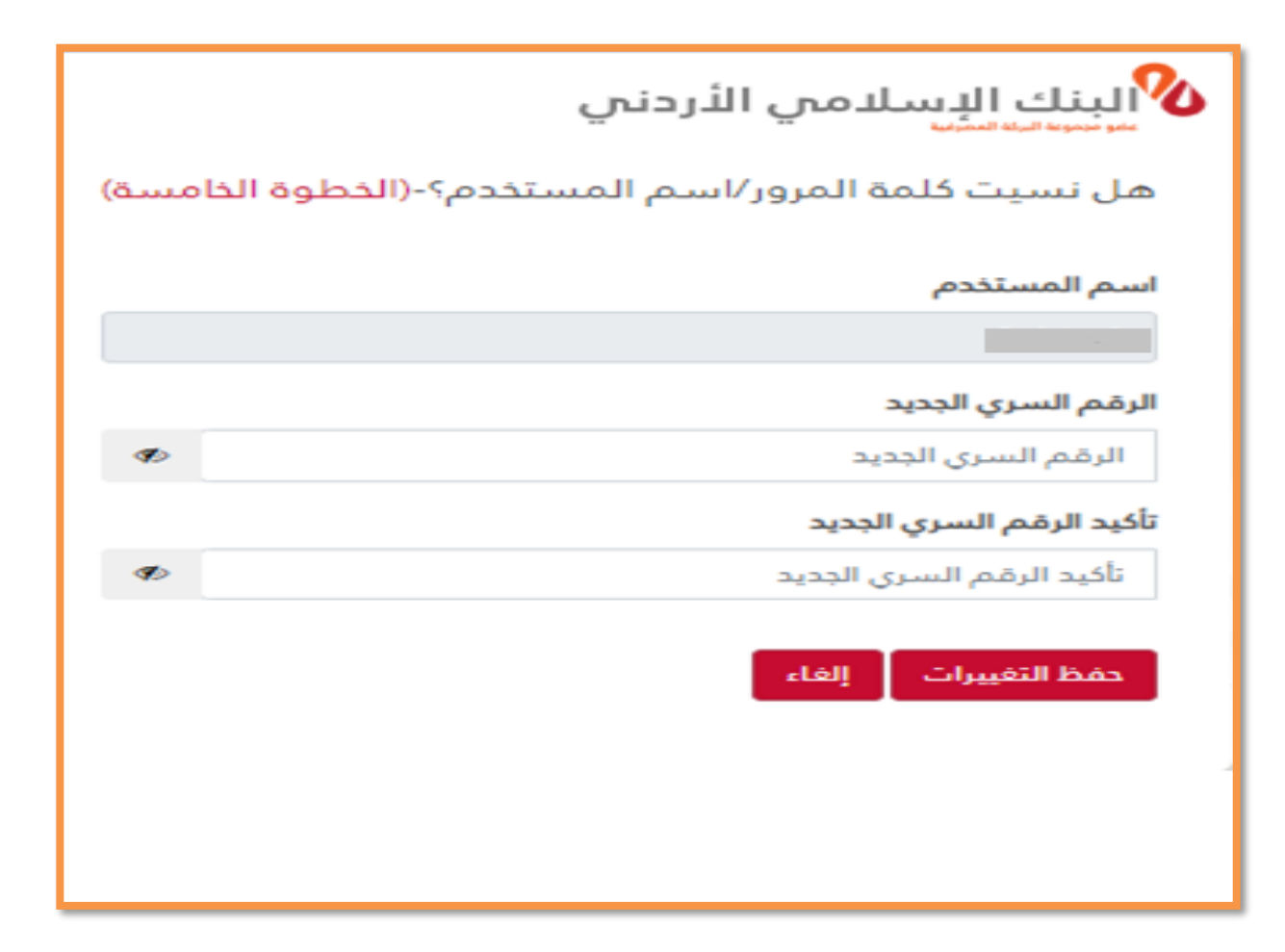

### تفعيل الحساب

(في حال كان الحساب غير فعال أو موقوف)

|    | البنك الإسلامي الأردني              |
|----|-------------------------------------|
|    | دخول المستخدم                       |
|    | اسم المستخدم                        |
| Ø> | كلمة المرور                         |
|    | 1798                                |
|    | ظهار رمز آخر                        |
|    | الرجاء ادخال الرقم العشوائي         |
|    | تسجيل الدخول                        |
|    | Session expired please login again  |
|    | 🔒 هل نسيت كلمة المرور/اسم المستخدم؟ |
|    | 🖪 تفعيل الحساب                      |
|    | 🛔 إنشاء حساب جديد                   |
|    |                                     |

الضغط على تفعيل الحساب.

إدخال الرمز العشوائي.

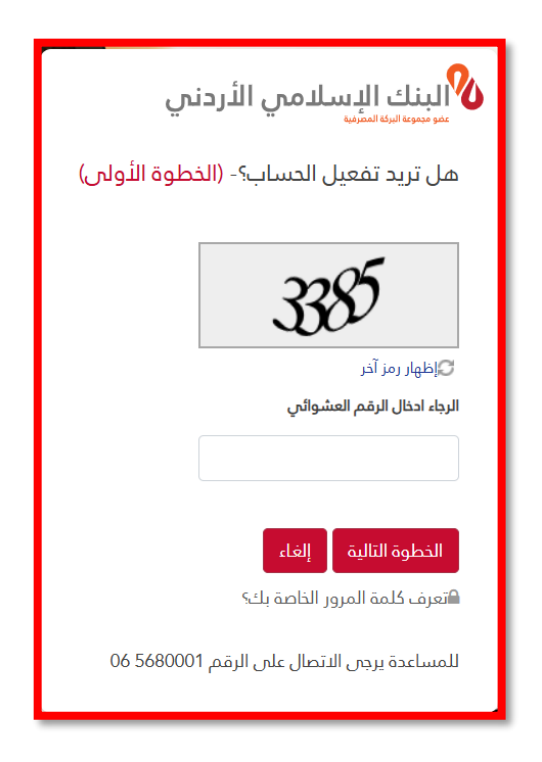

تعبئة البيانات المطلوبة:

| البنك الإسلامي الأردني                             |
|----------------------------------------------------|
| هل نسيت كلمة المرور/اسم المستخدم؟-(الخطوة الثانية) |
| نوع الحساب                                         |
| حسابات الافراد والمشترك                            |
| رقم المتعامل                                       |
| رقم المتعامل                                       |
| رقم الهاتف المحمول                                 |
| رقم الهاتف المحمول(9627xxxxxxx)                    |
| الجنسية                                            |
| الاردن                                             |
| نوع الوثيقة                                        |
| هوية احوال مدنية                                   |
| الرقم الوطني                                       |
| الرقم الوطني                                       |
| استمرار إلغاء                                      |
| التعرف كلمة المرور الخاصة بك؟                      |
| للمساعدة يرجى الاتصال على الرقم 5680001 06         |

إدخال بيانات بطاقة الخصم الفوري المصدرة على حسابكم:

| البنك الإسلامي الأردني |                                    |
|------------------------|------------------------------------|
| į                      | يرجى ادخال رقم البطاقة وكلمة المرر |
|                        | رقم البطاقة                        |
|                        | ]                                  |
|                        | كلمة المرور الخاصة بالبطاقة        |
|                        | كلمة المرور الخاصة بالبطاقة        |
|                        |                                    |
|                        | الخطوة التالية إلغاء               |

سيتم إرسال رمز مؤقت OTP لهاتفك الخلوي المسجل لدى أنظمة البنك (وتذكر عدم مشاركة الرقم السري المؤقت مع الأخرين)

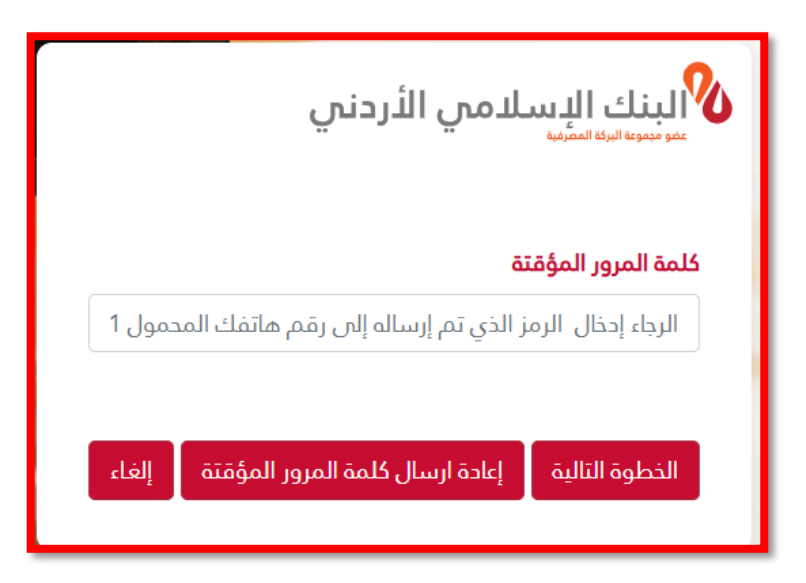

- تم تفعيل الحساب
- إدخال اسم المستخدم والرقم السري للاستفادة من الخدمات.

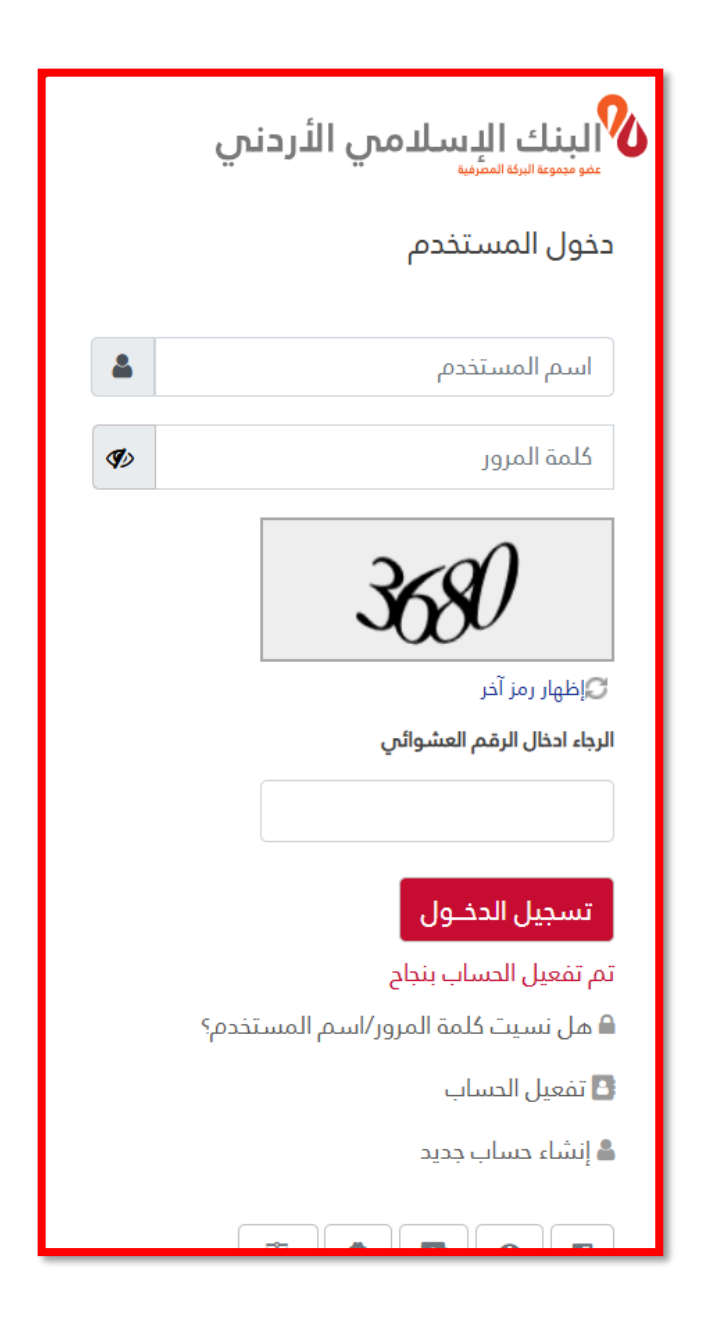

الدخول إلى النظام من أهم متطلبات استخدام نظام الإنترنت البنكي؛ الاتصال بشبكة البنك الإنترنت؛ كما يتطلب النظام استخدام اسم مستخدم مفعل من خلال التسجيل الذاتي أو التسجيل في الفرع.

|          | البنك الإسلامي الأردني المرينا     |
|----------|------------------------------------|
|          | دخول المستخدم                      |
| 4        | اسم المستخدم                       |
| <b>I</b> | كلمة المرور                        |
|          | 343                                |
|          | <br>گاظهار رمز آخر                 |
|          | الرجاء ادخال الرقم العشوائي        |
|          |                                    |
|          | تسجيل الدخول                       |
|          | Session expired please login again |
|          | هل نسیت خلمه المروز /اسم المستخدم؟ |
|          | 🖆 تفعیل الحساب                     |
|          | 🛎 إنشاء حساب جديد                  |
|          | 4 8 0 0                            |

للدخول للنظام اتبع الخطوات التالية:

- من خلال شبكة الإنترنت قم بالدخول إلى موقع البنك الإسلامي ( https://www.jordanislamicbank.com/).
  - اختر الخدمات المصرفية الالكترونية
  - ادخل اسم مستخدم (فعال) وكلمة السر الخاصة به (التي قمت بإنشاؤها مسبقا).
    - قم بإدخال الرمز العشوائي (رمز التحقق) الظاهر في الصورة.
      - اضغط على زر دخول.
  - ستظهر لك شاشة خاصة بالشروط والأحكام، قم بالضغط على زر موافق للاستمرار.
    - سيطلب النظام تأكيد بيانات ملفك الشخصي للاستمر ار.
  - سيتم عرض شاشة تغيير كلمة المرور التي قمت بإنشائها عند التسجيل؛ قم بتغيير ها ثم انتقل إلى النظام.

#### ملاحظة

يمكن تشغيل النظام على المتصفحات ( Google Chrome, Firefox, Internet Explorer10, etc.).

## إدارة بيانات الدخول والملف الشخصي

إدارة بيانات الدخول

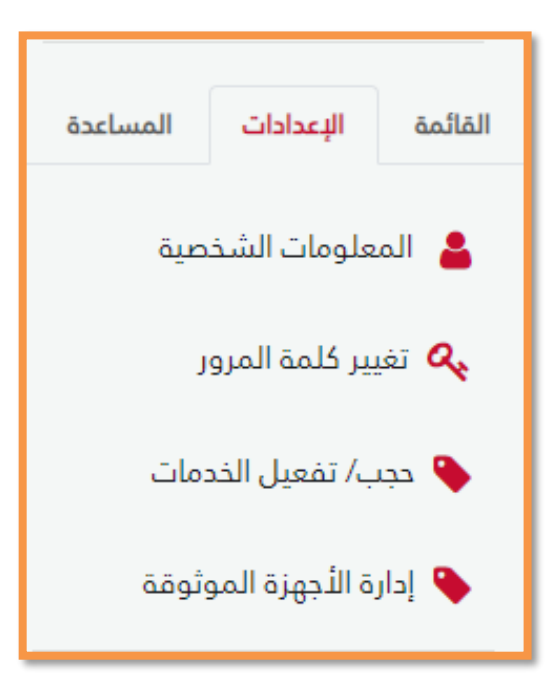

بإمكانك تغيير كلمة المرور أو اسم المستخدم الخاص بالإنترنت البنكي أو إدارة ملفك الشخصي من خلال اتباع الخطوات التالية:

| للمة المرور المعلومات الشخصية إدارة المستخدمين | تغيير ک |
|------------------------------------------------|---------|
|                                                |         |
| م المستخدم                                     | اس      |
| IB45                                           | 5       |
| نم السري الدالي                                | الرة    |
| لرقم السري الحالى                              | I       |
| نم السري الجديد                                | الرة    |
| لرقم السري الجديد                              | I I     |
| د الرقم السري الجديد                           | تأكي    |
| تأكيد الرقم السري الجديد                       | ;       |
| حفظ التغييرات                                  |         |

- قم بالدخول إلى تطبيق الإنترنت البنكي.
- على يمين الشاشة قم بالضغط على تبويب أيقونة الإعدادات.
  - اختر تغيير كلمة المرور.
- الملئ الحقول اللازمة؛ اسم المستخدم الحالي (تلقائي)، كلمة المرور الحالية وكلمة المرور الجديدة وتأكيد كلمة المرور الجديدة ثم قم بحفظ التعديلات.

| إدارة المستخدمين | المعلومات الشخصية | تغيير كلمة المرور  |
|------------------|-------------------|--------------------|
|                  |                   |                    |
|                  | ليزية             | اسم العميل بالانجا |
|                  |                   | ليث                |
|                  | بة                | اسم العميل بالعربر |
|                  |                   | ليث                |
|                  | ŀ                 | رقم الهاتف المحمو  |
|                  |                   |                    |
|                  |                   | البريد الإلكتروني  |
|                  |                   |                    |
|                  |                   | الجنس              |
|                  |                   | ذكر                |
|                  |                   | الوظيفة            |
|                  |                   |                    |
|                  |                   | صندوق بريد         |
|                  |                   | -                  |
|                  |                   | تحديث              |

أما بخصوص المعلومات الشخصية الخاصة بك فاختر المعلومات الشخصية من تبويبات المعلومات الشخصية سيظهر لك بعض المعلومات الشخصية الخاصة بك والمسجلة في المنظومة البنكية منها اسمك باللغة الإنجليزية واسمك باللغة العربية رقم هاتفك المحمول و صندوق البريد؛ وبإمكانك تعديل حالة (الجنس) إذا رأيت أنه تم إدخالها بالخط أو تعديل وظيفتك في حال قمت بتغيير ها.

إدارة المستخدمين

بإمكانك التحكم في الخدمات المقدمة لك على نظام الإنترنت البنكي من خلال اتباع الخطوات التالية:

- قم بالدخول إلى إدارة المستخدمين من قائمة إدارة بيانات الدخول والمستخدمين.
  - قم باختيار الحساب من قائمة حساباتك.
  - حدد الخدمات المراد تطبيقها على هذا الحساب، ثم اضغط على زر تحديث.
- ادخل كلمة المرور المؤقتة والمرسلة إل هاتفك المسجل، ثم انتقل إلى الخطوة التالية.
- سيتم إعلامك في حال تعديل الخدمات المتاحة بنجاح من خلال ظهور شاشة نجاح التحديث.

|                                                                                                    |                                        | تغيير كلمة المرور المعلومات الشخصية إدارة المستخدمين |
|----------------------------------------------------------------------------------------------------|----------------------------------------|------------------------------------------------------|
|                                                                                                    |                                        |                                                      |
|                                                                                                    |                                        | إدارة المستخدمين                                     |
|                                                                                                    |                                        |                                                      |
|                                                                                                    |                                        | رقم الدساب                                           |
| -                                                                                                    |                                        | / ودائع لاجل/ عملاء / الشميساني                      |
| and the second second second second second second second second second second second second second second second |                                        |                                                      |
| 🔽 اصامه مستمید تحوین این حسابات اخری                                                                             | ど إصافة مستفيد محتان                   | 🔽 حسف الحساب                                         |
| 🗹 قائمة المستفيدين التدويل المحلبي                                                                               | 🗹 اضافة مستفيد التحويل الخارجي الأيبان | 🔽 اضافة مستفيد التدويل الخارجي                       |
| 🗹 معلومات بطاقاتي                                                                                                | 😾 قائمة المستفيدين التحويل الغارجي     | 😾 قائمة المستفيدين تحويل الى حسابات اخرى             |
| 🗹 طلب دفتر شیکات                                                                                                 | 🗹 كشف حساب بطاقة                       | 🗹 طلب بطاقة                                          |
| 🗹 الشيكات الصادرة                                                                                                | 🗹 اي غواتيركم                          | 🔽 الشيكات الواردة                                    |
| 🗹 التحويل الخارجي                                                                                                | 🖌 التحويل الداخلي بين حساباتك          | 🗹 تدويل الى حسابات اخرى (داخل البنك الأسلامي)        |
| 🔽 طلب تمویل                                                                                                    | 🗹 كشف الحساب الرسمىي                   | 🔽 دالة طلباندي                                       |
| 🖌 التدويل المحلى                                                                                                 | 🖌 اخر الدركات                          | 🖌 الحركات المحجوزة                                   |
|                                                                                                    |                                        | 🖌 الشيكات المؤجلة                                    |
|                                                                                                    |                                        | تحديث                                                |

| إدارة المستخدمين                                                     |
|----------------------------------------------------------------------|
| كلمة المرور المؤمّنة                                                 |
| الرجاء إدخال الرمز الذي تم إرساله إلى رقم هانفك المحمول المحمول المع |

\_\_\_\_\_\_

| إدارة المستخدمين                           |
|--------------------------------------------|
|                                            |
| لقد تمت العملية بنجاح<br>مو <sub>افق</sub> |

## لوحة البيانات (Dashboard)

عند تسجيل الدخول تظهر الصفحة الرئيسية لنظام الإنترنت البنكي؛ والتي تحتوي على البيانات الخاصة بك كمتعامل، وتتضمن الشاشة ما يلي:

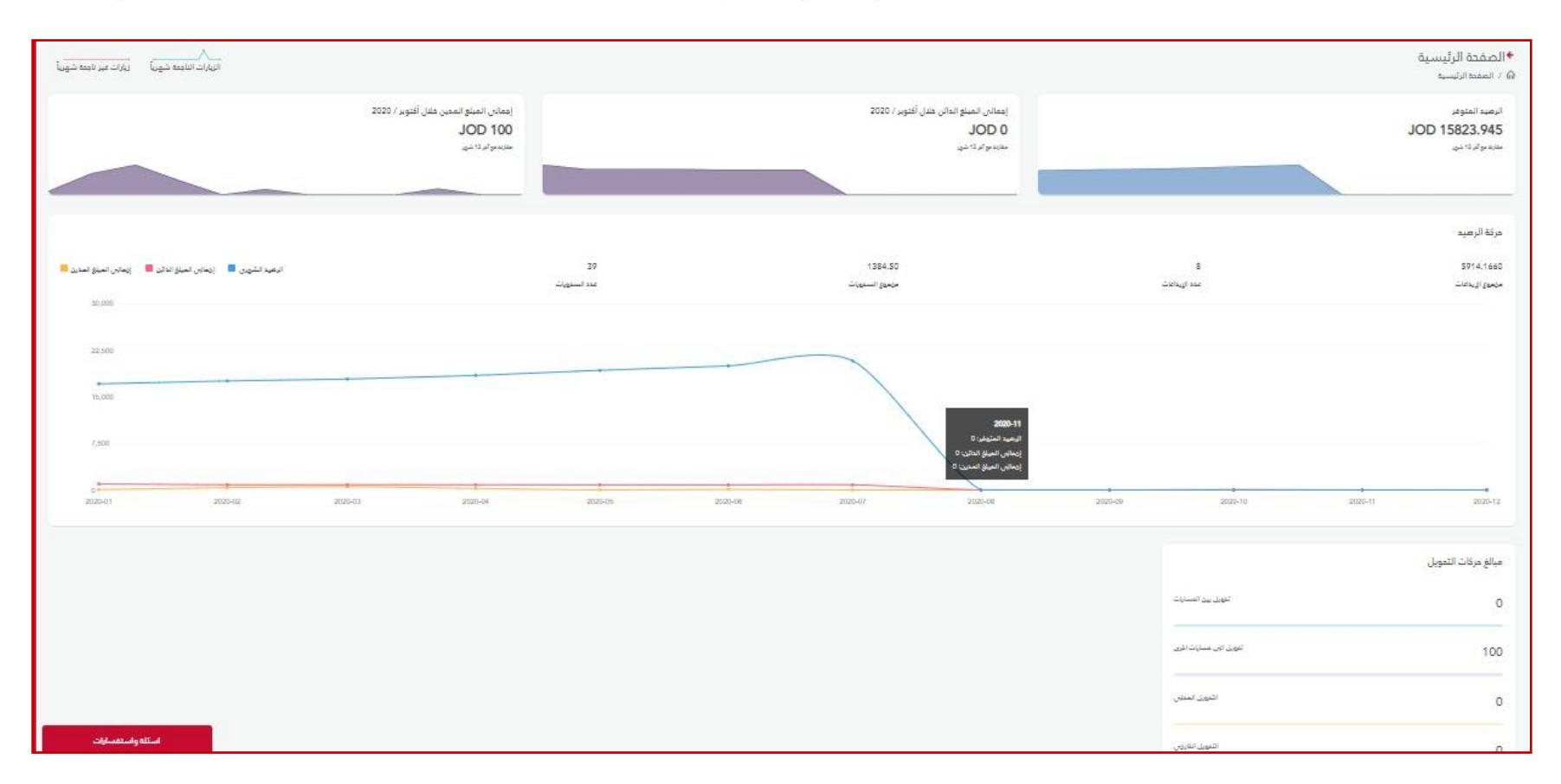

توفر لك هذه الصفحة إمكانية الإطلاع في أي وقت على تفاصيل وأرصدة حساباتك الجارية وحسابات التوفير؛ كما يمكنك الإطلاع على الرصيد والبيانات والعمليات وكشوفات الحسابات الخاصة بك.

- القائمة الرئيسية للخدمات.
- معلومات الحساب والأرصدة.
  - بيانات الحسابات.
- لوحة البيانات (الرسومات) ومخططات حركات الأرصدة ومبالغ التحويلات ونسب الإيداع.

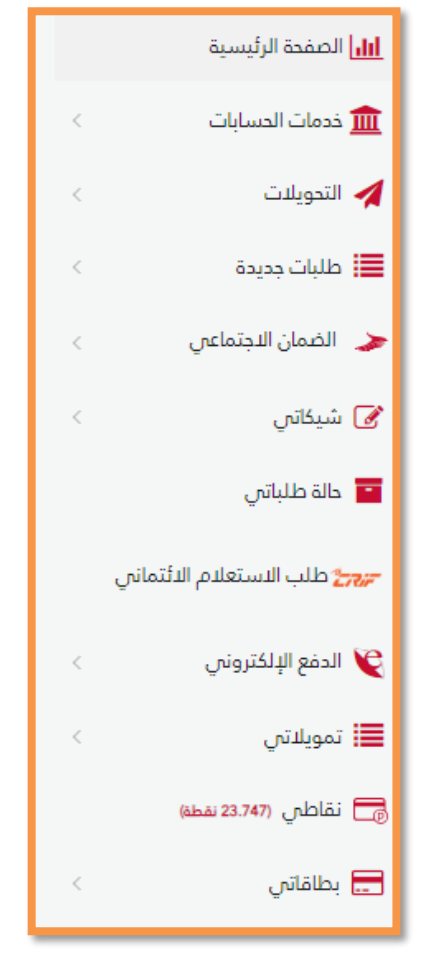

### القائمة الرئيسية للخدمات

يمكن الوصول إلى جميع خدمات النظام من خلال القائمة الرئيسية الموجودة يمين الشاشة (اللغة العربية)؛ حيث يمكنك من خلال نظام الإنترنت البنكي الخدمات التالية:

- خدمات الحساب الرئيسية.
  - التحويلات.
  - طلبات جدیدة
  - الضمان الاجتماعي
    - شيكاتي
    - حالة طلباتي
- طلب الاستعلام الائتماني كريف
  - الدفع الالكتروني
    - تمويلاتي
      - نقاطي
    - بطاقاتي

#### معلومات المتعامل

يظهر في أعلى الشاشة معلومات الحساب والرصيد المتوفر والرصيد الحر إضافة إلى الرصيد المحجوز ورقم الآيبان الخاص بحسابك وحالة الحساب.

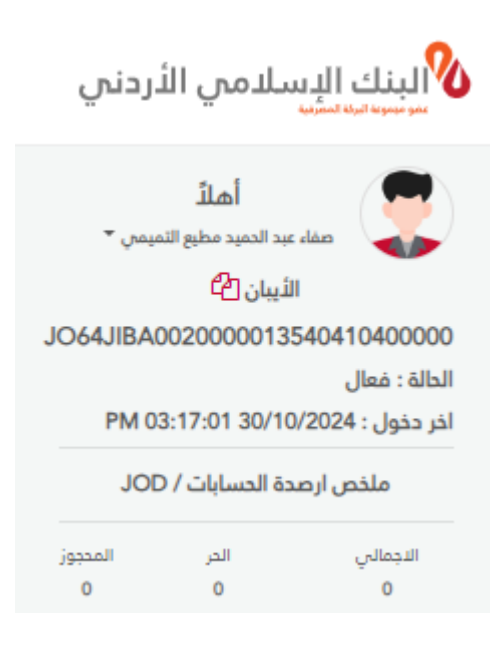

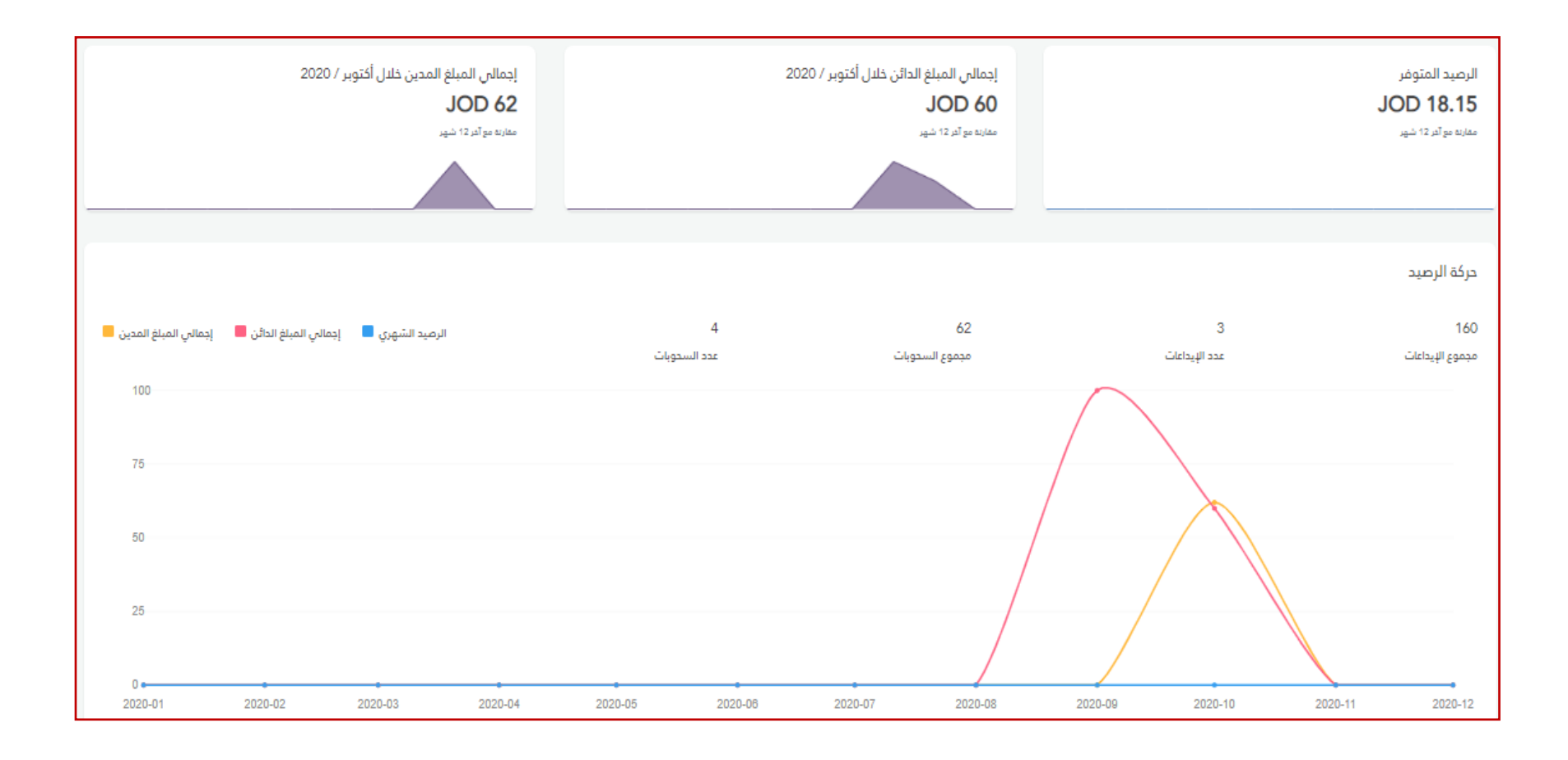

### لوحة البيانات (الرسومات)

تظهر لوحة البيانات إجمالي المبالغ الدائنة والمدينة خلال الشهر الحالي والأرصدة المتوفرة والمحجوزة إضافة غلى رسم بياني لعرض حركة الرصيد ومجموع السحوبات والإيداعات وعددها ومبالغ حركات التحويل بجميع أنواعه.

### القائمة الرئيسية

يمكنك من خلال القائمة الرئيسية الوصول إلى جميع وظائف النظام؛ كما سنعرضها بالتفصيل من خلال هذا الدليل .

### إدارة الشركات

#### إدارة المستخدمين

من تبويب إدارة المستخدمين يمكن التحكم بعدد المستخدمين وصلاحياتهم و أوقات العمل المخصصة لدخول لكل مفوض إضافة إلى إمكانية تفعيل وإلغاء تفعيل المستخدمين؛ ولإضافة مستخدم اتبع الخطوات التالية:

إضافة مستخدم

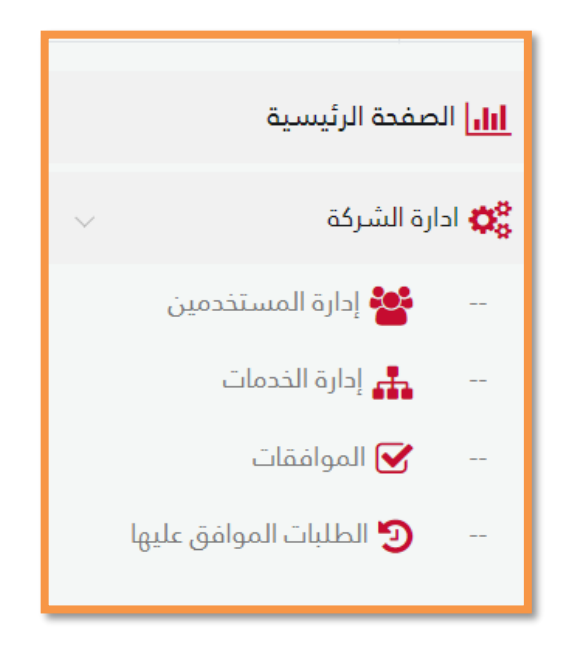

- قم بالضغط على زر إضافة مستخدم.
- قم بإدخال اسم المستخدم الذي تريده.

- قم بإدخال بيانات المستخدم (الاسم الكامل بالعربي، الاسم الكامل بالإنجليزي، الايميل، التلفون).
  - قم بتحديد أيام العمل.
  - قم بتحديد ساعات العمل.
  - قم بتحديد تاريح الصلاحية الممنوحة.

- قم بتحديد صلاحيات المستخدم وإعطاء الصلاحية على مستوى كل حساب.
  - قم بتحديد فعالية كل حساب.
  - قم بالضغط على زر حفظ.

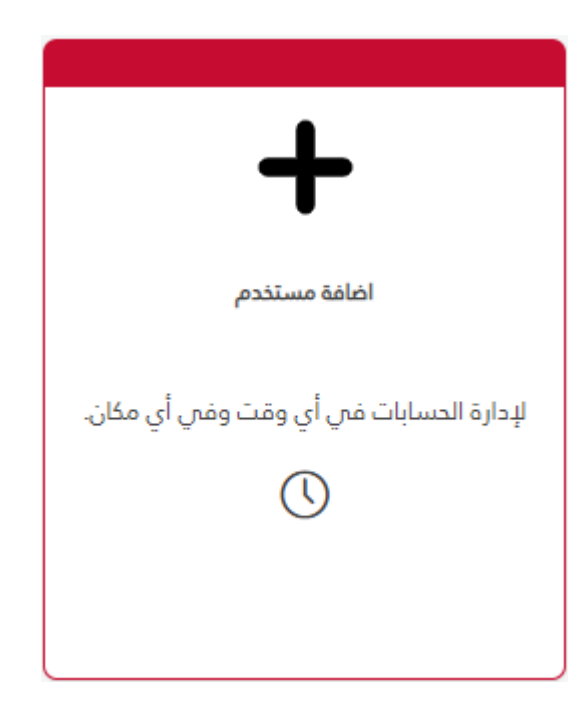

| اضافة مستخدم               |
|----------------------------|
| اسم المستخدم               |
| اسم المستخدم<br>تحقق إلغاء |

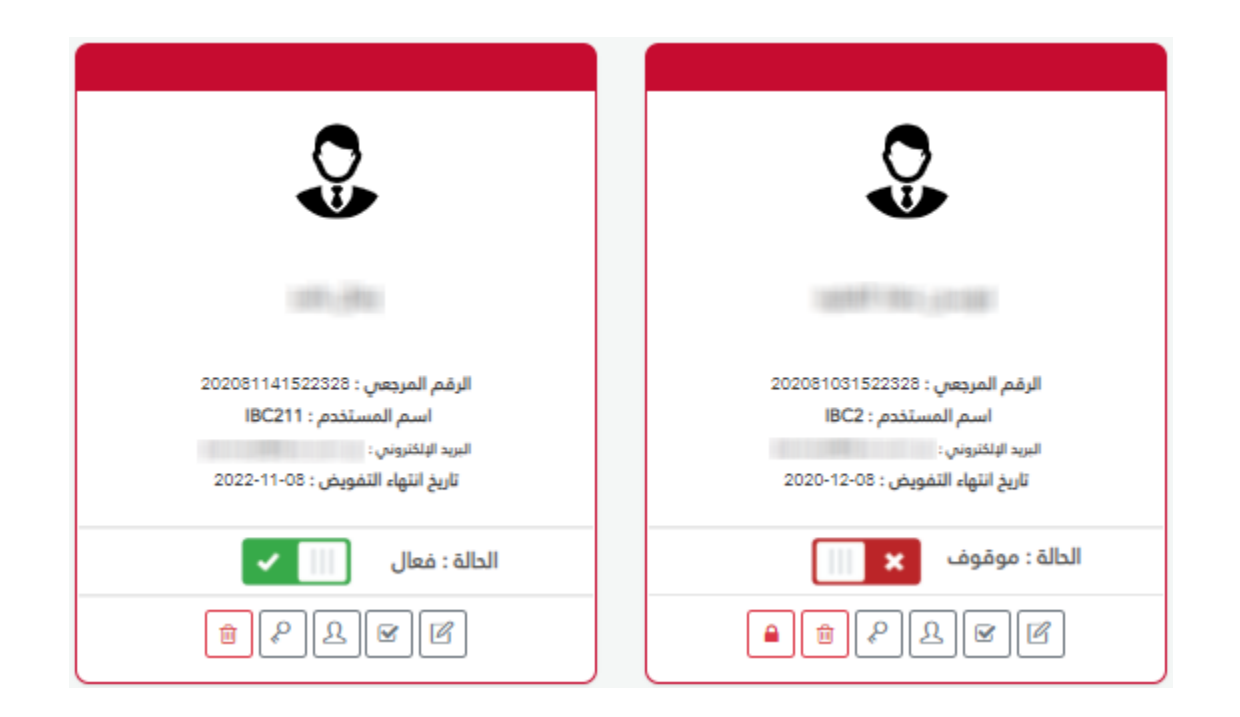

كما يمكن إلغاء تفعيل المستخدم من خلال خاصية إلغاء التفعيل الظاهرة تحت كل مستخدم في شاشة المستخدمين الرئيسية أو تعديل بيانات هذا المستخدم من خلال الضغط على زر تعديل وإجراء التعديلات قم حفظ البيانات.

| اضافة مستخدم                                                    |                                          |                   |                    |
|-----------------------------------------------------------------|------------------------------------------|-------------------|--------------------|
| اسم المستخدم<br>1B2020                                          | $\bigotimes$                             |                   |                    |
| اسم العميل بالعربية                                             | اسم العميل بالانجليزية                   | البريد الإلكتروني | رقم الهاتف المحمول |
| اسم العميل بالعربية                                             | اسم العميل بالانجليزية                   | البريد الإلكتروني | رقم الهائف المحمول |
| ايام العمل<br>🗋 جميع الدوقات 🛛 السبت 💟 الأحد<br>اوقات الدستخدام | 🗌 الائنين 🔽 الثلاثاء 📄 الثربعاء 🔽 الخميس | 🗆 الجمعة          |                    |
| من وقت:                                                         | الى وقت:                                 |                   |                    |
| AM 12:00 🗘                                                      | AM 12:00 🗘                               |                   |                    |
| فترة الدخول للخدمات                                             |                                          |                   |                    |
| من وقت:*                                                        | الى وقت:*                                |                   |                    |
| 28/10/2020                                                      | 12/08/2024                               |                   |                    |

### الصلاحيات

بإمكانك تحديد الصلاحيات لكل مستخدم على مستوى رقم الحساب بناء على الخدمات التي تحتاج إلى موافقة أو الخدمات التي يمكن تنفيذها دون الحاجة إلى موافقة المسؤول، حيث يمكن تحديد مسؤول موافقات أول ومسؤول موافقات ثاني.

|                        | فعال                  | 2355476410400003 |                                                      | 💼 رقم المساب : |
|------------------------|-----------------------|------------------|------------------------------------------------------|----------------|
| مسؤول الموافقات الثاني | مسؤول الموافقات الاول | مقدم الطلبات     | الخدمة                                               | *              |
|                        |                       | _                | خدمات بحاجة لموافقة المسؤول                          |                |
|                        |                       |                  | التحويل الداخلي بين حساباتك                          | 1              |
|                        |                       |                  | تحويل الى حسابات اخرى (داخل البنك الأسلامي)          | 2              |
|                        |                       |                  | التحويل المحلي                                       | 3              |
|                        |                       | D                | التحويل الذارجي                                      | 4              |
|                        |                       | D                | طلب تمویل                                            | 5              |
|                        |                       | D                | طلب دفتر شيكات                                       | 6              |
|                        |                       |                  | طلب اعتماد مستندي                                    | 7              |
|                        |                       |                  | طلب كفالة                                            | 8              |
|                        |                       |                  | طلب بطاقة أئتمانية                                   | 9              |
|                        |                       |                  | اي فواتيركم                                          | 10             |
|                        |                       |                  | إدارة الشيكات                                        | 11             |
|                        |                       |                  | *****                                                |                |
|                        |                       | عرض              | خدمات ليست بحاجة لموافقة المسؤول<br>المرفحة الرئيسية | 11             |
|                        |                       | 0                | متعطية الرئيسية                                      | 12             |
|                        |                       | 0                | فتنف الحساب الجراف الديداع                           | 12             |
|                        |                       |                  |                                                      | 13             |
|                        |                       | 0                | حسف الحساب الرسفي                                    | 14             |
|                        |                       |                  | الحرخات المحجورة                                     | 15             |
|                        |                       |                  | تحويل التي حسابات اخري - فائمة المستفيدين<br>-       | 16             |
|                        |                       |                  | التحويل المحلي - قائمة المستفيدين<br>-               | 17             |
|                        |                       | 0                | التحويل الخارجي - قائمة المستفيدين                   | 18             |
|                        |                       | D                | الشيكات الصادرة                                      | 19             |
|                        |                       | D                | الشيكات الواردة                                      | 20             |
|                        |                       |                  | الشيكات المؤجلة                                      | 21             |
|                        |                       |                  | حالة طلباتي                                          | 22             |
|                        |                       |                  | معلومات بطاقاتي                                      | 23             |
|                        |                       |                  | كشف حساب بطاقة                                       | 24             |
|                        |                       |                  | طلب اشراك الشركة                                     | 25             |
|                        |                       |                  |                                                      |                |

رجوع حفظ التغييرات إلغاء

مقدم الطلبات يقوم بتقديم الطلبات ومن ثم يتم ارسالها لمسؤول الموافقات

مسوؤل الموافقات الأول يقوم بالموافقة على الطلبات وارسالها الى البنك في حال عدم وجود مسؤول موافقات ثاني للطلب

"في حال وجود مسؤول موافقات ثاني للطلب يتم الموافقة عليه من قبله ومن ثم إرساله للبنك

· في حال لم يتم تحديد نوع الصلاحية لا يمكن للمستخدم الوصول للخدمة

## الموافقات

- في حال لم يمتلك المستخدم (المفوض) صلاحية الموافقة على إجراء الخدمة تظهر الخدمات في شاشة الموافقات ليتم الموافقة عليها من قبل مسؤول الشركة.
  - من خلال استعراض تفاصيل كل طلب يمكن للمسؤول الموافقة أو رفض الطلب.

| . 12 ربيع أول .<br>1442 م م الثريماء 28 أكتوبر 2020 AM 11:28:29 |                    |             |                            | ♦ادارة الشركة<br>۸ / الموافقات |
|-----------------------------------------------------------------|--------------------|-------------|----------------------------|--------------------------------|
| <b>⊡</b>                                                        | 5 الطلبات المرفوضة |             | 49<br>طلباات الموافق عليها | 17<br>طلبات بديدة              |
|                                                                 | نوع الطلب          | تاريخ الطلب | رقم الدساب                 | تم الطلب من قبل                |
|                                                                 |                    | •           | \$                         |                                |
| تفاصيل الطلب                                                    | اي فواتيركم        | 19/08/2020  |                            |                                |
| تفاصيل الطلب                                                    | اي فواتيركم        | 18/08/2020  |                            |                                |
| تفاصيل الطلب                                                    | شيغانى             | 12/08/2020  |                            |                                |
| تفاصيل الطلب                                                    | بطاقاتي            | 12/08/2020  |                            |                                |
| تفاصيل الطلب                                                    | التحويلات          | 12/08/2020  |                            |                                |

## خدمات الحسابات

# كشف الحساب

|                  | الى تاريخ         |                  |             |                             | من تاريخ                              |                                      |                               | رقم الحساب    |
|------------------|-------------------|------------------|-------------|-----------------------------|---------------------------------------|--------------------------------------|-------------------------------|---------------|
| •                | 26/10/2020        | -                |             |                             | 29/10/2010                            | رقاء 🗧                               | / ودائع التوفير / عملاء / الز |               |
|                  | مؤشر نوع الحركة   |                  |             |                             | إلى مبلغ                              |                                      |                               | من مبلغ       |
| •                |                   |                  |             |                             | إلى مبلغ                              |                                      |                               | من مبلغ       |
|                  |                   |                  |             |                             |                                       |                                      |                               | إستعلام إلغا: |
|                  |                   |                  |             |                             |                                       |                                      |                               |               |
|                  |                   |                  |             |                             |                                       |                                      |                               | نتائج البحث   |
|                  |                   |                  |             |                             |                                       |                                      |                               |               |
|                  | 🖂 🔚 🔚 🖂           | PDF              |             |                             |                                       |                                      |                               |               |
|                  |                   |                  |             | حساب                        | ي <b>کشف ال</b>                       | البنك الإسلامي الأردند<br>مرتبين مشر |                               |               |
|                  |                   |                  | ليت         | اسم العيل                   | 26/10                                 | تاريخ الطباعة 2020/                  |                               |               |
|                  |                   | 15823            | 3.945 JOD   | الرعيد الحالي<br>اد عند الح | 29/10/                                | من تاريخ 2010/<br>(ل. تەريخ 2020)    |                               |               |
|                  |                   | 1000             | -100 JOD    | الرصيد المعجوز              | 10.20                                 | بلق الصاب<br>رقم الصاب               |                               |               |
|                  | الرصيد            | 4                | مته         |                             | وعف الحركة                            | تاريخ الحركة                         |                               |               |
|                  | 11008.372         | 11008.372        |             |                             | رصيد افتتاحي                          | 28/10/2010                           |                               |               |
|                  | 11131.851         | 123.479          |             |                             | قيمة الأرباح المستحقة لعام 2017       | 14/01/2018                           |                               |               |
|                  |                   | 33670.644        | 11653.900   |                             |                                       | المجموع                              |                               |               |
| اسئلة واستفسارات | لب کشف حساب رسمی. | ف من خلال خدمة ط | جى طلب الكث | بول على كشف رسمي پر         | ولا بِمكن استخدامه لغايات رسمية، للحص | هذا الكثف للإطلاع فتط                |                               |               |
للاستعلام عن حركات الحساب الخاصة بك بإمكانك إدخال المعايير المطلوبة للبحث على النحو التالي:

- من قائمة الحسابات قم باختيار الحساب المراد عرض حركاته.
  - قم بإدخال تاريخ الحركات (من-إلى).
  - ادخل المبلغ المراد حصر نتائج البحث فيه (من إلى).
- من مؤشر نوع الحركة اختر نوع الحركة المطلوبة (دائن أو مدين).
  - اضغط على زر استعلام لعرض نتائج البحث.
  - بإمكانك عرض جميع النتائج من خلال ترك جميع الحقول فارغة.

|            |                                                                                                    |                                                                                             |                                               |                                                                                                    |                                                                                                    |                         | رقم الحساب  |
|------------|----------------------------------------------------------------------------------------------------|---------------------------------------------------------------------------------------------|-----------------------------------------------|----------------------------------------------------------------------------------------------------|----------------------------------------------------------------------------------------------------|-------------------------|-------------|
|            |                                                                                                    |                                                                                             |                                               |                                                                                                    | / الزرقاء                                                                                                    | / ودائع التوفير / عملاء |             |
|            |                                                                                                    | No. Contraction                                                                             |                                               |                                                                                                    |                                                                                                    |                         |             |
|            |                                                                                                    |                                                                                             |                                               |                                                                                                    |                                                                                                    |                         |             |
|            |                                                                                                    |                                                                                             |                                               |                                                                                                    |                                                                                                    |                         | i 11 11-1   |
|            |                                                                                                    |                                                                                             |                                               |                                                                                                    |                                                                                                    |                         | تنابع البحث |
|            | / <u>10_105</u>                                                                                                    |                                                                                             |                                               |                                                                                                    |                                                                                                    |                         |             |
| 4 of 👂 🗭 🕌 | PDF                                                                                                    |                                                                                             |                                               |                                                                                                    |                                                                                                    |                         |             |
|            |                                                                                                    |                                                                                             |                                               |                                                                                                    | 1                                                                                                    |                         |             |
|            |                                                                                                    |                                                                                             |                                               | مم الأبداد                                                                                                    | Nucleally and                                                                                                    |                         |             |
|            |                                                                                                    |                                                                                             |                                               | שט וערבט.                                                                                                    | Added and the second                                                                                                    |                         |             |
|            |                                                                                                    | الحركات                                                                                     | اخر                                           |                                                                                                    |                                                                                                    |                         |             |
|            |                                                                                                    |                                                                                             |                                               |                                                                                                    |                                                                                                    |                         |             |
|            |                                                                                                    | 1000                                                                                        |                                               | 100000000000000000000000000000000000000                                                                                                    |                                                                                                    |                         |             |
|            | ية الحالي 15823.945 JOD                                                                                                    | الرعب<br>د                                                                                  |                                               | 26/10/2020                                                                                                    | تاريخ الطباعة                                                                                                    |                         |             |
|            | بد الحادي 15823.945 JOD<br>بد الحر 15823.945 JOD<br>100 JOD - 100 JOD - | الرعب<br>الرعب                                                                              |                                               | 26/10/2020                                                                                                    | تاريخ الطباعة<br>رقم الصناب<br>د ما ساب                                                                                                    |                         |             |
|            | يد لغاني 15823.945 JOD<br>يد العر 15823.945 JOD<br>يد المجوز 100 JOD-                                                                                                    | الرعد<br>الرعب<br>الرعب                                                                     |                                               | 28/10/2020<br>ليت                                                                                                    | تاريخ الطياعة<br>رقم الصباب<br>اسم العيل                                                                                                    |                         |             |
|            | يد لعالي 15823.945 JOD<br>يد لعر 15823.945 JOD<br>يد المجوز 100 JOD -<br>تقاصيل العركات                                                                                                    | الرعب<br>الرعب<br>الرعب                                                                     | ىتە                                           | 26/10/2020<br>ليث<br>رقو العركة                                                                                                    | تاريخ لطباعة<br>رقة الصباب<br>اسم العيل<br>تاريخ الحركة                                                                                                    |                         |             |
|            | يد لعلي 15823.945 JDD<br>يد لعر<br>يد لمجويز JDD - 105 JOD<br>يتفصيل العركات<br>-قيدة الأرباح المستعقة لعام 2017                                                                                                    | الرعم<br>الرعم<br>الرعم<br>123.479                                                          | منه                                           | 26/10/2020<br>ليث<br>رقة العركة<br>415084196                                                                                                    | تاريخ اطباعة<br>رقة الصاب<br>اسم العيل<br>تاريخ الحركة<br>14/01/2018                                                                                                    |                         |             |
|            | يد لعلي JDB 15823.945 JDD<br>يد لعر<br>يد لعميوز JDD 15823.945 JDD -<br>يد للمبيوز JDD -<br>يقاصيل العركات<br>-قيمة الأرباح المستعلة لعام 2017<br>-محب تقدى                                                                                                    | الرصم<br>الرصم<br>الرصع<br>123.479                                                          | 4000.000                                      | 26/10/2020<br>ليت<br>رقم العركة<br>415084196<br>423570189                                                                                           | تاريخ الطباعة<br>رقة الصاب<br>اسم العيل<br>تاريخ العركة<br>14/01/2018<br>22/02/2018                                                                                                    |                         |             |
|            | يد لعلي JDB 15823.945 JDD<br>يد لعر<br>يد لعري 105 15823.945 JDD<br>يد لعميوز JDD -<br>يقاصيل العركات<br>-قيدة الأرباح المستعقة لعام 2017<br>-معبا تقري<br>-ايداع تقري                                                                                                    | الرصم<br>الرصم<br>الرصع<br>123.479<br>1900.000                                              | مته<br>4000.000                               | 26/10/2020<br>ليت<br>رقم العركة<br>415084196<br>423570189<br>429386756                                                                              | تاريخ الطباعة<br>رقة الصاب<br>اسم العيل<br>تاريخ الحركة<br>14/01/2018<br>22/02/2018<br>20/03/2018                                                                                      |                         |             |
| -          | يد لعلي JDD با 15823.945 JDD<br>يد لعر<br>يد لعميوز JDD با 15823.945 JDD<br>با العميوز JDD -<br>العاميل العركات<br>- قامة الأرباح المستعلة لعام 2017<br>- معبا تقري<br>- إيداع تقري<br>- إيداع تقري                                                                                                    | الرصي<br>الرضي<br>الرضي<br>123.479<br>1900.000<br>1050.000                                  | <del>من</del> ه<br>4000.000                   | 26/10/2020<br>ليت<br>رقو العركة<br>415084196<br>423570189<br>429386756<br>445297920                                                                 | تاريخ الطباعة<br>رقة الصاب<br>اسم العيل<br>تاريخ العركة<br>14/01/2018<br>22/02/2018<br>20/03/2018<br>31/05/2018                                                                        |                         |             |
|            | يد لعلي DDD [15823.945 JDD]<br>يد لعر 15823.945 JDD]<br>يد المجوز JDD                                                                                                    | الرصي<br>الرضي<br>الرضي<br>123.479<br>1900.000<br>1050.000<br>700.000                       | مته<br>4000.000                               | 28/10/2020<br>ليت<br>رقم الحركة<br>415084198<br>423570189<br>429388756<br>445297920<br>449924470                                                    | تاريخ الطباعة<br>رقة الصاب<br>اسم العبيل<br>اسم العبيل<br>عاريخ العركة<br>14/01/2018<br>22/02/2018<br>20/03/2018<br>31/05/2018<br>25/06/2018                                           |                         |             |
|            | يد لعلي DDD 15823.945 JDD يد لعر<br>يد لعر 15823.945 JDD بد لعري<br>بالمبويز JDD                                                                                                    | الرصي<br>الرضي<br>الرضي<br>123.479<br>1900.000<br>1050.000<br>700.000                       | مته<br>4000.000<br>800.000                    | يك 26/10/2020<br>ي<br>رقم العركة<br>415084198<br>429388756<br>445297920<br>449924470<br>451458433                                                   | تريخ الطباعة<br>رقة الحساب<br>اسم العبيل<br>اسم العبيل<br>عزيخ الحركة<br>14/01/2018<br>22/02/2018<br>22/03/2018<br>31/05/2018<br>25/06/2018<br>01/07/2018                              |                         |             |
|            | يد لعلي DDD [15823.945 JDD]<br>يد لعر 15823.945 JDD]<br>يد لعميوز JDD                                                                                                    | الرص<br>الرض<br>الرض<br>الاع<br>الاع<br>الاع<br>الاع<br>الاع<br>الاع<br>الاع<br>الا         | مته<br>4000.000<br>800.000<br>60.000          | يك 26/10/2020<br>ي رقم العركة<br>415084198<br>423570189<br>429388756<br>445297920<br>449924470<br>451458433<br>460178849                            | تريخ الطباعة<br>رقة الصاب<br>اسم العيل<br>اسم العيل<br>عاريخ العركة<br>14/01/2018<br>22/02/2018<br>22/03/2018<br>31/05/2018<br>25/06/2018<br>01/07/2018<br>13/08/2018                  |                         |             |
|            | يد لعلي DDD [15823.945 JDD]<br>يد لعر 15823.945 JDD<br>بد المجويز JDD [100 -<br>قاصيل العركات<br>- محب الذي<br>- ابداع الذي<br>- ابداع الذي<br>- ابداع الذي<br>- ابداع الذي<br>- ابداع الذي<br>- ابداع الذي                                                                                                    | الرصي<br>الرضي<br>الرضي<br>123.479<br>1900.000<br>1050.000<br>700.000<br>500.000            | مته<br>4000.000<br>800.000<br>60.000          | يك 26/10/2020<br>ي رقم العركة<br>415084196<br>423570189<br>429388756<br>445297920<br>449924470<br>451458433<br>460178849<br>481081554               | تاريخ الطباعة<br>رقة الحساب<br>اسم العيل<br>تاريخ العركة<br>14/01/2018<br>22/02/2018<br>20/03/2018<br>31/05/2018<br>25/06/2018<br>01/07/2018<br>13/08/2018<br>18/11/2018               |                         |             |
|            | يد لعلي DDD ال15823.945 JDD يد لعر<br>يد لعر 15823.945 JDD بد لعري<br>-100 JOD بد لعميوز<br>غيرة الأرباح الستعنة لعام 2017<br>-محب نقري<br>-ابداع نقري<br>-ابداع نقري<br>-ابداع نقري<br>-ابداع نقري<br>-ابداع نقري<br>-ابداع نقري<br>-ابداع نقري                                                                                                    | الرصي<br>الرضي<br>الرضي<br>123.479<br>1900.000<br>1050.000<br>700.000<br>500.000<br>791.450 | مته<br>4000.000<br>800.000<br>60.000          | يك<br>يون العركة<br>رقم العركة<br>415084196<br>423570189<br>429388756<br>445297920<br>449924470<br>451458433<br>460176849<br>481081554<br>488230945 | تاريخ الطباعة<br>رقة الحساب<br>اسم العيل<br>تاريخ العركة<br>14/01/2018<br>22/02/2018<br>20/03/2018<br>31/05/2018<br>25/06/2018<br>01/07/2018<br>13/08/2018<br>18/11/2018<br>20/12/2018 |                         |             |
|            | يد لعلي DD 15823.945 JDD يد لعر<br>يد لعر 15823.945 JDD .<br>بد لعميوز JDD .<br>- اسميوز JDD .<br>- محب الذي<br>- ابداع الذي<br>- ابداع الذي<br>- ابداع الذي<br>- ابداع الذي<br>- ابداع الذي<br>- ابداع الذي<br>- ابداع الذي<br>- ابداع الذي<br>- ابداع الذي<br>- ابداع الذي<br>- ابداع الذي<br>- ابداع الذي<br>- ابداع الذي                                                                                                    | الرصي<br>الرضي<br>الرضي<br>123.479<br>1900.000<br>1050.000<br>700.000<br>500.000<br>791.450 | مته<br>4000.000<br>800.000<br>60.000<br>1.000 | يك<br>رقم العركة<br>رقم العركة<br>415084196<br>429388756<br>445297920<br>449924470<br>451458433<br>460176849<br>481081554<br>488230945<br>488230947 | تاريخ الطباعة<br>رقة الحساب<br>اسم العيل<br>تاريخ العركة<br>22/02/2018<br>22/02/2018<br>25/06/2018<br>25/06/2018<br>01/07/2018<br>13/08/2018<br>18/11/2018<br>20/12/2018<br>20/12/2018 |                         |             |

# ملاحظة

- قم بالضغط على زر إلغاء لإعادة خيارات التصفية (الفلاتر) غلى القيمة التلقائية (Default)، وعرض جميع الحركات.
- بإمكانك استخراج كشف الحساب على صيغة PDF أو ملف XLS أو طباعتها مباشرة من خلال الضغط على الأزرار الظاهرة فوق قائمة

الحركات.

## آخر الحركات

- اختر آخر الحركات (آخر عشر حركات تمت على الحساب).
  - ستظهر لك شاشة جديدة تظهر قائمة بحساباتك.
- من القائمة؛ قم باختيار الحساب الذي تريد عرض آخر حركاته.
- سوف يعرض النظام نوع الحساب والرصيد الحالي إضافة إلى الرصيد المتوفر في حسابك.
- تعرض الحركات على شكل جدول مفصل بتفاصيل الحركات ونوعها (مدينة أم دائنة) إضافة إلى تاريخ كل حركة.

|      |            |               |          |                              |           |                         |                       |                           | معايير البحث  |
|------|------------|---------------|----------|------------------------------|-----------|-------------------------|-----------------------|---------------------------|---------------|
|      | الى تاريخ  |               |          |                              |           | من تاريخ                |                       |                           | رقم الحساب    |
|      | 26/10/2020 | -             |          |                              | 2         | 9/10/2010               | الزرقاء               | / ودائع التوفير / عملاء / |               |
|      |            |               |          |                              |           |                         |                       |                           | إستعلام إلغاء |
|      |            |               |          |                              |           |                         |                       |                           |               |
|      |            |               |          |                              |           |                         |                       |                           | نتائج البحث   |
|      |            |               |          |                              |           |                         |                       |                           |               |
| 1 of | > 01 🗄 🔛 🖂 | PDF           |          |                              |           |                         |                       |                           |               |
|      |            |               |          | حساب                         | كشف ال    | , الأردني               | البنك الإسلامي        |                           |               |
|      |            | JIBZEB4MLTOYN | ZN543    | الرقم المرجعي<br>اسم الحداء  |           | 26/10/2020              | لا بغر المحمد         |                           |               |
|      |            | 15823.94      | 5 JOD    | الرعيد العلي<br>الرعيد العلي |           | 29/10/2010              | درين شبات<br>من تاريخ |                           |               |
|      |            | 15823.94      | 5 JOD    | الرعيد الحر                  |           | 26/10/2020              | إلى تاريخ             |                           |               |
|      |            | -10           | 0 JOD    | الرعيد المحجوز               |           |                         | رقم الصاب             |                           |               |
|      | الرعيد     | 41            | 424      |                              |           | وعف الحركة              | تاريخ الحركة          |                           |               |
|      | 11008.372  | 11008.372     |          |                              |           | رصيد افتتاحي            | 28/10/2010            |                           |               |
|      | 11131.851  | 123.479       |          |                              | لعام 2017 | قهمة الأرياح المستحقة ا | 14/01/2018            |                           |               |
|      |            | 33670.644 1   | 1653.900 |                              |           |                         | المجموع               |                           |               |
|      |            |               |          |                              |           |                         |                       |                           |               |

#### كثنف الحساب الرسمى

للاستعلام عن حركات الحساب الخاصة بك بإمكانك إدخال المعايير المطلوبة للبحث على النحو التالي:

- من قائمة الحسابات قم باختيار الحساب المراد عرض حركاته.
  - ادخل المبلغ المراد حصر نتائج البحث فيه (من إلى).
    - اضغط على زر استعلام.
- سيظهر لك كشف بالحركات ضمن معايير البحث التي قمت بإدخالها إضافة إلى أرصدة الحساب (الحر، المتوفر، المحجوز).
  - سيظهر لك الرقم المرجعي الخاص بالكشف، قم بتزويد الجهة الرسمية التي تطلب الكشف الرسمي بالرقم.
  - يتم تزويد الجهات الرسمية بر ابط خاص للتأكد من أن الكشف الرسمي المزود من المتعامل هو كشف صحيح.

## كشف حركات الإيداع

للاستعلام عن حركات الإيداع التي تمت من خلال الفرع يمكن الدخول الى خدمة كشف حركات الإيداع واتباع الخطوات التالية:

- من قائمة الحسابات قم باختيار الحساب المراد عرض حركاته.
  - اختر التاريخ (من -إلى).
    - اضغط على استعلام.
- ستظهر جميع حركات الإيداع التي تمت للحساب من خلال الفرع مع إظهار (تاريخ الحركة سبب الإيداع، اسم المودع، المبلغ)

|                                  | حركات الإيداع                                    | ردني کشف                               | البنك الإسلامي الأ                                    |
|----------------------------------|--------------------------------------------------|----------------------------------------|-------------------------------------------------------|
| 0.376 J0<br>0.376 J0<br>0.376 J0 | اسم العديل<br>الرصيد الاجمالي D<br>الرصيد الحر D | 13/10/2024<br>02/12/2020<br>07/12/2021 | تاريخ طلب الكشف<br>من تاريخ<br>إلى تاريخ<br>قد الحساب |
| ع الميلغ                         | اسم المُو                                        | سيب الإيداع                            | ريخ الحركة                                            |
| 200                              |                                                  |                                        | 31/05/202                                             |
| 100                              |                                                  | شغصنى                                  | 14/12/202                                             |
| 600                              |                                                  | شغصني                                  | 12/09/202                                             |
| 200                              |                                                  |                                        | 06/06/202                                             |
| 450                              |                                                  | شغصني                                  | 01/02/202                                             |
| Sunday, October 13, 2024         |                                                  |                                        |                                                       |

# الحركات المحجوزة

لاستعراض الحركات والمبالغ المحجوزة على الحساب من خلال اختيار الحساب المراد من القائمة.

|                                                                 | •         |         |                             | الزرقاء                                   | / ودائع التوفير / عملاء / | رقم الحساب  |
|-----------------------------------------------------------------|-----------|---------|-----------------------------|-------------------------------------------|---------------------------|-------------|
|                                                                 |           |         |                             |                                           |                           | نتائج البحث |
| وزة<br>الرميد العلى 15823.945 JOD الرميد العلى 15823.945 JOD    | ات المحجو | الحركا  | للامي الأردني<br>28/10/2020 | البنك الإس<br>بوبيريونين<br>تريغ نفياعة   |                           |             |
| الرغية العر<br>الرغية المحورز JOD - 100 JOD -<br>تقاصيل العركات | 41        | مته     | ليت<br>رقم الحركة           | رائم الحماي<br>اسم العنيل<br>تاريخ الحركة |                           |             |
| تحریل بین حسابات العملاء/انترنت عیال                            | .000      | 100.000 | 127772520<br>المجنوع        | 05/10/2020                                |                           |             |

## كشف حركات كليك

للاستعلام عن حركات كليك التي تمت على الحساب يمكن الدخول الى خدمة كشف حركات كليك واتباع التعليمات التالية:

- من قائمة الحسابات قم باختيار الحساب المراد عرض حركاته.
  - اختر التاريخ (من -إلى).
    - اضغط على استعلام.
  - اضغط على مؤشر نوع الحركة (الكل ، مدين ، دائن)
- ستظهر جميع حركات التحويل التي تمت للحساب مع إظهار (تاريخ الحركة سبب الإيداع، اسم المودع، المبلغ)

| الأحد 13 تشرين الأول 2024 |              | ♦خدمات الحسابات<br>ۿ / کشف حرکات کلیک            |
|---------------------------|--------------|--------------------------------------------------|
|                           |              | معايير البحث                                     |
| الى تاريخ                 | من تاريخ     | رقم الحساب                                       |
| • 13/10/2024              | • 13/09/2024 | • 0020013540410400000 / ودائع جارية / الشميسانين |
|                           |              | مؤشر نوع الدركة                                  |
|                           |              | مؤشر نوع الدركة                                  |
|                           |              | إستعادم إلغاء                                    |

# فتح حساب إضافي

يمكنك فتح حساب إضافي من خلال تعبئة الحقول أدناه :

- رقم المتعامل (سيظهر بشكل تلقائي)
  - الفرع
  - العملة
  - نوع الحساب
  - الغاية من فتح الحساب

| لخطوة الأولى) | فتح حساب إضافى - (اا |
|---------------|----------------------|
|               | رقم المتعامل         |
|               | 13540                |
|               | الفرع                |
|               | الفرع                |
|               | العملة               |
| •             | العملة               |
|               | نوع الحساب           |
| ·             | نوع الحساب           |
|               | الغاية من فتح الحساب |
| •             | الغاية من فتح الحساب |
|               | الخطوة التالية الغاء |

سيتم الانتقال الى شاشة أخرى لتحميل صورة عن هوية الأحوال المدنية

# ♦خدمات الحسابات

🏠 / فتح حساب إضافي

| فتح حساب إضافي - (الخطوة الثانية)             |
|-----------------------------------------------|
| الوثائق المطلوبة                              |
| وثيقة إثبات شخصية (الوجه الأمامي) مرفق إجباري |
| تحميل                                         |
| وثيقة إثبات شخصية (الوجه الخلفي) مرفق إجباري  |
| تحميل                                         |
| صورة شخصية مرفق إجباري                        |
| تحميل                                         |
| موافق رجوع إلغاء                              |

# التحويلات

يمكنك إجراء عملية التحويل بين حساباتك الداخلية أو بين حساباتك وحسابات متعاملين آخرين داخل البنك الإسلامي الأردني؛ من خلال نظام الإنترنت البنكي؛ باتباع الخطوات التالية:

### التحويل بين حساباتك الداخلية لدى البنك

يمكنك من خلال هذه الخاصية تحويل الأموال بين حساباتك لدى البنك الإسلامي الأردني؛ مثال: من حساب التوفير إلى الحساب الجاري وبالعكس

الخطوة الأولى: تعريف بيانات التحويل

- اختر الحساب المراد التحويل منه (سيظهر رصيد الحساب المتوفر مباشرة عند اختياره).
  - اختر أحد حساباتك الأخرى والذي تريد التحويل له.
    - ادخل مبلغ التحويل (بالدينار الأردني).
    - سيظهر حقل بتاريخ الحركة (التاريخ الحالي).
- في حال أردت إضافة أي ملاحظات ذات العلاقة بالحركة قم بإدخالها في حقل الملاحظات.
  - اضغط على زر الخطوة التالية.

|                                       | طلبات التحويل- (الخطوة الأولى) |
|---------------------------------------|--------------------------------|
|                                       |                                |
|                                       | من حساب                        |
| انى                                   | / ودائع لاجل/ عملاء / الشميس   |
|                                       | الرصيد المتوفر                 |
|                                       | JOD 11613.443                  |
| -                                     | الں حساب                       |
| رقم الحساب                            | المبلغ                         |
| / ودائع التوفير / عملاء / الشميساني   | 🗘 المبلغ                       |
| / ودائع جارية  رواتب / شارع وصفي التل | التاريخ                        |
|                                       | 26/10/2020                     |
|                                       | ملاحظات                        |
| *                                     |                                |
|                                       | الخطوة التالية إلغاء           |

الخطوة الثانية:

- ستظهر لك شاشة تفاصيل التحويل الذي قمت بإدخاله؛ قم بالضغط على زر الخطوة التالية في حال أردت الاستمرار.
  - ادخل كلمة المرور المؤقتة والمرسلة إلى هاتفك المسجل لتأكيد عملية التحويل، ثم اضغط على زر الخطوة التالية.
- في حال مطابقة عملية التحويل للشروط سنتنقل إلى الخطوة الأخيرة حيث يتم التحويل ويظهر لك رقم مرجعي للحركة التي قمت بها.
  - سنتنقل إلى شاشة الملخص لتأكيد بيانات التحويل التي قمت بإدخالها.

| طلبات التدويلي (الخطوة الثانية)  |
|----------------------------------|
| للتباك التلوين (التلكون القانية) |
|                                  |
| من حساب                          |
|                                  |
|                                  |
| الى حساب                         |
|                                  |
| المبلغ                           |
|                                  |
| 10                               |
| التاريخ                          |
| 26/10/2020                       |
| 20/10/2020                       |
| ملاحظات                          |
|                                  |
| الخطوة التالية رجوع إلغاء        |

| طلبات التحويل- (الخطوة الثالثة)                                |
|----------------------------------------------------------------|
| كلمة المرور المؤقتة                                            |
| الرجاء إدخال الرمز الذي تم إرساله إلى رقم هاتفك المحمول 99xxxx |
| الخطوة التالية إعادة ارسال كلمة المرور المؤقتة رجوع إلغاء      |

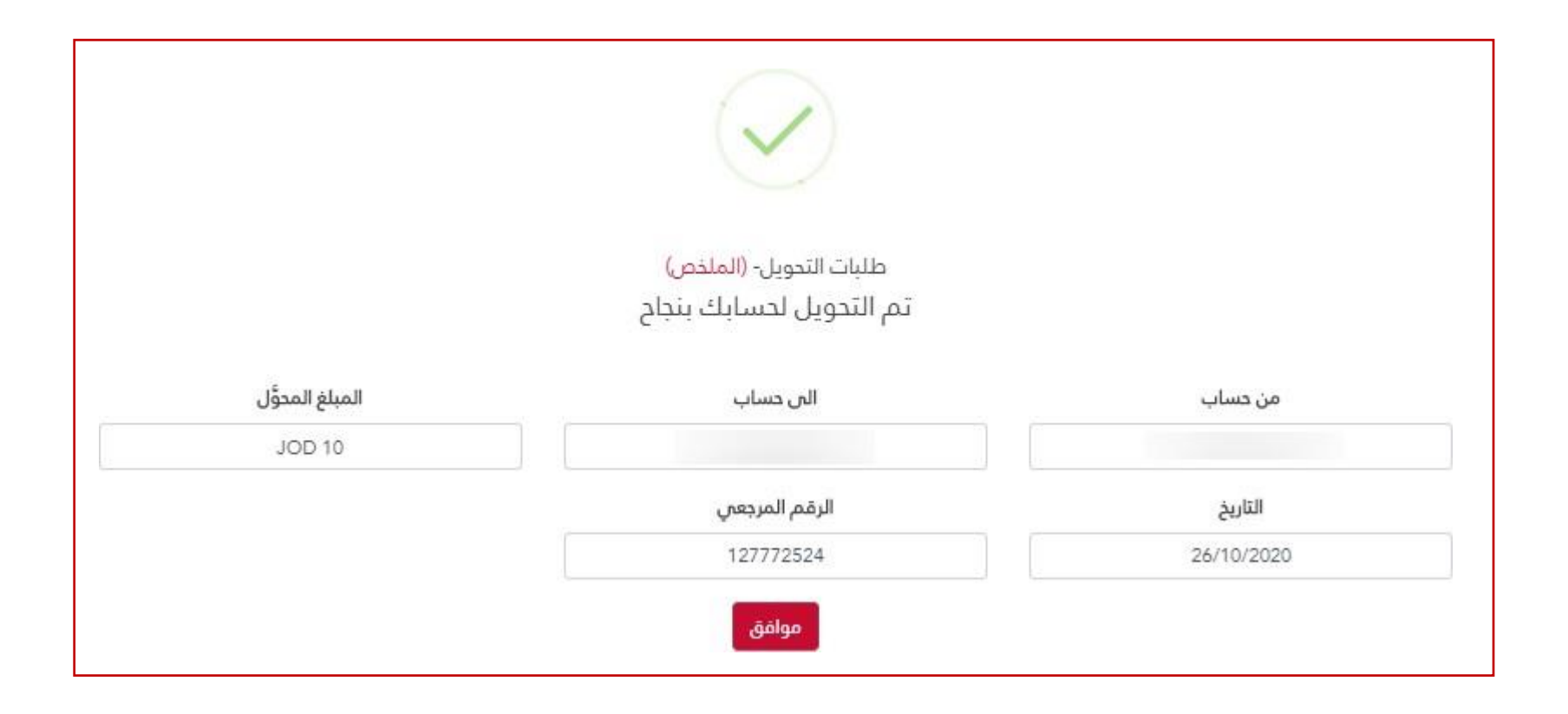

# تحويل إلى حسابات آخرى (داخل البنك الإسلامي الأردني)

يمكنك اختيار المستفيد والحساب المحول منه ورقم الحساب المرجعي لدى المستفيد والمبلغ؛ ومن ثم القيام بإرسال الدفعة.

الخطوة الأولى: تعريف بيانات التحويل

- اختر الحساب المراد التحويل منه (سيظهر رصيد الحساب المتوفر مباشرة عند اختياره).
  - اختر أحد حسابات المستفيدين والذي تريد التحويل له.
    - ادخل مبلغ التحويل (بالدينار الأردني).
    - سيظهر حقل بتاريخ الحركة (التاريخ الحالي).
- في حال أردت إضافة أي ملاحظات ذات العلاقة بالحركة قم بإدخالها في حقل الملاحظات.
  - اضغط على زر الخطوة التالية.

الخطوة الثانية:

- ستظهر لك شاشة تفاصيل التحويل الذي قمت بإدخاله؛ قم بالضغط على زر الخطوة التالية في حال أردت الاستمر ار.
  - ادخل كلمة المرور المؤقتة والمرسلة إلى هاتفك المسجل لتأكيد عملية التحويل، ثم اضغط على زر الخطوة التالية.
- في حال مطابقة عملية التحويل للشروط سنتنقل إلى الخطوة الأخيرة حيث يتم التحويل ويظهر لك رقم مرجعي للحركة التي قمت بها.
  - سنتنقل إلى شاشة الملخص لتأكيد بيانات التحويل التي قمت بإدخالها.

| طلبات التحويل- (الخطوة الأولى)  |
|---------------------------------|
| من حساب                         |
| / ودائع لاجل/ عملاء / الشميساني |
| الرصيد المتوفر                  |
| JOD 11613.443                   |
| الۍ حساب                        |
| •                               |
| Diala ; المبلغ                  |
| 🗘 المبلغ                        |
| التاريخ                         |
| 26/10/2020                      |
| ملاحظات                         |
|                                 |
| الخطوة التالية إلغاء            |

| طلبات التحويل - (الخطوة الثانية) |
|----------------------------------|
| من حساب                          |
| / ودائع لاجل/ عملاء / الشميساني  |
| الہ حساب                         |
| Diala ;                          |
| المبلغ                           |
| 100                              |
| التاريخ                          |
| 26/10/2020                       |
| ملاحظات                          |
| الخطوة التالية رجوع إلغاء        |

| طلبات التحويل- (الخطوة الثالثة)                                                              |
|----------------------------------------------------------------------------------------------|
| <b>كلمة المرور المؤقتة</b><br>الرجاء إدخال الرمز الذي تم إرساله إلى رقم هاتفك المحمول 99xxxx |
| الخطوة التالية إعادة ارسال كلمة المرور المؤقتة رجوع إلغاء                                    |

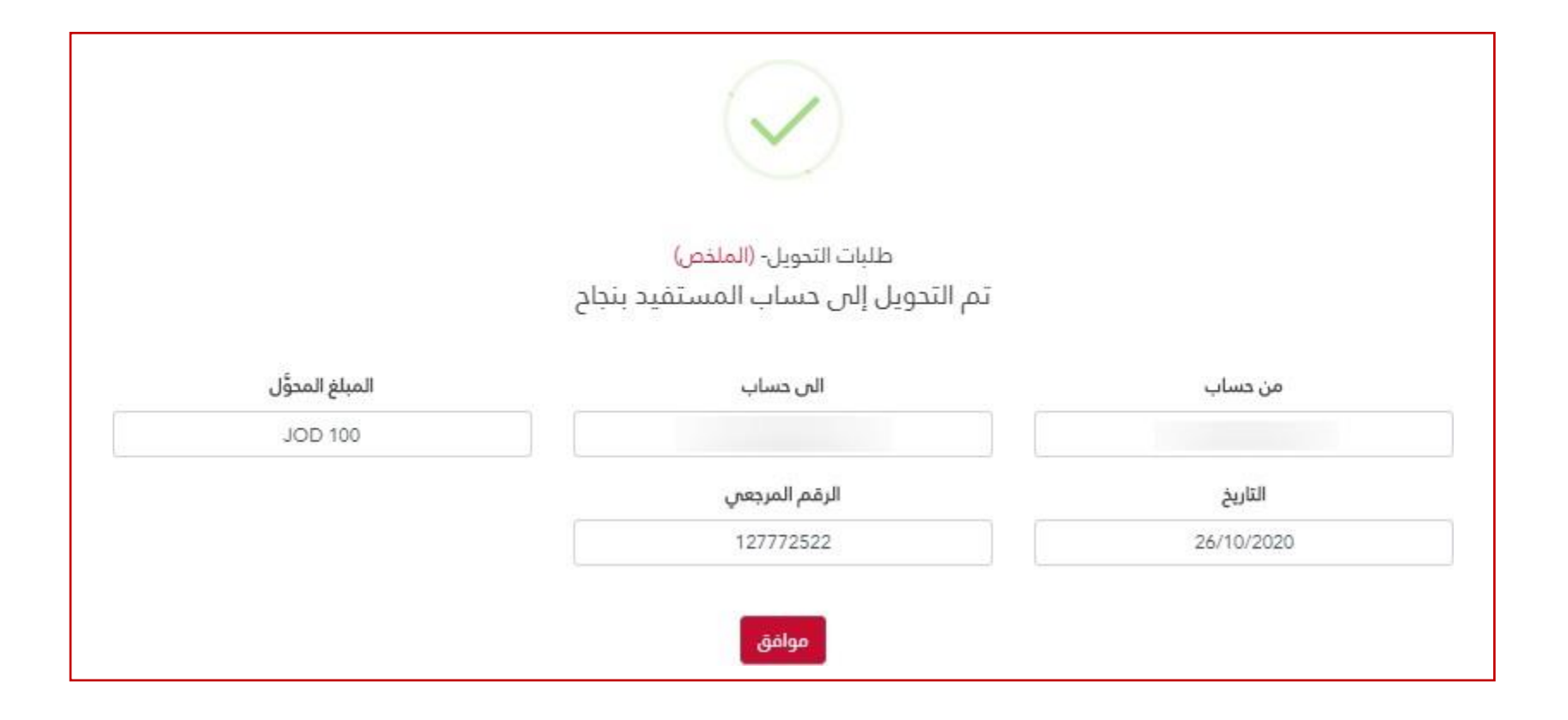

ملاحظة

ستظهر لك إشارة باللون الأخضر تفيد بنجاح عملية التحويل في حال نجاحها أو إشارة باللون الأحمر في حال فشل عملية التحويل.

إضافة مستفيدين

لكي تتمكن من التحويل إلى متعامل آخر داخل البنك الإسلامي الأردني؛ يتوجب عليك أو لا إضافته إلى قائمة المستفيدين الخاصين بك؛ للإضافة اتبع الخطوات التالية:

| بيانات المستفيد                   |
|-----------------------------------|
| اسم المستفيد                      |
| اسم المستفيد                      |
| رقم الحساب                        |
| رقم الحساب                        |
| رقم الهاتف المحمول                |
| رقم الهاتف المحمول(962xxxxxxxxxx) |
| اضافة مستفيد للغاء                |

- في حقل رقم الحساب؛ ادخل رقم حساب المستفيد المكون من ١٩ خانة.
  - ادخل رقم هاتف المستفيد المسجل لدى البنك.
- اضبغط على زر إضبافة مستفيد؛ في حال كانت المدخلات التي قمت بها صحيحة؛ سيم إضبافة المستفيد بنجاح.

|                    |              | فيدين                       | قائمة المستذ |
|--------------------|--------------|-----------------------------|--------------|
|                    |              | Docx XIsx XIsx              | Pdf          |
| رقم الهاتف المحمول | اسم المستعار | الأيبان                     | #            |
| \$                 |              | \$                          |              |
|                    |              |                             | حذف          |
| عدد السجلات 🗧 🝷    |              | 1 التالي                    | السابق       |
|                    | اء التعديلات | ديلات 🛛 حفظ التغييرات 🗍 إلغ | عرض التع     |

## قائمة المستفيدين

- تظهر قائمة برقم الحساب والاسم المستعار للحساب ورقم الهاتف الخاص بالمستفيد.
  - بإمكانك استخراج قائمة المستفيدين يالصيغ التالية Docx ، XLx ، PDF.
  - بجانب كل مستفيد سيظهر لك زر حذف لإزالة المستفيدين الذي لا ترغب بهم.
- اضغط على "حذف" سيظهر لك زر استعادة وزر حفظ البيانات، اضغط على زر حفظ لإزالة المستفيد.

#### ملاحظة

سيتم حذف المستفيد من جميع القنوات الإلكترونية.

# طلب تحويل مالي محلي (بنوك أردنية)

لاستكمال طلب حوالة مالية إلى بنوك محلية (داخل الأردن) اتبع الخطوات التالية:

- قم باختيار الحساب الذي تريد استيفاء الحوالة منه، وسيظهر رصيد الحساب عند اختياره مباشرة.
- قم باختيار حساب المستفيد المراد التحويل له والذي تم إضافته سابقاً إلى قائمة المستفيدين المحليين.
- حدد العملة المراد إرسال الحوالة بها (تظهر القائمة العملات المسموح التداول بها من خلال البنك الإسلامي الأردني).
- في حال اختيار عملة أخرى غير عملة الدينار الأردني أو عملة الحساب سيظهر سعر الصرف والمبلغ المعادل بالدينار الأردني.
  - قم بإدخال مبلغ الحوالة.
  - حدد الغاية الرئيسية والغاية الفرعية (السبب) من التحويل.
    - سيظهر تاريخ الطلب (التاريخ الحالي).
  - فى حال أردت إضافة أية ملاحظة قم بإدخالها فى الحقل المخصص للملاحظات.
    - قم بقراءة الأحكام والشروط الخاصة بطلب التحويل المحلي ثم اختر الموافقة.
      - قم بالضغط على زر الخطوة التالية للاستمرار.

| ليات التحويل - (الخطوة الأولى )                                                                                                    | Ь     |
|----------------------------------------------------------------------------------------------------|-------|
|                                                                                                    |       |
|                                                                                                    |       |
| حساب                                                                                                    | من    |
| ·                                                                                                    |       |
| المعاط مين المستشمين                                                                                                    |       |
| ىيد المتوفر                                                                                                    | الرد  |
| JOD 11503.44                                                                                                    | 3     |
|                                                                                                    |       |
| , حساب                                                                                                    | الح   |
| لى حساب                                                                                                    | П     |
| āk                                                                                                    | vell  |
|                                                                                                    | -     |
| قملة                                                                                                    | 1     |
| لغ                                                                                                    | المب  |
| 21 - 10                                                                                                    | •     |
| ، المبنغ                                                                                                    | *     |
| بة من التحويل                                                                                                    | الغا  |
| نفاية من التدويل                                                                                                    | л     |
|                                                                                                    |       |
| يب الفرعي                                                                                                    | الس   |
| سبب الفرعي                                                                                                    | П     |
| ىد                                                                                                    | التار |
| 26/10/202                                                                                                    |       |
| 20/10/2020                                                                                                    | _     |
| دظات                                                                                                    | ملا   |
|                                                                                                    |       |
|                                                                                                    |       |
|                                                                                                    | 41-   |
| ב ושתפים פועבבים<br>היינייני היינייני היינייני היינייני היינייני היינייני היינייני היינייני היינייני היינייני היינייני היינייני היינ | -     |
| يجب الموافقة على الشروط والاحكام للاستمرار غي الخدمة                                                                                 |       |

|                       | من حساب                     |
|-----------------------|-----------------------------|
| بل/ عملاء / الشميساني | / ودائع لاد                 |
|                       | الرصيد المتوفر              |
|                       | JOD 11503.443               |
|                       | الى حساب                    |
| JO46ARAB'             | ; IBAN1                     |
|                       | العملة                      |
|                       | دولار أمريكي                |
|                       | المبلغ                      |
|                       | 100 🗘                       |
|                       | سعر الصرف .709 دولار أمريكي |
|                       | المبلغ المستدق JOD 71       |
|                       | الغاية من التحويل           |
|                       | Investment Remittances      |
|                       | السبب الفرعي                |
|                       | تحويلات إستثمارية - محلية   |
|                       | التاريخ                     |
|                       | 26/10/2020                  |

| الم حساب<br>الم حساب<br>الم حساب<br>العملة<br>دولتر أمريكي<br>دولتر أمريكي<br>معتر الصرف<br>الميلغ<br>دولتر أمريكي<br>دولتر أمريكي<br>دولتر أمريكي<br>دولتر امريكي<br>دولتر امريكي<br>دولتر امريكي<br>دولتر امريكي<br>دولتر امريكي<br>دولت استعول<br>دولت استعول<br>دولت استعول<br>دولت استعول<br>دولي المريكي                                                                                                    | من حساب                                            |
|----------------------------------------------------------------------------------------------------|----------------------------------------------------|
| الب حساب<br>الملعة<br>الملعة<br>وولر أمريكي<br>مولا أمريكي<br>معر الصرف<br>معر الصرف<br>معر الصرف<br>معر الصرف<br>معر المستحق<br>الملع المستحق<br>ماليا المستحق<br>ماليا المستحق<br>ماليا المستحق<br>ماليا المستحق<br>ماليا المستحق<br>ماليا المستحق<br>ماليا المستحق<br>ماليا المستحق<br>ماليا المستحق<br>ماليا المستحق<br>ماليا المستحق<br>ماليا المستحق                                                                                                    | 002000091512400005 / ودائع لاجل/ عملاء / الشميساني |
| المملة<br>دولتر أمريكي<br>دولتر أمريكي<br>المبلغ<br>المبلغ<br>المبلغ<br>المبلغ<br>المبلغ<br>المبلغ<br>المستدق<br>المولة<br>المولة<br>المولي<br>المولي<br>المولة<br>المولة<br>الموالي<br>المولة<br>المولة<br>المولة<br>المولة<br>ا | الى حساب                                           |
| الممة<br>دولر أمريذي<br>المبلغ<br>معر المرف<br>معر المرف<br>معر المرف<br>معر المرفي<br>معر المستعق<br>موال<br>المبلغ المستعق<br>المبلغ المستعق<br>المبلغ المستعق<br>المولة<br>المولة<br>المولة<br>المولي<br>المولي<br>المولي<br>المولي<br>المولي<br>المولي<br>المولي                                                                                                    | JQ46ARAB116000000116627647500; IBAN1               |
| دولار أمريكي<br>المبلغ<br>١٥٥<br>١٥٦ ولار أمريكي<br>١٩٩ دولار أمريكي<br>١٩٩ دولار أمريكي                                                                                                    | العملة                                             |
| المبلغ<br>١٥٥<br>سعر العرف<br>١٥٩ دولار أمريكي<br>١٥٩ دولار أمريكي<br>١٥٩ دولار مريكي<br>١٥٩ دولار أمريكي<br>١٥٩ دولار أمريكي<br>١٩٩ دولي<br>١٩٩ دولي<br>١٩٩ دولي<br>١٩٩ دولي<br>١٩٩ دولي<br>١٩٩ دولي<br>١٩٩ دولي<br>١٩٩ دولي<br>١٩٩ دولي<br>١٩٩ دولي<br>١٩٩ دولي<br>١٩٩ دولي<br>١٩٩ دولي                                                                                                    | دولار أمريكي                                       |
| المربع<br>المربغ<br>المبلغ المستحق<br>المبلغ المستحق<br>الممولة<br>العاية من التحويل<br>العاية من التحويل<br>العربي<br>العربي الفرعي<br>العربي محلية<br>التاريخ                                                                                                    | الملة                                              |
| سعر العرف<br>٢٩٩- دولار أمريكي<br>١٩٩- المبلغ المستدق<br>١٥٥ - ٦<br>١٩٩<br>١٩٩<br>١٩٩<br>١٩٩<br>١٩٩<br>١٩٩<br>١٩٩<br>١٩٩<br>١٩٩<br>١٩                                                                                                    | 100                                                |
| لسعر الطرف<br>709. ولار أمريكي<br>المبلغ المستدق<br>JOD 71<br>عمولة<br>3.355<br>العمول<br>العاية من التدويل<br>العربي<br>العربي<br>العربي                                                                                                    |                                                    |
| المبلغ المستحق<br>المبلغ المستحق<br>JOD 71<br>العمولة<br>3.355<br>الفاية من التحويل<br>اnvestment Remittences<br>تحويلات إستثمارية - محلية<br>تحويلات إستثمارية - محلية                                                                                                    | سعر الصرف<br>209 مواد أمريك                        |
| المبلغ المستدق<br>JOD 71<br>العمولة<br>3.355<br>الغاية من التحويل<br>اnvestment Remittances<br>تحويلات إستتمارية - محلية<br>التاريخ                                                                                                    | 2007 LBM ( 1022 )                                  |
| JOD 71<br>العمولة<br>3.355<br>الغاية من التحويل<br>اnvestment Remittances<br>تحويلات إستتمارية - محلية<br>التاريخ                                                                                                    | المبلغ المستحق                                     |
| العمولة<br>3.355<br>الغاية من التحويل<br>Investment Remittences<br>تحويلات إستتمارية - محلية<br>التاريخ                                                                                                    | JOD 71                                             |
| 3.355<br>الفاية من التحويل<br>Investment Remittences<br>تدويلات إستثمارية - محلية<br>التاريخ<br>26/10/2020                                                                                                    | العمولة                                            |
| الغاية من التدويل<br>Investment Remittences<br>السبب الفرعي<br>تدويلات إستثمارية - محلية<br>التاريخ<br>26/10/2020                                                                                                    | 3.355                                              |
| السيب الفرعي<br>تحويلات إستثمارية - محلية<br>التاريخ<br>26/10/2020                                                                                                    | الغاية من التحويل                                  |
| <b>السبب الفرعي</b><br>تحويلات إستتمارية - محلية<br><b>التاريخ</b><br>26/10/2020                                                                                                    | Investment Remittences                             |
| تحويلات إستثمارية - محلية<br><b>التاريخ</b><br>26/10/2020                                                                                                    | السبب الفرعي                                       |
| التاريخ<br>26/10/2020                                                                                                    | تحويلات إستتمارية - محلية                          |
| 26/10/2020                                                                                                    | التاريخ                                            |
|                                                                                                    | 26/10/2020                                         |

- ستظهر لك شاشة الملخص بالبيانات التي قمت بإدخالها قم بالضغط على زر الخطوة التالية للاستمر ار.
  - قم بإدخال كلمة المرور المؤقتة لتأكيد العملية.

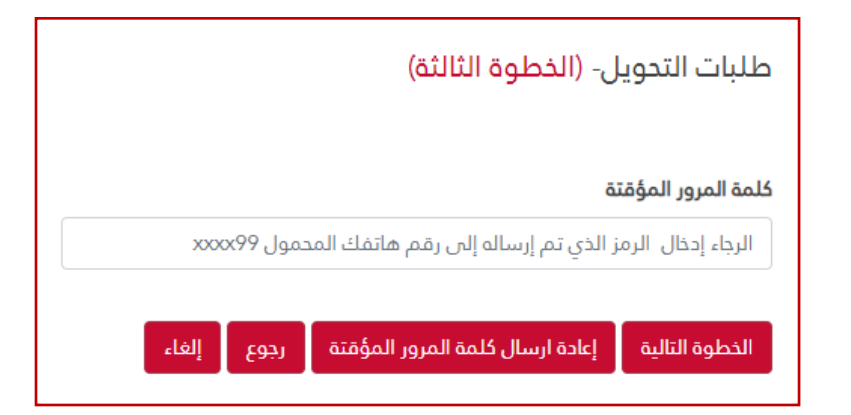

في حال نجاح الطلب ستظهر شاشة مع الرقم المرجعي لاستكمال الطب من الفرع.

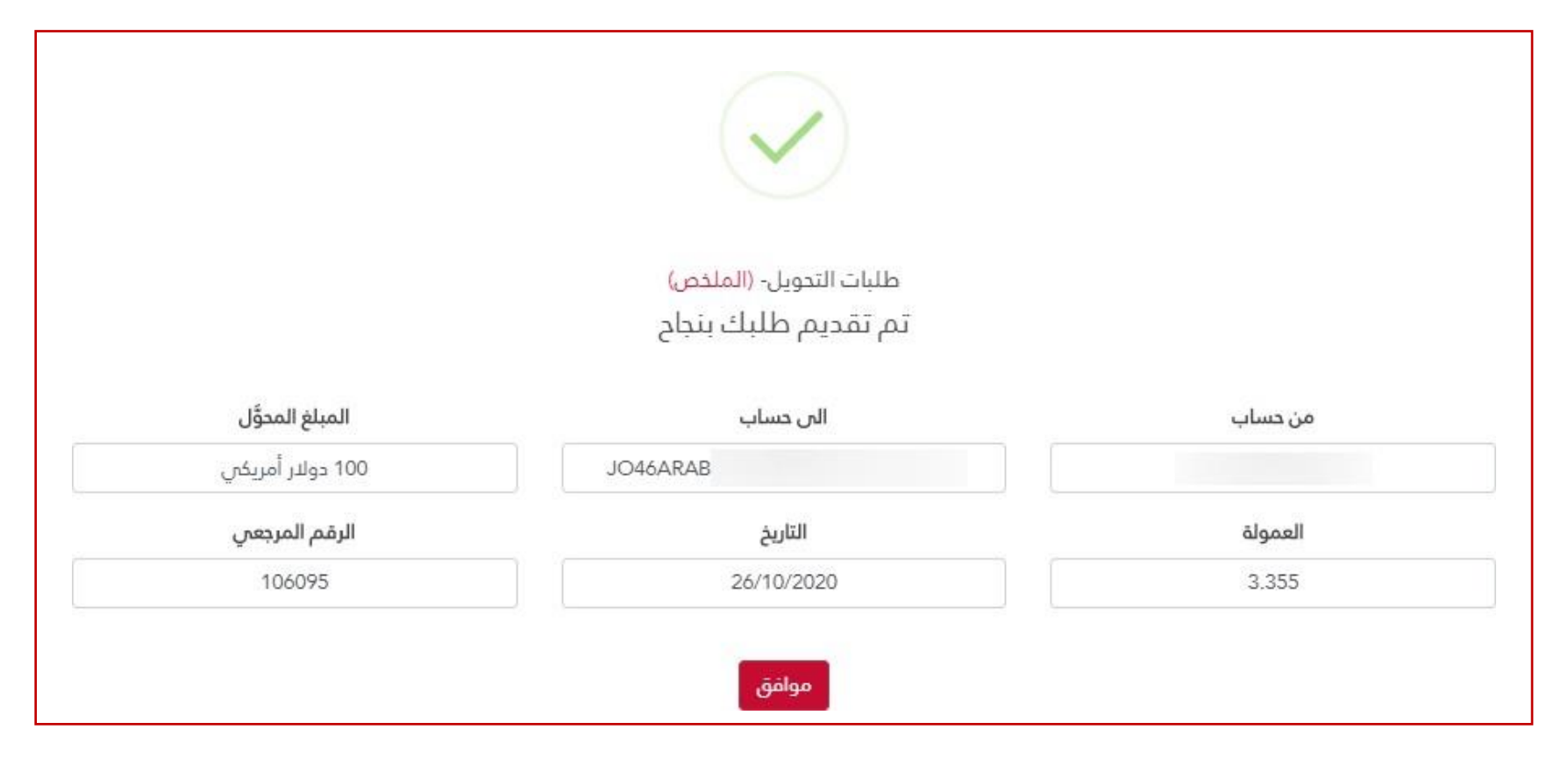

#### إضافة مستفيدين محليين

لإضافة حساب مستفيد لأحد الحسابات داخل البنوك الأردنية (مستفيد محلي) قم بإدخال باختيار خدمة إضافة مستفيد الخاصة بالتحويل المحلي.

| بيانات المستفيد    |
|--------------------|
| اسم المستفيد       |
| اسم المستفيد       |
| رقم الحساب الدولي  |
| رقم الحساب الدولي  |
| اضافة مستفيد للغاء |

- قم بإدخال اسم المستفيد الخاص بالحساب.
- قم بإدخال رقم الحساب الدولي الخاص بالمستفيد والذي يبدأ برمز JO على أن لا يزيد طوله عن ٣٠ خانة.
  - قم بالضغط على زر إضافة مستفيد.
  - ستظهر لك رسالة تفيد بنجاح عملية الإضافة.

## قائمة المستفيدين المحليين

تظهر قائمة برقم الأيبان والاسم المستعار للحساب.

- بإمكانك استخراج قائمة المستفيدين يالصيغ التالية Docx ، XLx ، PDF.
- بجانب كل مستفيد سيظهر لك زر حذف لإزالة المستفيدين الذي لا ترغب بهم.
- اضغط على "حذف" سيظهر لك زر استعادة وزر حفظ البيانات، اضغط على زر حفظ لإزالة المستفيد.

## ملاحظة

سيتم حذف المستفيد من جميع القنوات الإلكترونية.

|                 |                       | قائمة المستفيدين |
|-----------------|-----------------------|------------------|
|                 | Docx                  | Xlsx D Pdf       |
| اسم المستعار    | الأيبان               | #                |
|                 |                       |                  |
| IBAN1           | JO46ARAB116           | حذف              |
| IBAN2           | JO76IIBA110           | حذف              |
| عدد السجلات 🛛 🝷 | J                     | السابق 1 التا    |
|                 | فظ التغييرات العديلات | عرض التعديلات ا  |

# طلب تحويل مالي دولي (بنوك غير أردنية)

لاستكمال طلب حوالة مالية إلى بنوك عالمية (خارج الأردن) اتبع الخطوات التالية:

- قم باختيار الحساب الذي تريد استيفاء الحوالة منه، وسيظهر رصيد الحساب عند اختياره مباشرة.
- قم باختيار حساب المستيفد المراد التحويل له والذي تم إضافته سابقا إلى قائمة المستفيدين الدوليين.
- حدد العملة المراد إرسال الحوالة بها (تظهر القائمة العملات المسموح التداول بها من خلال البنك الإسلامي الأردني).
- في حال اختيار عملة أخرى غير عملة الدينار الأردني أو عملة الحساب سيظهر سعر الصرف والمبلغ المعادل بالدينار الأردني.
  - قم بإدخال مبلغ الحوالة.
  - حدد الغاية الرئيسية والغاية الفرعية (السبب) من التحويل.
    - سيظهر تاريخ الطلب (التاريخ الحالي).
  - فى حال أردت إضافة أية ملاحظة قم بإدخالها فى الحقل المخصص للملاحظات.
  - قم بقراءة الأحكام والشروط الخاصنة بطلب التحويل الخارجي ثم اختر الموافقة
    - قم بالضغط على زر الخطوة التالية للاستمر ار.
  - ستظهر لك شاشة الملخص بالبيانات التي قمت بإدخالها قم بالضغط على زر الخطوة التالية للاستمر ار.
    - قم بإدخال كلمة المرور المؤقتة لتأكيد العملية.
    - في حال نجاح الطلب ستظهر شاشة مع الرقم المرجعي لاستكمال الطب من الفرع.

| طلبات التدويل- (الخطوة الأولى)                           |
|----------------------------------------------------------|
|                                                          |
| من حساب                                                  |
| / ودائع لاجل/ عملاء / الشميساني                          |
| الرصيد المتوفر                                           |
| JOD 11503.443                                            |
| الى حساب                                                 |
| الى حساب                                                 |
| العملة                                                   |
| العملة                                                   |
| ألمناف                                                   |
| المبني<br>♦ المبلغ                                       |
| الفاية من التحميل.                                       |
| الغابة من التدويل                                        |
|                                                          |
| السبب الفرعي                                             |
|                                                          |
| اسرېج<br>26/10/2020                                      |
|                                                          |
| ملاحظات                                                  |
|                                                          |
| تأكيد الشروط والأحكام                                    |
| <br>يجب الموافقة على الشروط والأحكام للدستمرار في الخدمة |

| طلبات التحويل- (الخطوة الثانية)  |
|----------------------------------|
|                                  |
| من حساب                          |
| / ودائع لاجل/ عملاء / الشميساني  |
| الۍ حساب                         |
| KW16KFHC ; Diala Khaled Abdallah |
| العملة                           |
| نورو                             |
| المبلغ                           |
| 120                              |
| سعر الصرف                        |
| 78036. يورو                      |
| المبلغ المستحق                   |
| JOD 94.68                        |
| العمولة                          |
| 13.468                           |
| الغاية من التحويل                |
| Transportation and Tourism       |
| السبب الفرعي                     |
| النقل والشحن البرى               |
|                                  |
| 26/10/2020                       |

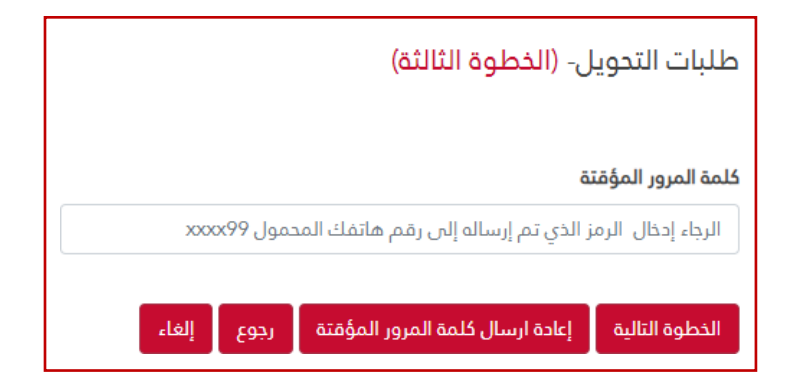

| طلبات التحويل- (الملخص) |                                                                        |
|-------------------------|------------------------------------------------------------------------|
| تم تقديم طلبك بنجاح     |                                                                        |
|                         |                                                                        |
| الى حساب                | من حساب                                                                |
| KW16KFHC                |                                                                        |
| التاريخ                 | العمولة                                                                |
|                         |                                                                        |
|                         | للبات التدويل- (الملخص)<br>تم تقديم طلبك بنجاح<br>الا حساب<br>KW16KFHC |

## إضافة مستفيد رقم حساب

- قم بالدخول إلى خدمة إضافة مستفيد خارجي عن طريق رقم الحساب الدولي من قائمة إضافة مستفيدين الخاصة بالتحويل الخارجي.
  - قم بإدخال اسم صاحب الحساب (اسم المستفيد) باللغة الإنجليزية.
    - ادخل رقم الحساب الدولي.
    - ادخل رمز سويفت (٨-١١) خانة.
    - من القائمة اختر الدولة التي يعود إليها الحساب.
      - ادخل اسم البنك.
  - اضغط على زر إضافة مستفيد؛ ستظهر لك رسالة بنجاح عملية الإضافة في حال إدخال بيانات صحيحة.

| بيانات المستفيد     |
|---------------------|
| اسم صاحب الحساب     |
| اسم صاحب الحساب     |
| رقم الحساب الدولي   |
| رقم الحساب الدولي   |
| رمز السويفت (swift) |
| رمز السويفت (swift) |
| البلد               |
| البلد               |
| اسم البنك           |
| اسم البنك           |
| اضافة مستقيد إلغاء  |

| بيانات المستفيد     |
|---------------------|
|                     |
| اسم صاحب الحساب     |
| اسم صاحب الحساب     |
| رقم الحساب الدولاي  |
| رقم الحساب الدولي   |
| رمز السويفت (swift) |
| رمز السويفت (swift) |
| البلد               |
| البلد               |
| اسم البنك           |
| اسم البنك           |
|                     |
| اضافة مستفيد الغاء  |

إضافة مستفيد رقم حساب عالمي آيبان

- قم بالدخول إلى خدمة إضافة مستفيد خارجي عن طريق رقم الآيبان (الحساب البنكي العالمي) من قائمة إضافة مستفيدين الخاصة بالتحويل
   الخارجي.
  - قم بإدخال اسم صاحب الحساب (اسم المستفيد) باللغة الإنجليزية.
  - ادخل رقم الحساب البنكي العالمي والذي لا يقل عن ١٨ خانة ولا يزيد عن ٣٤ على أن يبدأ برمز الدولة التي يعود إليها حساب المستفيد.
    - ادخل رمز سویفت (۸-۱۱) خانة.
      - ادخل اسم البنك.
      - قم بإدخال عنوان المستفيد.
    - اضغط على زر إضافة مستفيد؛ ستظهر لك رسالة بنجاح عملية الإضافة في حال إدخال بيانات صحيحة.

قائمة المستفيدين

- تظهر قائمة برقم الحساب البنكي العالمي (الآيبان) والاسم المستعار للحساب ورمز سويفت.
  - بإمكانك استخراج قائمة المستفيدين يالصيغ التالية Docx ، Xlx ، PDF.
  - بجانب كل مستفيد سيظهر لك زر حذف لإزالة المستفيدين الذي لا تر غب بهم.
- اضغط على "حذف" سيظهر لك زر استعادة وزر حفظ البيانات، اضغط على زر حفظ لإزالة المستفيد.

ملاحظة

سيتم حذف المستفيد من جميع القنوات الإلكترونية.

| لمة المستفيدين      |                       |                 |                      |          |  |  |  |  |
|---------------------|-----------------------|-----------------|----------------------|----------|--|--|--|--|
|                     |                       |                 | Docx XIsx            | Pdf      |  |  |  |  |
| رمز السويفت (swift) | اسم المستعار          |                 | #                    |          |  |  |  |  |
| KW14KFHO000         | Diala Khaled Abdallah |                 | حذف                  |          |  |  |  |  |
| KW16KFHO000         | Diala Khaled Abdallah | KW16KFHO        |                      | حذف      |  |  |  |  |
| عدد السجلات 🗾 🔽     |                       |                 | 1 التالي             | السابق   |  |  |  |  |
|                     |                       | إلغاء التعديلات | مديلات حفظ التغييرات | عرض الته |  |  |  |  |

#### تقرير الحوالات الواردة:

يمكن استخراج تقرير بالحوالات الواردة من بنوك أخرى و ذلك من خلال اتباع الخطوات التالية :

- اختيار رقم الحساب الذي وردت عليه الحوالة.
  - اختيار التاريخ (من -إلى)
  - اختيار المبلغ (مُن مبلغ-إلى مبلغ)
    - الضغط على أستعلام.
- سيظهر بالتقرير المخرجات التالية (تاريخ الحوالة، رقم الحوالة، المرسل، العنوان، البنك المرسل، السويفت، المبلغ، العملة، المستفيد ، العنوان)

| الأربعاء 23 تشرين الأو          |                                                                                    | خدمات الحسابات<br>۸ / تقریر ادوالات الواردة |
|---------------------------------|------------------------------------------------------------------------------------|---------------------------------------------|
|                                 |                                                                                    | معايير البحث                                |
| الى تاريخ                       | من تاريخ                                                                           | رقم الدساب                                  |
| 23/10/2024                      | • 23/09/2024 •                                                                     | / وديعة استثمارية / الشميساني               |
|                                 | إلى مبلغ                                                                           | من مبلغ                                     |
|                                 | إلى مبلغ                                                                           | من مبلغ                                     |
|                                 |                                                                                    | إستعلام إلغاء                               |
|                                 |                                                                                    | نتائج البحث                                 |
| 1)Page 1 of ▷ ◯  ' 🔛 🏠 💙 PDF    |                                                                                    |                                             |
|                                 | الحوالات الواردة                                                                   | ا السندمي الثرر                             |
| 0.001 JOD<br>0.001 JOD<br>0.000 | تر قرق تعریمی<br>تر قرق تعریمی<br>23/00/2 اسم تمیل<br>23/00/2 ارمیم تعر<br>23/10/2 | ی میں میں میں میں میں میں میں میں میں می    |
| لعطة المستقيد العنوان           | المرسل العقوان البلك سويقت الميلغ                                                  | تاريخ الحركة رقم الحركة                     |
|                                 |                                                                                    |                                             |
| 0                               |                                                                                    | النجنوع                                     |
|                                 | هذا الكشف للإطلاع فقط ولا يمكن استخدامه لغايات وسموة.                              |                                             |

تقرير الحوالات الصادرة

يمكن استخراج تقرير بالحوالات الصادرة من البنك الإسلامي الى بنوك أخرى وذلك من خلال اتباع الخطوات التالية:

- اختيار رقم الحساب الذي وردت عليه الحوالة.
  - اختيار التاريخ (من -إلى)
  - اختيار المبلغ (من مبلغ-إلى مبلغ)
    - الضغط على أستعلام.
- سيظهر بالتقرير المخرجات التالية (تاريخ الحوالة، رقم الحوالة، المستفيد، العنوان، البنك المستقبل، السويفت، المبلغ، العملة، المرسل ، العنوان)

| الأربعاء 23 تشرين الأول 2024 9 . |                                |        |                |                       |                |            |                          |                             | خدمات الحسابات ۲ تفرير الدوالات الصادرة |
|----------------------------------|--------------------------------|--------|----------------|-----------------------|----------------|------------|--------------------------|-----------------------------|-----------------------------------------|
|                                  |                                |        |                |                       |                |            |                          |                             | معايير البحث                            |
| الى تاريخ                        |                                |        |                |                       |                | من تاريخ   |                          |                             | رقم الحساب                              |
| 23/10/2024                       | -                              |        |                |                       |                | 01/09/2015 | •                        |                             |                                         |
|                                  |                                |        |                |                       |                | إلى مبلغ   |                          |                             | من مبلغ                                 |
|                                  |                                |        |                |                       |                | إلى مبلغ   |                          |                             | من مبلغ                                 |
|                                  |                                |        |                |                       |                |            |                          |                             | إستعلام إلغاء                           |
|                                  |                                |        |                |                       |                |            |                          |                             | نتائج البحث                             |
|                                  |                                |        |                |                       |                |            |                          |                             |                                         |
| ✓ 1 Page 1 of D D B B Y PDF      |                                |        |                |                       |                |            |                          |                             | <br>                                    |
|                                  | الرقد المرجعى                  |        | صادرة          | الحوالات ال           |                |            | لدمي الأردني             | م<br>البنك الدِس<br>محمودين |                                         |
|                                  | اسم العميل                     |        |                |                       |                |            | 23/10/2024               | ناريخ طلب الكشف             |                                         |
| JOD                              | الرصيد الاجمالي<br>اد عند الحا |        |                |                       |                |            | 01/09/2015<br>23/10/2024 | ىن تاريخ<br>لەرتەبىخ        |                                         |
| FOD                              | الرصيد المحجوز                 |        |                |                       |                |            |                          | ي رين<br>قم لحساب           |                                         |
| التقوان                          | المرسل                         | العملة | الميلغ         | سويقت                 | اليتك          | العتران    | رقم الحركة المستفيد      | تاريخ الحركة                |                                         |
|                                  |                                |        |                |                       |                |            |                          |                             |                                         |
|                                  |                                |        |                |                       |                |            |                          |                             |                                         |
| 0                                |                                |        |                |                       |                |            | المجموع                  |                             |                                         |
|                                  |                                | للموة. | فدامه لغايات ن | لاع فقط ولا يمكن اسدً | دا الكشف للإطا | <u>م</u>   |                          |                             |                                         |

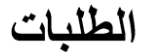

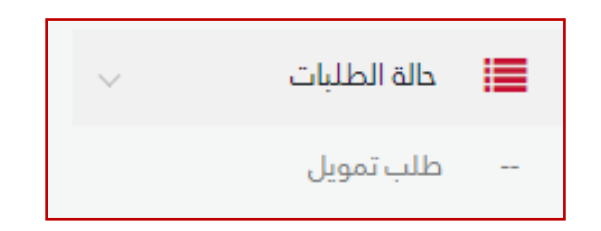

# طلب تمويل

بإمكانك تقديم طلب للحصول على تمويل من البنك الإسلامي الأردني باتباع الخطوات التالية:

- من القائمة اختر الحساب الذي سيتم منه خصم دفعات التمويل في حال اكتماله.
  - اختر صيغة التمويل الذي تريده (مرابحة، إجارة).
    - اختر المنتج الرئيسي.
    - اختر المنتج الفرعي.
    - من القائمة حدد مدة سداد التمويل (بالسنوات).
  - ادخل مبلغ التمويل الذي تريده (بالدينار الأردني).
  - قم بتأكيد الشروط والأحكام الخاصة بطلب التمويل.
    - اضغط على زر الخطوة التالية.
- ستظهر لك شاشة ملخص الطلب إضافة لاحتساب مبلغ الربح ونسبته والمبلغ الإجمالي للتمويل إضافة إلى مبلغ القسط.
  - كما يقوم النظام بإعلام المتعامل في حال خضوعه للتأمين التبادلي أو عدم خضوعه.
| يل                   | طلب تمويل - (الخطوة الأولى)<br>يمكنك تقديم طلب تمويل من ذلال القنوات الالكترونية , يرجى ادخال تفاصيل التمويل المطلوب ومبلغ التمويا |
|----------------------|----------------------------------------------------------------------------------------------------|
| صيغة التمويل         | رقم الحساب                                                                                                    |
| مرابحة               | رقم الدساب                                                                                                    |
| المنتج الفرعي        | المنتج الرئيسي                                                                                                    |
| المنتج الفرعي        | المنتج الرئيسي                                                                                                    |
| مبلغ التمويل المطلوب | (سنوات) مدة التمويل                                                                                                    |
| مبلغ التمويل المطلوب | (سنوات) مدة التمويل                                                                                                    |
|                      | <b>تأكيد الشروط والأحكام</b><br>]] يجب الموافقة على الشروط والأحكام للاستمرار في الخدمة                                            |
|                      | الخطوة التالية                                                                                                    |

- بعد الانتقال للخطوة التالية يطلب منك النظام تحميل مجموعة من الوثائق والمستندات المطلوبة الخاصة بالتمويل.
  - قم بتحميلها ثم اضغط على زر الموافقة.
  - في حال نجاح الطلب ستظهر لك شاشة نجاح العملية ويتوجب عليك مراجعة الفرع لاستكمالها.

| طلب تمويل - (الخطوة الثانية)                      |                       |                         |
|---------------------------------------------------|-----------------------|-------------------------|
| رقم الحساب                                        | صيغة التمويل          | المنتج الرئيسي          |
|                                                   | مرابحة                | سيارات                  |
| المنتج الفرعي                                     | (سنوات) مدة التمويل   | مبلغ التمويل المطلوب    |
| مرابحة عادية / اقساط/سيارات                       | 3                     | 15000                   |
| نسبة الربح                                        | مبلغ الربح            | المبلغ الإجمالي للتمويل |
| 16.5                                              | 2475                  | 17737.125               |
| اعزيزينا المتعامل، يرجى العلم بان النسبة قد تتغير |                       |                         |
| نسبة التامين التبادلي                             | مبلغ التامين التبادلي | مبلغ القسط              |
| % 1.5                                             | 262.125               | 492.698                 |
| الخطوة التالية رجوع إلغاء                         |                       |                         |

| طلب تمويل - (الخطوة الثالثة)<br>الوثائق المطلوبة |     |
|--------------------------------------------------|-----|
| هوية احوال مدنية مرفق إجباري                     | ىيل |
| موافق إلغاء                                      |     |

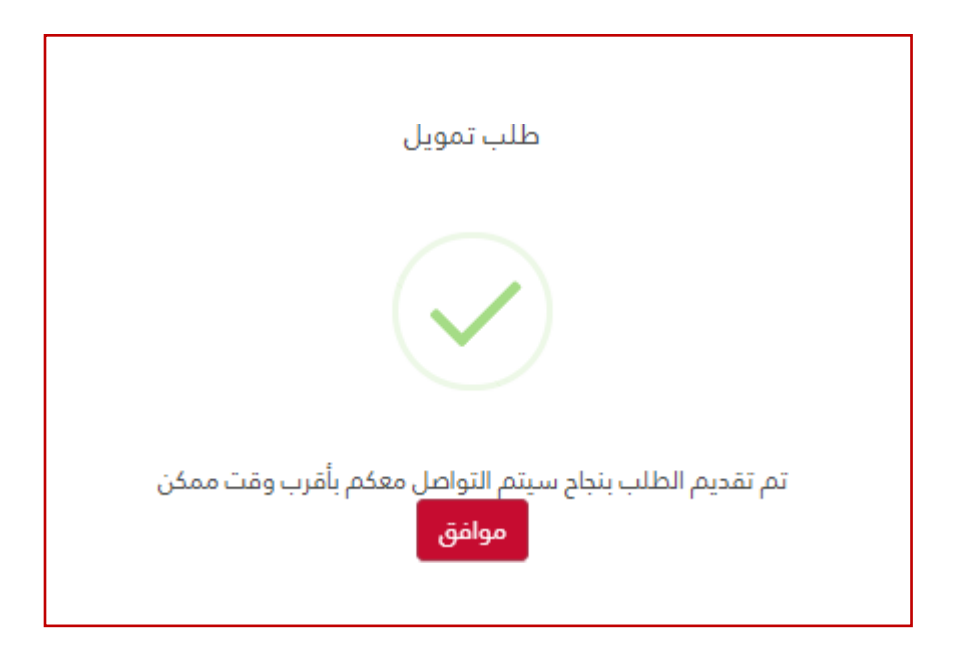

في حال كنت مسـتخدما للنظام كأحد مفوضـي الشـركات أو مدير الشـركة تمتلك حسـابا على نظام الإنترنت البنكي سـيمكنك النظام من تقديم طلب اعتمادي مستندي وطلب كفالة على النحو التالي:

#### طلب اعتماد مستندى

من خلال القائمة الرئيسية اختر حالة الطلبات ثم اختر الاعتماد المستندي، واتبع الخطوات التالية:

- يتم عرض قائمة الحسابات الخاصة بك، اختر الحساب الذي تريده.
  - سيعرض النظام اسمك بشكل تلقائي.
    - يتوجب عليك اختيار العملة.
- ثم قم بإدخال رقم الأيبان واسم المستفيد والتاريخ المطلوب (تاريخ نهاية الاعتماد/ إلى تاريخ).
  - قم بتحديد نوع الاعتماد (ذاتي، مر ابحة).
    - حدد طريقة الدفع وطريقة الشحن.
  - قم بإدخال المبلغ المطلوب لطلب الاعتماد.
    - حدد نسبة الزيادة.
  - قم بالموافقة على الشروط والأحكام الخاص بطلب الاعتماد.
    - من ثم اضغط على زر إرسال الطلب (تقديمه).
  - سيعرض لك النظام شاشة تفيد بنجاح تقديم الطلب مع الرقم المرجعي.

|                                                                                                    | طلب اعتماد مستندي                                      |
|----------------------------------------------------------------------------------------------------|--------------------------------------------------------|
| الدسم                                                                                                    | رقم الحساب                                             |
| A STATE OF THE ACCOUNTS OF THE ACCOUNTS OF THE | / ودائع جارية / الشميساني                              |
| الأيبان                                                                                                    | العملة                                                 |
| الأيبان                                                                                                    | العملة                                                 |
| الى تاريخ                                                                                                    | اسم المستفيد                                           |
| • 28/10/2020                                                                                                    | اسم المستفيد                                           |
| طريقة الدفع                                                                                                    | نوع البعتماد                                           |
| طريقة الدفع                                                                                                    | نوع البعتماد                                           |
| المبلغ                                                                                                    | طريقة الشدن                                            |
| 🗘 المبلغ                                                                                                    | طريقة الشحن                                            |
|                                                                                                    | نسبة الزيادة                                           |
|                                                                                                    | نسبة الزيادة                                           |
|                                                                                                    | تأكيد الشروط والأحكام                                  |
|                                                                                                    | 🗌 يجب الموافقة على الشروط والأدكام للاستمرار في الخدمة |
|                                                                                                    | تقديم إلغاء                                            |

|                          | $\checkmark$                                        |                            |
|--------------------------|-----------------------------------------------------|----------------------------|
|                          | طلب اعتماد مستندي- (الملخص)<br>تم ارسال الطلب بنجاح |                            |
|                          |                                                     |                            |
| الأيبان                  | نوع الإعتماد                                        | رقم الحساب                 |
| التيبان                  | نوع الإعتماد<br>مرابحة                              | رقم الحساب                 |
| التيبان<br>الرقم المرجعي | نوع الإعتماد<br>مرابحة<br>المبلغ                    | رغم الحساب<br>اسم المستفيد |

# طلب كفالة

من خلال القائمة الرئيسية اختر حالة الطلبات ثم اختر طلب كفالة، واتبع الخطوات التالية:

- يتم عرض قائمة الحسابات الخاصة بك، اختر الحساب الذي تريده.
  - سيعرض النظام اسمك بشكل تلقائي.
    - يتوجب عليك اختيار العملة.
  - قم بإدخال رقم طالب الإصدار (رقم المتعامل).
    - حدد مدة الكفالة المطلوبة بالأيام.
      - اختر نوع الكفالة المطلوبة.
        - حدد الغرض من الكفالة.
          - ادخل المبلغ المطلوب.
  - قم بالموافقة على الشروط والأحكام الخاص بطلب الكفالة.
    - من ثم اضغط على زر إرسال الطلب (تقديمه).
- سيعرض لك النظام شاشة تفيد بنجاح تقديم الطلب مع الرقم المرجعي.

|                                                   | طلب كفالة                                              |
|---------------------------------------------------|--------------------------------------------------------|
| الدسم                                             | رقم الحساب                                             |
| 100-101 (10-10-10-10-10-10-10-10-10-10-10-10-10-1 | / ودائع جارية / الشميساني                              |
| رقم طالب الدصدار                                  | العملة                                                 |
| رقم المتعامل                                      | العملة                                                 |
| نوع الكفالة                                       | مدة الكفالة بالأيام                                    |
| نوع الكفالة                                       | 🗢 مدة الكفالة بالأيام                                  |
| المبلغ                                            | الغرض من الكفالة                                       |
| 🗢 المبلغ                                          | الغرض من الكفالة                                       |
|                                                   | تأكيد الشروط والأحكام                                  |
|                                                   | 📃 يجب الموافقة على الشروط والأحكام للاستمرار في الخدمة |
|                                                   | تقديم إلغاء                                            |

|                           | طلب كفالة- (الملخص)                   |  |  |  |  |  |
|---------------------------|---------------------------------------|--|--|--|--|--|
|                           | تم ارسال الطلب بنجاح                  |  |  |  |  |  |
|                           |                                       |  |  |  |  |  |
| رقم المتعامل              | رقم الحساب نوع الكفالة رقم المتعامل   |  |  |  |  |  |
| 209                       | سلفة                                  |  |  |  |  |  |
| الرقم المرجعي             | الغرض من الكفالة المبلغ الرقم المرجعي |  |  |  |  |  |
| مزاولة أعمال التخليص 1000 |                                       |  |  |  |  |  |
|                           | موافق                                 |  |  |  |  |  |

# شيكاتي

الشيكات الصادرة

يعرض لك النظام بيانات الشيكات الصادرة على هيئة دفاتر الشيكات التي تم إصدار ها وجميع الأوراق التابعة لكل دفتر والتسلسل الرقمي لكل دفتر إضافة إلى نوعه -على مستوى كل حساب من حساباته-، كما يتم عرض حالة ورقم كل شيك على حدى؛ ويمكنك عرض دفاتر الشيكات من خلال اختيار أحد حساباتك.

|                     |                     | دفاتر الشيكات السيكات الصادرة              |
|---------------------|---------------------|--------------------------------------------|
|                     |                     | معايير البحث                               |
|                     |                     | رقم الحساب                                 |
| •                   | ة / الهاشمي الشمالي | / ودائع جارر                               |
|                     |                     |                                            |
|                     |                     | نتائج البحث                                |
| أول ورقة - آخر ورقة | أول ورقة - آخر ورقة | <b>دفتر 40 ورقة</b><br>أول ورقة - آذر ورقة |
| 468340 - 468301     | 230570 - 230531     | 40 - 1                                     |
|                     |                     | بيانات الشيكات                             |

| × |   |   |   | بيانات الشيكات |
|---|---|---|---|----------------|
|   | 4 | 3 | 2 | 1              |
|   | 8 | 7 | 6 | مدفوع<br>₅     |
| • |   |   |   |                |

يمكنك الاستعلام عن حركات الشيكات الصادرة من خلال استخدام مجموعة من المحددات مثل رقم الحساب، التاريخ (من-إلى)، المبلغ (من-إلى)، رقم الصفحة (من-إلى)، السبب (من-إلى)، وعليك الضغط على زر استعلام لاستعراض الشيكات بالتفصيل (رقم الشيك، العملة، رقم الحساب، المبلغ، الحساب المستفيد، اسم البنك، السبب).

|                | رقم الحساب                      |
|----------------|---------------------------------|
|                | / ودائع جارية / الهاشمى الشمالي |
| الى تاريخ      | من تاريخ                        |
| 26/10/2020     | - 26/10/2020                    |
| إلى مبلغ       | من مبلغ                         |
| 🗘 إلى مبلغ     | 🖨 من مبلغ                       |
| إلى رقم صفحة   | من رقم صفحة                     |
| 🗢 إلى رقم صفحة | 🗢 من رقم صفحة                   |
|                | السبب                           |
|                | السبب                           |
|                | إستعلام إلغاء                   |

|                 |           |                        |                 |        |        | نتائج البحث       |
|-----------------|-----------|------------------------|-----------------|--------|--------|-------------------|
|                 |           |                        |                 |        |        | Dooxe Xisxe Pdf   |
|                 | السبب     | اسم البنك              | الحساب المستفيد | المبلغ | العملة | رقم الشيك         |
|                 |           |                        | \$              | \$     |        | \$                |
| e               | مقبول الد | البنك الاسلامي الاردني |                 | 600    | JOD    | 1                 |
| e               | مقبول الد | البنك الاسلامي الاردني |                 | 600    | JOD    | 3                 |
| e               | مقبول الد | البنك الاسلامي الاردني |                 | 600    | JOD    | 5                 |
| e               | مقبول الد | البنك الاسلامي الاردني |                 | 600    | JOD    | 6                 |
| e               | مقبول الد | البنك الاسلامي الاردني |                 | 600    | JOD    | 7                 |
| e               | مقبول الد | البنك الاسلامي الاردني |                 | 200    | JOD    | 8                 |
| e               | مقبول الد | البنك الاسلامي الاردني |                 | 600    | JOD    | 9                 |
| e               | مقبول الد | بنك الاسكان            |                 | 500    | JOD    | 10                |
| e               | مقبول الد | البنك الاسلامي الاردني |                 | 1200   | JOD    | 11                |
| e               | مقبول الد | البنك الاسلامي الاردني |                 | 900    | JOD    | 13                |
| اسئلة واستفسارا |           |                        |                 |        |        | السابق 2 1 التالي |

# الشيكات الواردة

يمكنك الاستعلام عن حركات الشيكات الواردة من خلال استخدام مجموعة من المحددات مثل رقم الحساب، التاريخ (من-إلى)، المبلغ (من-إلى)، رقم الصفحة (من-إلى)، السبب (من-إلى)، وعليك الضغط على زر استعلام لاستعراض الشيكات بالتفصيل (رقم الشيك، العملة، رقم الحساب، المبلغ، الحساب المستفيد، اسم البنك، السبب).

|                         | ♦الشيكات الواردة                |
|-------------------------|---------------------------------|
|                         | جيانات الشيكات / 🗣              |
|                         | معايير البحث                    |
|                         | رقم الحساب                      |
|                         | / ودائع جارية / الهاشمي الشمالي |
| الى تاريخ<br>26/10/2020 | من تاريخ<br>26/10/2020          |
| الى مبلغ                | من مبلغ                         |
| 🗘 إلى مبلغ              | 🗢 من مبلغ                       |
| إلى رقم صفحة            | من رقم صفحة                     |
| 🗢 إلى رقم صفدة          | 🗢 من رقم صفحة                   |
|                         | السبب                           |
|                         | السبب                           |
|                         | إستعلام إلغاء                   |

| السبب           | اسم البنك                       | المبلغ | رقم الحساب | العملة | رقم الشيك         |
|-----------------|---------------------------------|--------|------------|--------|-------------------|
|                 |                                 | \$     | \$         |        | •                 |
| مقبول الدفع     | الينك العربين الاسلامين الدولين | 3000   |            | JOD    | 864               |
| مقبول الدفع     | بنك الاسكان                     | 3000   |            | JOD    | 1994              |
| مقبول الدفع     | بنك الاسكان                     | 3500   |            | JOD    | 2561              |
| مقبول الدفع     | ينك الاسكان                     | 1500   |            | JOD    | 2665              |
| مقبول الدفع     | بنك الاسكان                     | 2000   |            | JOD    | 2752              |
| مقبول الدفع     | بنك الاسكان                     | 1600   |            | JOD    | 2763              |
| مقبول الدفع     | بنك الاسكان                     | 12000  |            | JOD    | 2768              |
| مقبول الدفع     | بنك الاسكان                     | 5000   |            | JOD    | 2778              |
| مقبول الدفع     | بنك الاسكان                     | 2200   |            | JOD    | 2789              |
| مقبول الدفع     | بنك الاسكان                     | 2500   |            | JOD    | 2805              |
| عدد السجلات 🛛 👻 |                                 |        |            |        | السابق 2 1 التالي |

# الشيكات المؤجلة

يمكنك الاستعلام عن حركات الشيكات المؤجلة من خلال استخدام محدد رقم الحساب والتاريخ (من-إلى) وعلى المتعامل الضـغط على زر استعلام لاستعراض الشيكات بالتفصيل (رقم الشيك، المبلغ، التاريخ، اسم المستفيد، اسم البنك، الفرع).

|                         |                                  |              |            |                                 | معايير البحث    |
|-------------------------|----------------------------------|--------------|------------|---------------------------------|-----------------|
|                         |                                  |              |            |                                 | رقم الحساب      |
| -                       |                                  |              |            | / ودائع التوفير / عملاء / السلط |                 |
| _                       |                                  | تاريخ        | الى :      |                                 | من تاريخ        |
| -                       |                                  | 30/12/202    | 20         |                                 | 01/11/2019      |
|                         |                                  |              |            |                                 | إستعلام إلغاء   |
|                         |                                  |              |            |                                 | نتائج البحث     |
|                         |                                  |              |            |                                 |                 |
|                         |                                  |              |            | Doex                            | Xlsx Pdf        |
| المبلغ                  | اسم البنك                        | اسم المستفيد | التاريخ    | الفرع                           | رقم الشيك       |
| \$                      |                                  |              | •          |                                 | <b>‡</b>        |
| 215                     | البنك الاسلامي الاردني           |              | 30/10/2020 | السلط                           | 888             |
| 215                     | البنك الاسلامي الاردني           |              | 30/11/2020 | السلط                           | 889             |
| 215                     | البنك الاسلامي الاردني           |              | 30/12/2020 | السلط                           | 890             |
| العدد: 3<br>المبلغ: 645 |                                  |              |            |                                 |                 |
| - 10 <u>-</u>           | السابق 1 التالي عدد السجلات 10 - |              |            |                                 | السابق 1 التالي |

### طلب دفتر شيكات

من خلال هذا القسم يمكنك تقديم طلب للحصول على دفتر شيكات، اتبع الخطوات التالية:

الخطوة الأولى (طلب الدفتر):

- اختر خدمة طلب دفتر شيكات من تبويب الشيكات.
- قم باختيار الحساب المراد طلب دفتر الشيكات له.
  - اختر عدد الدفاتر المطلوبة.
- اختر نوع الدفتر الذي تريده (فئة عشرة أوراق، فئة عشرون ورقة، فئة أربعون ورقة).
  - اضغط على زر الخطوة التالية؛ لمتابعة العملية.

| طلب دفتر الشيكات - ( <mark>الخطوة الأولى)</mark>       |
|--------------------------------------------------------|
| رقم الحساب                                             |
| / ودائع جارية / الهاشمي الشمالي                        |
| عدد دفاتر الشيكات                                      |
| • 3                                                    |
| عدد الصفحات                                            |
| دفتر 20 ورقة                                           |
| العمولة                                                |
| 10.5                                                   |
| تأكيد الشروط والأحكام                                  |
| ا الموافقة على الشروط والأحكام للاستمرار في الخدمة الا |
| الخطوة التالية للغاء                                   |

| طلب دفتر الشيكات - (الخطوة الثانية) |
|-------------------------------------|
| رقم الحساب                          |
| عدد دفاتر الشيكات                   |
| عدد الصفحات<br>جفتر 20 منفق         |
| العمولة                             |
| 10.5<br>الخطوة التالية رجوع إلغاء   |

الخطوة الثانية (تأكيد الطلب):

تأكد من البيانات التي قمت بإدخالها، ثم اضغط على زر موافق للاستمر ار.

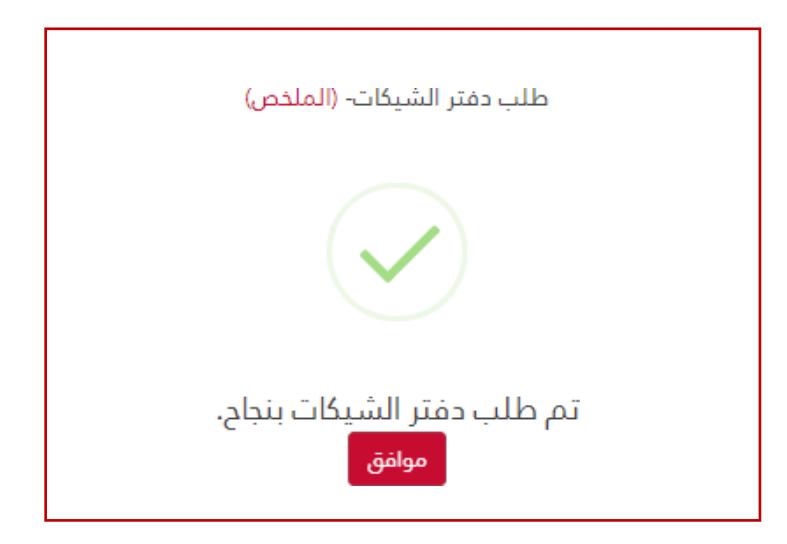

الخطوة الثالثة (متابعة الطلب):

تم إرسال طلب دفتر الشيكات للفرع، ويتوجب عليك متابعة الطلب في الفرع .

#### خدمة توثيق الشيكات الخاصبة بالشركات

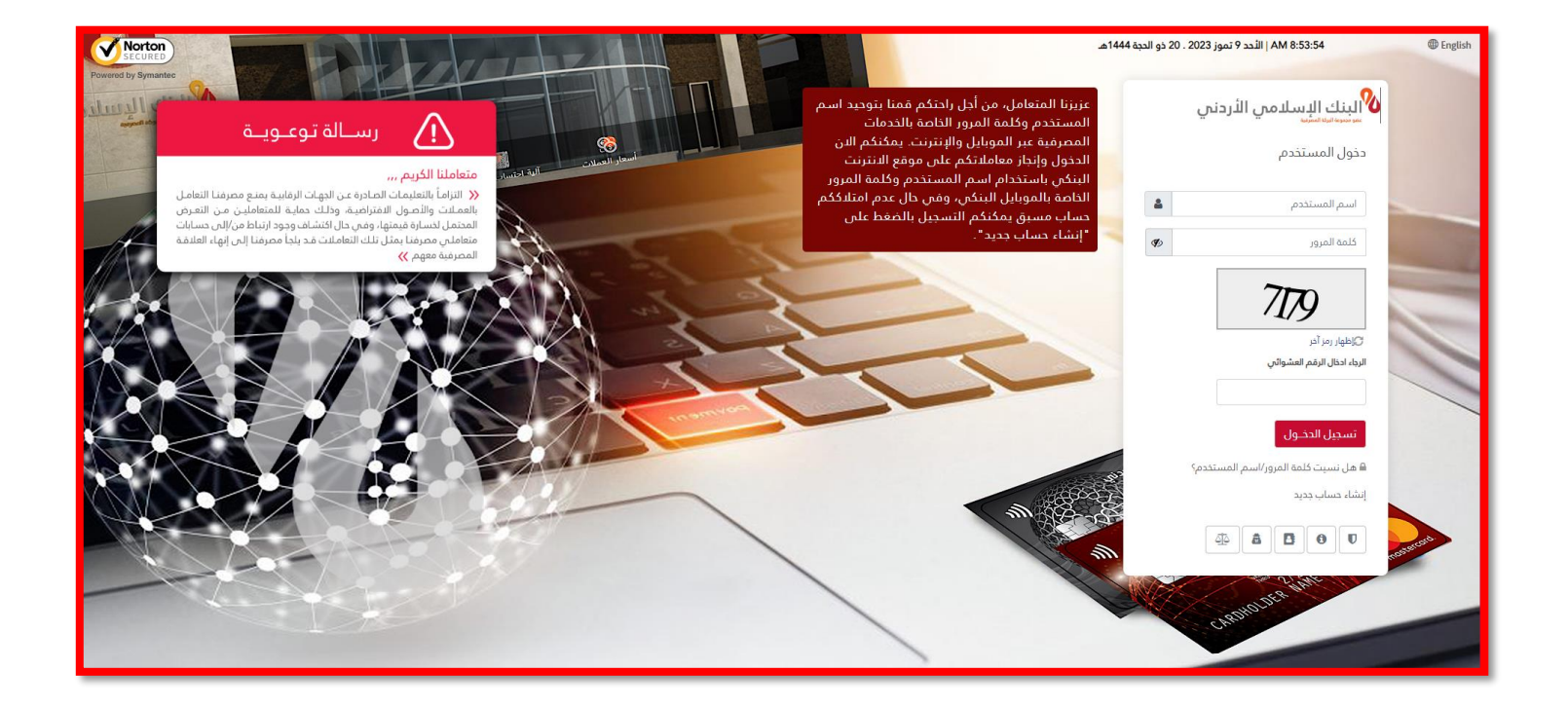

قم بالدخول إلى موقع البنك الإسلامي الأردني، اختر الخدمات الإلكترونية، ثم اتبع الخطوات التالية:

من خلال الشاشة الرئيسية، قم بتسجيل الدخول إلى الموقع باستخدام اسم مستخدم وكلمة مرور صحيحتين.

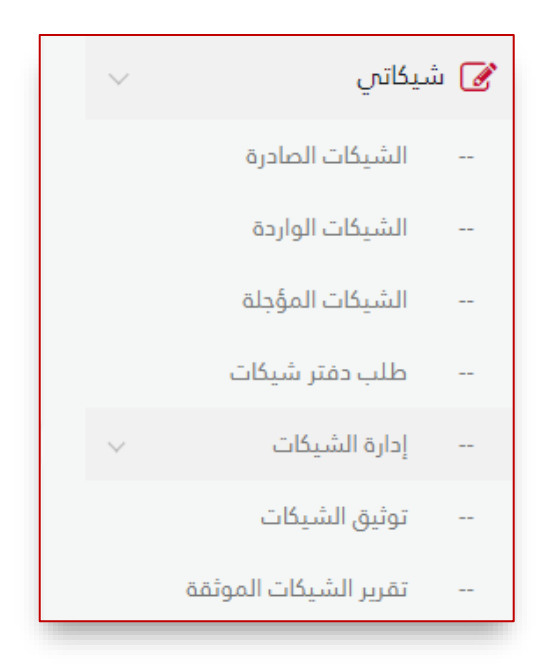

- من القائمة الرئيسية اختر إدارة الشيكات
  - ثم اختر توثيق الشيكات.

# ♦إدارة الشيكات

🎧 🖊 توثيق الشيكات

### الشروط المتعلقة بخدمة التوثق من الشيكات باستخدام (QR):

1. يقع على المتعامل كامل المسؤولية عن صحة الشيكات التي سيقوم بتوثيقها على التطبيق .
 2. اوافق على الإفصاح عن بيانات الشيك التي ستظهر للغير عند إجراء المسح الضوئي (QR) .
 3. يحق للبنك الإسلامي الأردني تعديل شروط وأحكام هذه الخدمة في أي وقت .
 4. يقع على على عاتق المتعامل مسؤولية الحفاظ على سرية بيانات الشيك وعدم مشاركتها مع الآخرين.
 5. تعتبر البيانات المثبتة بمتن ورقة الشيك هي المعتمدة في حال اختلافها على التخرين.

#### تأكيد الشروط والأحكام

📃 يجب الموافقة على الشروط والأحكام للاستمرار في الخدمة

#### قبول

ستظهر لك شاشة الشروط والأحكام الخاصة بخدمة توثيق الشيكات قم بالموافقة عليها ثم اضغط على زر قبول.

|   | ♦إدارة الشيكات ٨ / توثيق الشيكات             |
|---|----------------------------------------------|
|   | إدارة الشيكات- ( <mark>الخطوة الأولى)</mark> |
| ▼ | <b>من حساب</b><br>من حساب                    |
|   | عرض الشيكات إلغاء                            |
|   |                                              |

أختر الحساب الجاري الذي تم تصدير الشيكات عليه، ثم اضغط على زر عرض الشيكات.

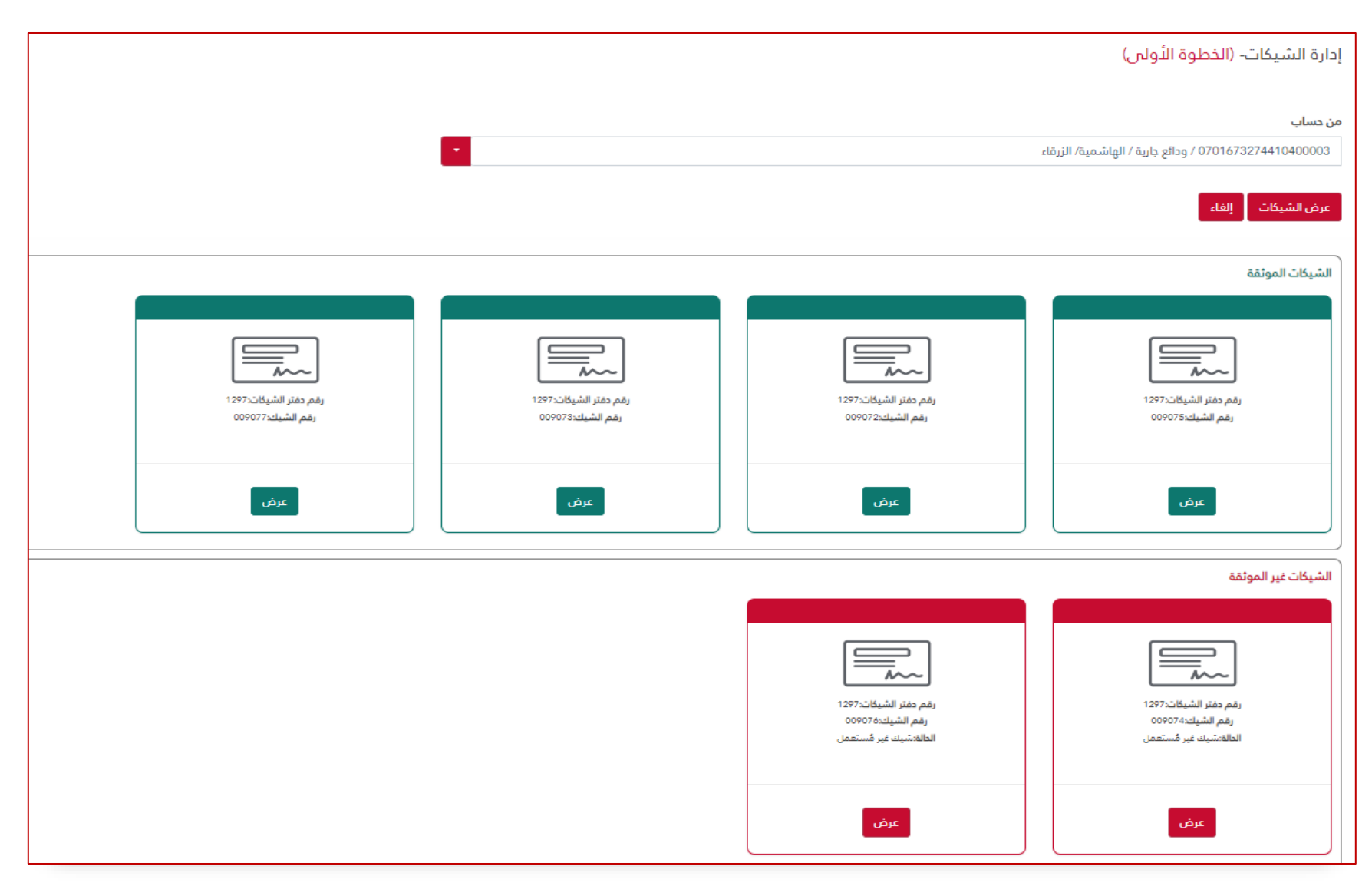

- سيعرض لك النظام قائمة بشيكات دفتر الشيكات المصدر على الحساب المختار.
- ستعرض الشيكات الموثقة باللون الأخضر وبإمكانك معرفة تفاصيلها بالضغط على زر عرض.

| PM 1:19:19   الخميس 3 آب 2023 |                     | إدارة الشيكات                  |
|-------------------------------|---------------------|--------------------------------|
|                               |                     | يُا / توثيق الشيكات            |
|                               |                     | دارة الشيكات- (الخطوة الثانية) |
|                               | رقم الشيك           | من حساب                        |
|                               | 009075              | 0701673274410400003            |
|                               | رقم حساب المستفيد   | لثمير                          |
|                               | 0111456009411400001 | منۍ ياغې                       |
|                               | تاريخ الشيك         | المبلغ                         |
|                               | 18/07/2023          | 20.000 🌲                       |
| رقم هاتف المستفيد             | مفتاح الدولة        | السبب                          |
| 777123456                     | 962                 | aa                             |
|                               |                     | *                              |
|                               | يودع بالحساب        | يُدفع للمستفيد الأول           |
|                               | 💿 لا 🔵 نعم          | ی لا 🌒 نعم                     |
|                               |                     | تحديث رقم الهاتف الجوع إلغاء   |
|                               |                     |                                |

 بعد توثيق الشيك ستظهر لك بيانات الشيك بحقول مغلقة وبإمكانك فقط التعديل على رقم الهاتف، اضغط على زر تحديث رقم الهاتف ثم قم بإدخال الرقم الجديدة و اضغط على زر تحديث رقم الهاتف.

| إدارة الشيكات- (الخطوة الثانية) |                   |                   |
|---------------------------------|-------------------|-------------------|
|                                 |                   |                   |
| من حساب                         | رقم الشيك         |                   |
| 0701673274410400003             | 009076            |                   |
| الأمير                          | رقم حساب المستفيد |                   |
| لأمير                           | رقم حساب المستفيد |                   |
| المبلغ                          | تاريخ الشيك       |                   |
| 🗘 المبلغ                        | تاريخ الشيك       | •                 |
| السبب                           | مفتاح الدولة      | رقم هاتف المستفيد |
| السبب                           | مفتاح الدولة      | رقم هاتف المستفيد |
| 8                               |                   |                   |
| يُدفع للمستفيد الأول            | يودع بالحساب      |                   |
| ⊛ لا⊘ نعم                       | ◙ لا ۞ نعم        |                   |
| توثيق رجوع إلغاء                |                   |                   |

- لتوثيق الشيك اضغط على زر توثيق الشيك أسفل الشيكات غير الموثقة، سيعرض لك رقم الحساب ورقم الشيك بشكل تلقائي؛ يتوجب عليك إدخال البيانات الرئيسية للشيك.
  - لأمر (الاسم الكامل للمستفيد من الشيك).
    - رقم حساب المستفيد.
      - المبلغ.
      - تاريخ الشيك.
        - \_ السبب.
    - رقم هاتف المستفيد من الشيك.
  - حدد إن كنت تريد أن يصرف الشيك للمستفيد الأول أو إن كنت تريد أن يودع في حساب المستفيد أم بإمكانه استلامه بشكل نقدي من الفرع.
    - اضغط على زر توثيق.

| إدارة الشيكات- (الملخص)               |                     |
|---------------------------------------|---------------------|
|                                       |                     |
| <b>الدالة</b><br>تم توثيق الشيك بنجاح | رقم الشيك<br>009074 |
| موافق                                 |                     |

سيظهر لك النظام بأن عملية إدارة الشيكات تمت بشكل صحيح، وبإمكان المستفيد أن يقوم بصرفه من خلال أحد فروع البنك.

### تقرير الشيكات الموثقة

|                                  |                                                                  |              |             |             |                                   | معايير البحث |
|----------------------------------|------------------------------------------------------------------|--------------|-------------|-------------|-----------------------------------|--------------|
|                                  | م الحساب<br>070167327441040003 / ودائع جارية / الهاشمية/ الزرقاء |              |             |             | رقم الحساب<br>0701673274410400003 |              |
| تائج البحث                       |                                                                  |              |             | نتائج البدث |                                   |              |
| السبب                            | رقم هاتف المستفيد                                                | مفتاح الدولة | تاريخ الشيك | المبلغ      | لأمير                             | رقم الشيك    |
|                                  |                                                                  |              |             | ÷           |                                   | ÷            |
| aa                               | 777123456                                                        | 962          | 18/07/2023  | 20.000      | منى ياغى                          | 009075       |
| لغايات الغدص                     | 77312345                                                         | 962          | 25/07/2023  | 9072.000    | عدي أبو على                       | 009072       |
| سبب                              | 781273140                                                        | 962          | 31/07/2023  | 100.000     | منى ياغي                          | 009073       |
| 234567uijhgfd                    | 6532123                                                          | 962          | 29/08/2023  | 3.000       | 5454rgfg                          | 009077       |
| شيك                              | 777123456                                                        | 962          | 09/08/2023  | 50.550      | ديالا خالد                        | 009074       |
| السابق 1 التالي عدد السجلات 10 • |                                                                  |              |             |             |                                   |              |

- من القائمة الرئيسية اختر شيكاتي.
- اختر إدارة الشيكات ثم اختر تقرير الشيكات الموثقة.
- 3. اختر الحساب المرتبط بدفتر الشيكات الموثقة (في حال وجود اكثر من حساب جاري لديه شيكات موثقة، سيظهر الحساب المفضل.
  - 4. سيظر جدول بجميع بيانات الشيكات الموثقة (رقم الشيك، اسم المستفيد، مبلغ الشيك، رقم المستفيد، وسبب صرف الشيك).
    - 5. بإمكانك تصدير نتائج التقرير على بصيغة ملف Word, PDF, Excel.

كليك الشركات:

للتسجيل بخدمة كليك يرجى اتباع الخطوات التالية:

- الدخول الى خدمة إسلامي انترنت من خلال اسم المستخدم والرقم السري الخاص بالمستخدم.
   الدخول الى الدفع الالكتروني واختيار خدمة تسجيل كليك والضغط على الخطوة التالية

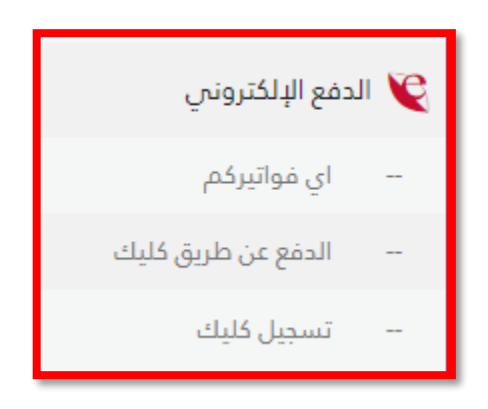

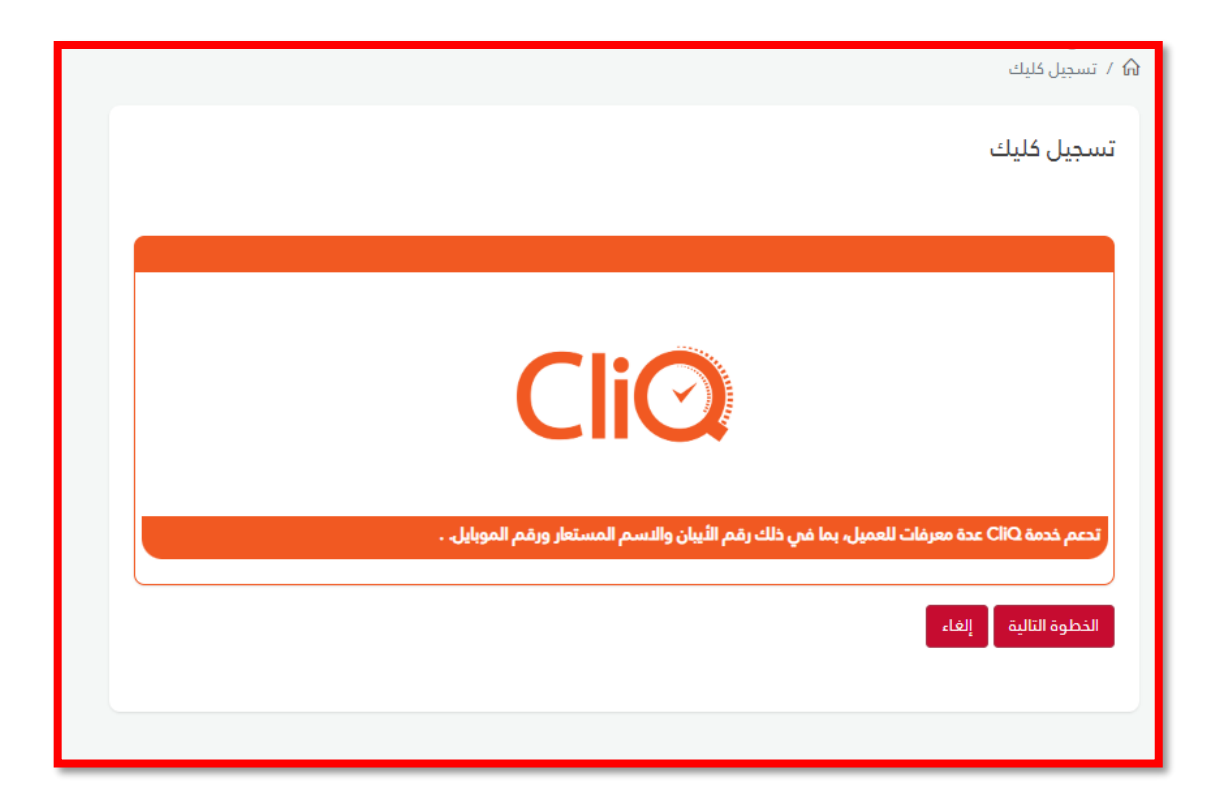

- يجب اختيار الحساب البنكي الذي سيكون حسابك الرئيسي على خدمة كليك والذي سوف ترسل وتستقبل الدفعات عليه
  - الضغط على إشارة المربع (اعتماد التسجيل في الخدمة كحساب رسمي لاستقبال الحوالات
    - تحديد نوع الشركة (تجاري، مالي، تعليمي، اتصالات..... الخ)

| ♦الدفع عن طریق کلیك<br>۵۵ / تسجیل کلیك                                                                                    |
|----------------------------------------------------------------------------------------------------|
| تسجيل كليك- (الخطوة الأولى)                                                                                               |
| <b>رقم الحساب</b><br>يرجى اختيار الحساب البنكي الذي سيكون حسابك الرئيسيي على خدمة CliQ الذي سوف ترسل وتستقبل الدفعات عليه |
| رقم الحساب                                                                                                    |
| 📃 اعتماد التسجيل في الخدمة كحساب رسمي لإستقبال الحوالات<br><b>نوع الشركة</b>                                              |
| نوع الشركة                                                                                                    |
| الخطوة التالية إلغاء                                                                                                    |

| ع <b>عن طریق کلیك</b><br>جیل کلیك                                                                                 | <b>+الدف</b> ع<br>∂ / تس |
|----------------------------------------------------------------------------------------------------|--------------------------|
| ييل كليك- (الخطوة الأولى)                                                                                         | تسج                      |
| ل <b>حساب</b><br>اختيار الحساب البنكي الذي سيكون حسابك الرئيسيسِ على خدمة CliQ الذي سوف ترسل وتستقبل الدفعات عليه | <b>رقم اا</b><br>یرجن    |
| تماد التسجيل فى الخدمة كحساب رسمى لإستقبال الدوالات<br><b>شركة</b>                                                | ا اع<br>نوع الد          |
| Individual                                                                                                    |                          |
| Government                                                                                                    | الخ                      |
| Education                                                                                                    |                          |
| Telecom                                                                                                    |                          |
| Commercial                                                                                                    |                          |
| Financial                                                                                                    |                          |
| Transportation                                                                                                    |                          |

تحديد الاسم المستعار الذي سيتم تزويده للجهة التي ستقوم بالتحويل لك و يمكن أن يكون رقم هاتف و يمكن أن يكون اسم alias .

| ♦الدفع عن طریق کلیك ۸ / تسجیل کلیك                                                                                                    |
|----------------------------------------------------------------------------------------------------|
| تسجيل كليك- (الخطوة الثانية)                                                                                                    |
| 🔾 رقم الموبايل 🛛 الإسم المستعار                                                                                                    |
| متعاملنا الكريم، يرجى العلم بأن اسمك الكامل و/أو رقم الحساب و/أو اسم مقدم الخدمة الخاص بك ستظهر للجهة التي ستقوم بالتحويل المالي<br>لك |
| الخطوة التالية رجوع إلغاء                                                                                                    |
|                                                                                                    |

ادخال كلمة المرور المؤقتة، تم التسجيل بنجاح.

| لدفع عن طريق كليك<br>/ تسجيل كليك                         | <b>(</b> ← |
|-----------------------------------------------------------|------------|
| تسجيل كليك- (الخطوة الثالثة)                              |            |
| كلمة المرور المؤقتة<br>811801                             |            |
| الخطوة التالية إعادة ارسال كلمة المرور المؤقتة رجوع إلغاء |            |

الدفع من خلال كليك

الذهاب الى قائمة الدفع الالكتروني ثم اختيار الدفع بواسطة كليك

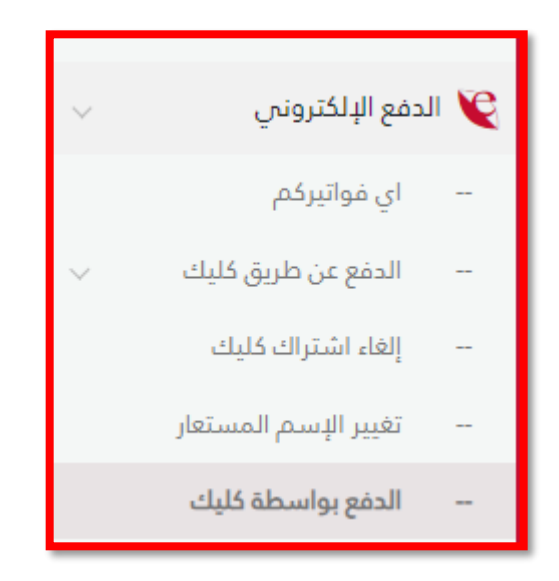

| ◄الدفع عن طريق كليك ٨ الدفع بواسطة كليك                                                |
|----------------------------------------------------------------------------------------|
| الدفع بواسطة كليك                                                                      |
|                                                                                        |
| CliO                                                                                   |
| تحعم خدمة CliQ عدة معرفات للعميل، بما في ذلك رقم الأيبان والدسم المستعار ورقم الموبايل |
| الخطوة التالية إلغاء                                                                   |

الضغط على الخطوة التالية، سيصل رقم سري مؤقت (لا تقم أبدا بمشاركة الرقم السري مع أحد)، ثم اضغط على استمر ار

| ♦الدفع عن طريق كليك ٨ / الدفع بواسطة كليك                                                    |  |
|----------------------------------------------------------------------------------------------|--|
| الرقم السري                                                                                  |  |
| <b>كلمة المرور المؤقتة</b><br>الرجاء إدخال الرمز الذي تم إرساله إلى رقم هاتفك المحمول xxxx51 |  |
| استمرار إعادة ارسال كلمة المرور المؤقتة إلغاء                                                |  |

| ♦الدفع عن طريق كليك ٨ / الدفع بواسطة كليك                                       |
|---------------------------------------------------------------------------------|
| الرقم السري                                                                     |
| كلمة المرور المؤقتة                                                             |
| 548198                                                                          |
| <ul> <li>الرجاء إدخال الرمز الذي تم إرساله إلى رقم هاتفك المحمول 51.</li> </ul> |
| استمرار إعادة ارسال كلمة المرور المؤقتة إلغاء                                   |

 سيظهر رقم الحساب المعتمد لخدمة كليك، والرصيد المتوفر، قم بإدخال المبلغ المراد تحويلة واختر اسم البنك المحول له (اختياري) وحدد الاسم المستعار الذي سيتم التحويل له (رقم موبايل / اسم مستعار) ثم اضغط على الخطوة التالية:

| فع عن طريق كليك<br>الدفع بواسطة كليك                                                                                    | <b>ماا≮</b><br>⊳ ∕ ⇔ |
|----------------------------------------------------------------------------------------------------|----------------------|
| :فع بواسطة كليك- (الخطوة الأولى)<br>□                                                                                   | الد                  |
| م الحساب                                                                                                    | رقد                  |
| عيد المتوفر                                                                                                    | الرد                 |
| 1.0 GOL                                                                                                    | •                    |
| ينع<br>1 الميلغ                                                                                                    | •                    |
| م البنك<br>سو البنك                                                                                                    | <b>اس</b>            |
| الدسم المستعار رقم الحساب البنكي العالمي IBAN                                                                           |                      |
| 🔿 رقم الموبايل 🔍 الإسم المستعار                                                                                         | -                    |
| الخطوة التالية إلاماء                                                                                                   | I                    |
| د قمت باختيار حساب استثماري , إذا قمت بالاستمرار ستفقد الأرباح وحسب شروط عقد الحساب , هل أنت متأكد بأنك تريد المتابعة ؟ | لقد                  |

ستظهر بيانات المستفيد والمبلغ المراد تحويله، قم بتحديد سبب التحويل

| ن <b>طریق کلیك</b><br>سطة کلیك | ♦الدفع عر |
|--------------------------------|-----------|
| اسطة كليك- (الخطوة الثانية)    | الدفع بو  |
| تفيد                           | اسم المست |
|                                | عبد الله  |
|                                | المبلغ    |
|                                | 0.1       |
|                                | السبب     |
|                                | السبب     |
| نتالية رجوع إلغاء              | الخطوة ال |

| الدفع عن طريق كليك ۵ / الدفع بواسطة كليك                 |  |
|----------------------------------------------------------|--|
| الدفع بواسطة كليك- (الخطوة الثانية)                      |  |
| رقم الحساب                                               |  |
| JO27JIBA0020000X                                         |  |
| اسم المستفيد                                             |  |
| عبدالله                                                  |  |
| فليما                                                    |  |
| 0.1                                                      |  |
| السبب                                                    |  |
| تدويل إلى صديق أو احد افراد عائلة من فرد إلى محفظة شخصية |  |
| الخطوة التالية رجوع إلغاء                                |  |

- سيظهر رقم الحساب المحول منه واسم المستفيد والمبلغ وسبب التحويل، اضغط على الخطوة التالية وإدخال الرقم السري المؤقت الذي سيصلك الى هاتفك الخلوي ((لا تقم أبدا بمشاركة الرقم السري مع أحد))
   سيتم التحويل بعد إدخال الرقم السري المؤقت OTP وستصل رسالة نصية بحركة التحويل ، يرجى عدم مشاركة الرقم السري المؤقت مع
  - الأخرين إ
التحويل من خلال خدمة كليك عن طريق رقم الأيبان الدولي IBAN:

الذهاب الى قائمة الدفع الالكتروني ثم اختيار الدفع بواسطة كليك

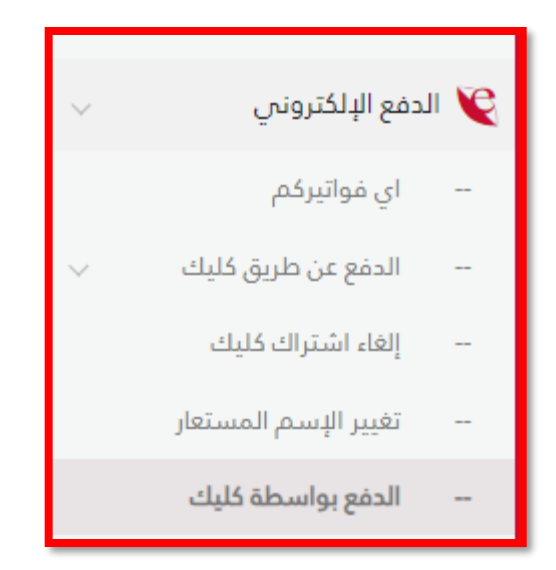

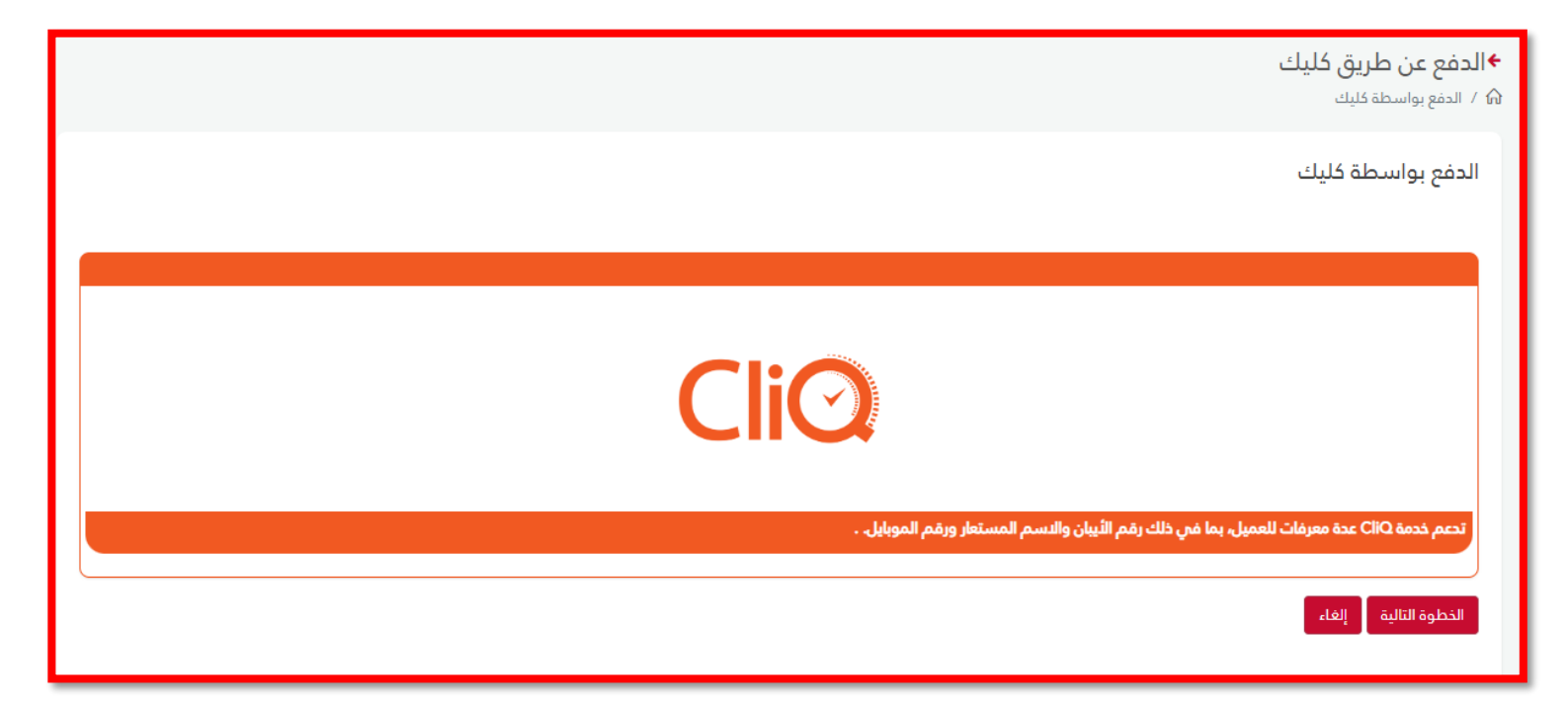

الضغط على الخطوة التالية سيصلك رقم سري مؤقت قم بإدخاله و لا تشاركه أبدأ مع الاخرين

| ♦الدفع عن طريق كليك ٨ / الدفع بواسطة كليك                                                    |
|----------------------------------------------------------------------------------------------|
| الدفع بواسطة كليك- (الخطوة الثالثة)                                                          |
| <b>كلمة المرور المؤقتة</b><br>الرجاء إدخال الرمز الذي تم إرساله إلى رقم هاتفك المحمول xoox51 |
| الخطوة التالية عادة ارسال كلمة المرور المؤقنة رجوع إلغاء                                     |

- سيظهر رقم الحساب المرتبط بعملية تحويل واستقبال الأموال والرصيد المتوفر بالحساب.
  - قم بإدخال المبلغ المراد تحويله
  - قم باختيار اسم البنك المحول له (اختياري)
- اضغط على خانة رقم الحساب البنكي العالمي IBAN و قم بإدخال رقم الأيبان كامل ،ستظهر بيانات المحول له تلقائياً (الاسم الرباعي و رقم السويفت )

| ♦الدفع عن طريق كليك ٨/ الدفع بواسطة كليك                                                                                                    |
|----------------------------------------------------------------------------------------------------|
| الدفع بواسطة كليك- (الخطوة الأولى)                                                                                                    |
| رقم الحساب                                                                                                    |
| 0020013540510400003                                                                                                    |
| الرصيد المتوفر                                                                                                    |
| 0 dol                                                                                                    |
| المبلغ                                                                                                    |
| لمبلغ                                                                                                    |
| اسم البنك                                                                                                    |
| اسم البنك                                                                                                    |
| الاسم المستعار وقم الحساب البنكي العالمي IBAN                                                                                                    |
| 🔿 رقم الموبايل 🔍 الإسم المستعار                                                                                                    |
| الخطوة التالية إلغاء<br>لقد قمت باختيار حساب استثماري , إذا قمت بالاستمرار ستفقد الأرباح وحسب شروط عقد الحساب , هل أنت متأكد بأنك تريد المتابعة ؟ |

| مع عن طريق خليك                               | ≁الدد |
|-----------------------------------------------|-------|
| للدفع يواسطة كليك                             | រ / 🎧 |
|                                               |       |
| :فع بواسطة كليك- (الخطوة الأولى)              | الدر  |
|                                               |       |
|                                               | 0.Å.  |
|                                               | 5     |
| 040000                                        | 3     |
| مید المتوفر                                   | الرص  |
| JOD 0.                                        | .1    |
| بلغ                                           | المبا |
|                                               | •     |
|                                               | •     |
| الدسم المستعار رقم الحساب البنكي العالمي IBAN | 1     |
|                                               |       |
| رقم الحساب البنكي العالمي IBAN                |       |
| JO55ARAB9000C I500                            |       |
| الإسم الكامل                                  |       |
|                                               |       |
| رمز السويفت (swift)                           |       |
| ARABJOAX                                      |       |
| عنوان المستفيد                                |       |
|                                               |       |
|                                               |       |
|                                               |       |
| الخطوة التالية إلغاء                          |       |
|                                               |       |

- سيظهر ملخص باسم الشخص المحول له والمبلغ
   قم بإدخال سبب التحويل من القائمة
  - - اضغط على الخطوة التالية

| ♦الدفع عن طريق كليك ٨ / الدفع بواسطة كليك |   |
|-------------------------------------------|---|
| الدفع بواسطة كليك- (الخطوة الثانية)       |   |
| اسم المستفيد                              |   |
| المبلغ                                    |   |
| 0.1                                       |   |
| السبب                                     | _ |
| السبب                                     |   |
| الخطوة التالية رجوع إلغاء                 |   |

| ♦الدفع عن طريق كليك ٨ / الدفع بواسطة كليك                              |
|------------------------------------------------------------------------|
| الدفع بواسطة كليك- (الخطوة الثانية)                                    |
| رقم الحساب                                                             |
| اسم المستفيد<br>صفاء عبد الدميد                                        |
| المبلغ<br>0.1                                                          |
| السبب<br>التحويل الى الاضدقاء او احد افراد العائلة عبر الموبايل البنكي |
| الخطوة التالية ارجوع إلغاء                                             |

سيصلك رقم سري OTP يستخدم لمرة واحدة فقط قم بإدخال الرقم و تذكر عدم مشاركته مع أحد.

| ♦الدفع عن طريق كليك ٨ / الدفع بواسطة كليك                 |
|-----------------------------------------------------------|
| الدفع بواسطة كليك- (الخطوة الثالثة)                       |
| كلمة المرور المؤقتة                                       |
| 351086                                                    |
| الخطوة التالية إعادة ارسال كلمة المرور المؤقتة رجوع إلغاء |

قم بالتوقيع رقمياً على تنفيذ الحوالة وذلك بالضغط على صورة المفتاح الموضح أدناه.

| ♦الدفع عن طريق كليك<br>6 / الدفع بواسطة كليك                                                                                                    |
|----------------------------------------------------------------------------------------------------|
| الدفع بواسطة كليك- شهادة توثيق                                                                                                    |
|                                                                                                    |
| SF.                                                                                                    |
| مده الشوادة عاراة عن شوادة زنمية صادرة عن البلك الإسلامين الأردنين تزنيط يوونك يزوم من ممانيج التشغير التي يمكن استخدامها بعد خلك لينشا، توقيعات رقمية بحلص التوقيع الرقمين بالحماية المللونية من خلال<br>مجموعا من اللواكر والقولين التي تماح المعاطيت الرقمية والاستندات الموقعة إكثروتياً كات الأصالة الفلاونية المفونية المفونية المفونية من معانيج من البلك البسانمي الدرمان بتحاية الفلونية من خلال<br>يقالك والك بالمفط على صورة المفالح الله ومن لم البحر بعملية التدمين فلاس. و |
|                                                                                                    |

سيظهر ملخص بالدفعة كما هو موضح أدناه:

| الدفع بواسطة كليك- (الملخص)<br>حجب                                           |                                   |  |  |  |
|------------------------------------------------------------------------------|-----------------------------------|--|--|--|
| تم الدفع من خلال خدمة كليك بنجاح<br><u>تحميل عملية دفع كليك</u> &<br>من عميل |                                   |  |  |  |
| SAFA'A ABDEL-HAMEED MOTIE AL-TAMIMI                                          | SAFAA ABDEL HAMEED MOTIE ALTAMIMI |  |  |  |
| الى حساب                                                                     | من حساب                           |  |  |  |
| JO55ARAB9000030029318181561500                                               | JO27JIBA002000013540510400003     |  |  |  |
| العمولة                                                                      | المبلغ                            |  |  |  |
| 0                                                                            | 1                                 |  |  |  |
| الرقم المردعي                                                                | التاريخ<br>معرفة ما يوم           |  |  |  |
| 387237501 28/10/2024                                                         |                                   |  |  |  |

يمكنك تحميل ملخص الدفعة بصيغة PDF من خلال الضغط على (تحميل عملية دفع كليك)

| البنك الإسلامي الأردني 🕺                                                                                                    |                   |  |  |  |
|----------------------------------------------------------------------------------------------------|-------------------|--|--|--|
| ید) طب المرز                                                                                                    |                   |  |  |  |
|                                                                                                    | اسم العميل        |  |  |  |
|                                                                                                    | من حساب           |  |  |  |
|                                                                                                    | إلى حساب          |  |  |  |
|                                                                                                    | العملة            |  |  |  |
|                                                                                                    | المبلغ            |  |  |  |
| · · · · · · · · · · · · · · · · · · ·                                                                                                    | العمولة           |  |  |  |
| السويل إلى سدين أو اسد الراد عائلة في أحد الينوك                                                                                           | الغاية من التحويل |  |  |  |
|                                                                                                    | السبب الفرعي      |  |  |  |
| 2010/2024                                                                                                    | التاريخ           |  |  |  |
|                                                                                                    | الملاحظات         |  |  |  |
|                                                                                                    | توقيع العميل      |  |  |  |
| TEL: +962 65680001         EMAIL: jibcustomerservice@islamicbank.com.jo           FAX: +962 65684755         CONTACT CENTER: +962 65680001 |                   |  |  |  |
| WWW.ISLAMICBANK.COM.JO                                                                                                    |                   |  |  |  |

نقاطي

يمكن متابعة النقاط المكتسبة نتيجة عمل حركات مشتريات من خلال البطاقات الائتمانية حيث يتم تحويل منح نقاط على الحركات و يتم تجميعها لتصل الى حد معين يستطيع المتعامل بعدها ان يستبدل تلك النقاط المكتسبة الى مبالغ نقدية . يتم الدخول الى الخدمة من خلال إدخال اسم مستخدم ورقم السري صحيحين الى الخدمات المصرفية الالكترونية من خلال موقع البنك الرسمي على الانترنت.

الدخول الى خدمة نقاطي من خلال القائمة يمين الشاشة ،ستظهر من خلال القائمة الى جانب كلمة نقاطي (النقاط المكتسبة )

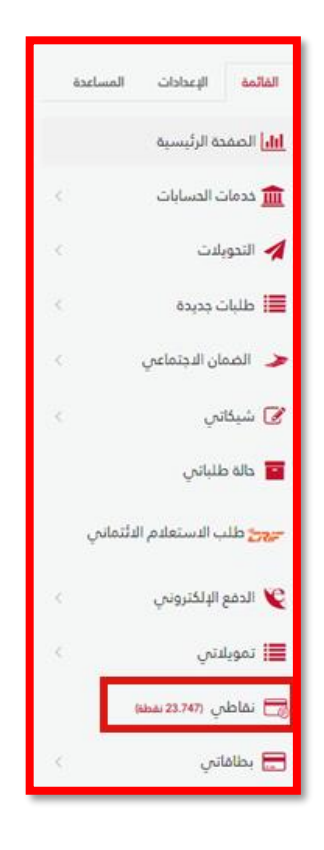

## الخدمات المتاحة على خدمة نقاطي:

- متابعة النقاط المكتسبة من حركات المشتريات على البطاقات :
  - کشف نقاط الو لاء
  - تحويل النقاط إلى العائلة والأصدقاء
    - استبدال النقاط نقداً
      - سقف البطاقة

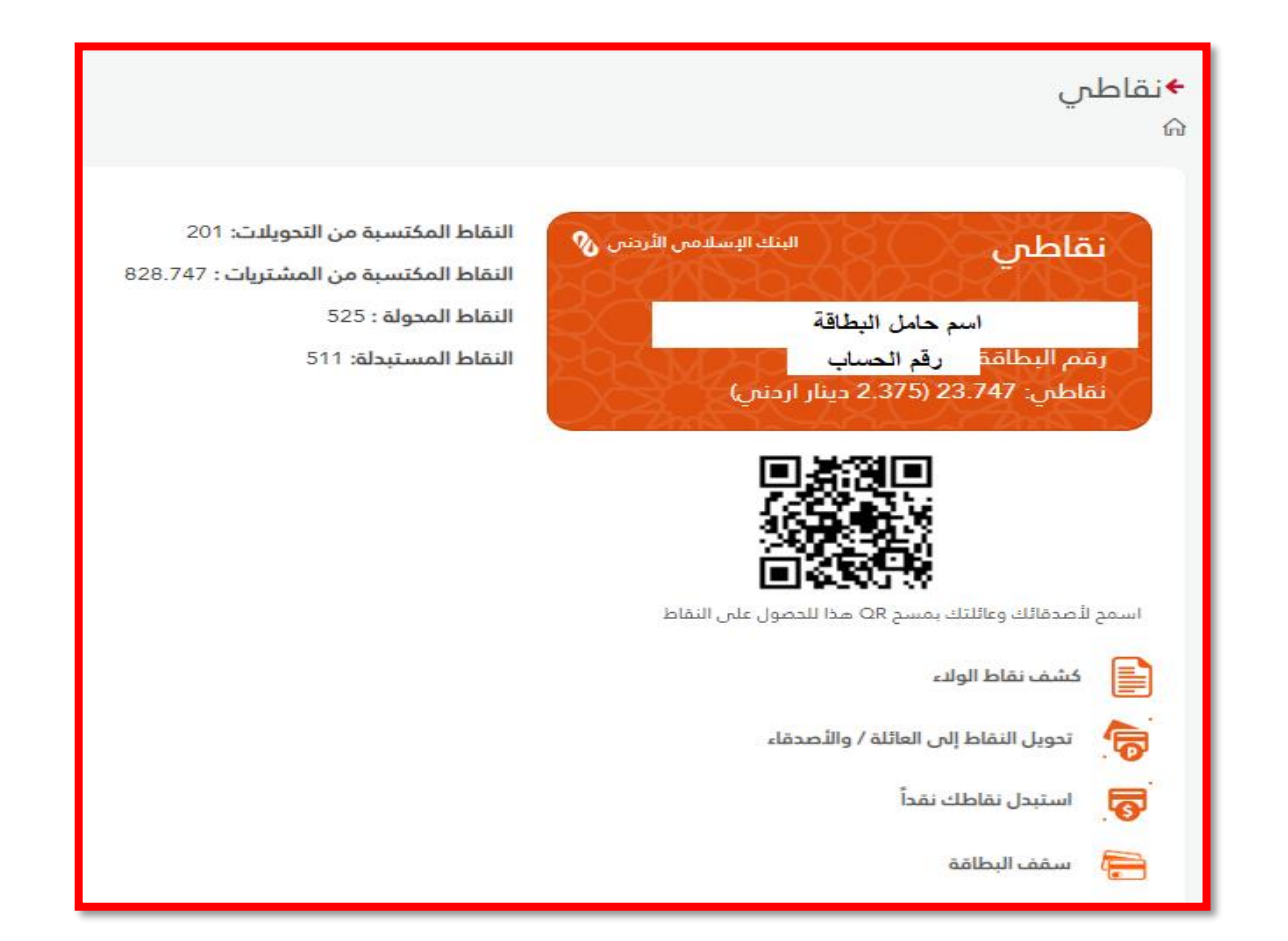

كشف نقاط الولاء:

- يمكن طلب كشف نقاط الولاء من خلال الذهاب الى خدمة نقاطي ، واختيار خدمة "كشف نقاط الولاء" من القائمة.
  - تحدید التاریخ " من تاریخ " "الی تاریخ"
- تحديد نوع الحركة من خلال القائمة " (جميع الحركات، استرداد نقدي، كسب نقاط، نقاط ترحيبية، تحويل نقاط، عكس حركة كسب نقاط، خصم نقاط)
  - الضغط على حقل " بحث"

| باطري                             | ÷نة<br>∂ |  |  |
|-----------------------------------|----------|--|--|
| كشف نقاط الولاء - (الخطوة الأولى) |          |  |  |
| من تاريخ                          |          |  |  |
| 28/10/2024                        |          |  |  |
| الى تاريخ                         |          |  |  |
| - 28/10/2024                      |          |  |  |
| نوع الحركة                        |          |  |  |
| جميع الحركات                      |          |  |  |
| جميع الحركات                      |          |  |  |
| استرداد نقدي                      |          |  |  |
| کسب نقاط                          |          |  |  |
| نقاط ترحيبية                      |          |  |  |
| تحويل نقاط                        |          |  |  |
| عكس حركة كسب نقاط                 |          |  |  |
| خصم نقاط                          |          |  |  |

بعد ظهور الحركات على الشاشة الرئيسية، يمكن تحميل الملف بصيغة PDF وذلك بالضغط على حقل " استخراج البيانات "

| (0.675) | دىك /01/05/2024 - تم كسب (0.675)نقاط على البطاقة رقم (433362XXXXXXXX من<br>حركة مشتريات بقيمة(13.500 دينار ) من ( حركة محلية - DEEP DISH) |
|---------|----------------------------------------------------------------------------------------------------|
|         | موافق إستخراج البيانات                                                                                                    |

| كشف بطاقة الولاء                                                                                             |        | 5     | مي الأردني. | لبنك الدسلم<br>موجوعة البركة |
|----------------------------------------------------------------------------------------------------|--------|-------|-------------|------------------------------|
|                                                                                                    |        |       |             | اسم المتعامل                 |
|                                                                                                    |        |       | 01/05/2024  | التاريخ من: ا                |
|                                                                                                    |        |       | 28/10/2024  | التاريخ الى: ا               |
| نوع الحركة                                                                                                   | المبلغ | مدين  | دائن        | التاريخ                      |
| تم كسب (0.629) نقاط على البطاقة رقم<br>433362XXXXXXXXXX<br>(12.570) دينار من حركة محلية<br>C.TOWN 7TH CIRCLE | 0.063  | 0.000 | 0.629       | 12:00:00 03/10/2024          |

## تحويل النقاط إلى العائلة والأصدقاء

- الذهاب الى خدمة نقاطي، واختيار خدمة "تحويل النقاط إلى العائلة / والأصدقاء" من القائمة.
  - سيظهر إجمالي النقاط المكتسبة تحت حقل " نقاطي"
  - قم بإدخال رقم حساب المستفيد (الشخص الذي ترغب بتحويل النقاط لحسابه)
    - قم بإدخال رقم هاتف المستفيد بالصيغة التالية : 962xxxxxxxxx
      - قم بإدخال عدد النقاط التي تر غب بتحويلها.
        - اضغط على "الخطوة التألية"

| نقاطي                            |
|----------------------------------|
| 23.747                           |
| رقم العميل المستفيد (CIF)        |
| رقم هاتف المستفيد                |
| رقم الهاتف المحمول(9627x000000x) |
| النقاط المراد تحويلها            |
| التاريخ                          |
| 28/10/2024                       |

- سيتم الانتقال الى الخطوة الثانية ، حيث ستظهر بيانات المحول منه و المحول له بالإضافة الى عدد النقاط المحولة و المبلغ المعادل للنقاط بالدينار الأردني .
  - اضغط على الخطوة التالية .
  - سيصل الى هاتفك الخلوي رقم سري يستخدم لمرة واحدة فقط ، OTP تذكر دائماً عدم مشاركته مع أي أحد .
    - بعد ادخال الرقم السري ،سيتم وصول النقاط الى المستفيد مع وصول رسالة نصية بالتحويل .

| قاطى                                                                 | 5 <b>.</b><br>€ |
|----------------------------------------------------------------------|-----------------|
| تدويل النقاط إلى العائلة / والأصدقاء - <mark>(الخطوة الثانية)</mark> |                 |
| من رقم عمیل (CIF)                                                    |                 |
| نقاطي<br>22.747                                                      |                 |
| 23.747 النقاط المحولة                                                |                 |
| 23<br>المبلغ بالمعادل(بالدينار الأردني)                              |                 |
| 2.300<br>رقم العميل المستفيد (CIF)                                   |                 |
|                                                                      |                 |
| اسریح<br>28/10/2024                                                  |                 |
| الخطوة التالية الغاء                                                 |                 |

استبدال النقاط نقدأ

يمكنك استبدال النقاط المكتسبة بمبالغ نقدية وتحويلها الى حسابك وذلك باتباع الخطوات التالية:

- الذهاب الى خدمة نقاطي، واختيار خدمة "استبدل نقاطك نقداً " من القائمة.
- سيظهر إجمالي النقاط المكتسبة تحت حقل " نقاطي" الحد الأدنى للنقاط حتى تستطيع التحويل هو 100 نقطة .
  - قم باختيار رقم الحساب الذي ترغب بتحويل المبلغ عليه .
    - سيظهر الرصيد المتوفر بالحساب.
  - قم بإدخال عدد النقاط التي ترغب باستبدالها الى مبلغ نقدي.
    - اضغط على "الخطوة التالية"
- سيصل الى هاتفك الخلوي رقم سري يستخدم لمرة واحدة فقط ، OTP تذكر دائماً عدم مشاركته مع أي أحد .
  - بعد ادخال الرقم السري ،سيتم استبدال النقاط مع وصول رسالة نصية .

| +نقاطى<br>∂                          |
|--------------------------------------|
| استبدل نقاطك نقداً - (الخطوة الأولى) |
| نقاطى<br>23.747                      |
| رقم الحساب                           |
| الرصيد المتوفر                       |
| نقاط المراد تحويلها                  |
| التاريخ                              |
| 28/10/2024                           |
| الخطوة التالية إلغاء                 |

## سقف البطاقة

يمكنك الاطلاع على بيانات البطاقة المشتركة ببرنامج نقاطي، حيث تظهر البيانات التالية:

- رقم البطاقة
- نوع البطاقة
- مجموع المشتريات
- رصيد البطاقة /نقاط
- النقطة الواحدة كم تساوي بالدينار (حركة محلية)
- النقطة الواحدة كم تساوي بالدينار /الدولي (حركة خارجية)
  - الحد المسموح للبطاقة

| البُنْنين 28 تشرين الأول 2024           24 ربيع ثانى 1446هـ. | I                                        |                                  |                    |                 |             | +نقاطي<br>⇔ |
|--------------------------------------------------------------|------------------------------------------|----------------------------------|--------------------|-----------------|-------------|-------------|
|                                                              |                                          |                                  |                    |                 |             | سقف البطاقة |
| الدد المسموح للبطافة                                         | النقطة الواحدة كم تساوي بالدينار /الدولي | النقطة الواددة كم تساوي بالدينار | رصيد البطاقة/ نقاط | مجموع المشتريات | نوع البطاقة | رقم البطافة |
|                                                              |                                          |                                  |                    |                 |             |             |
| 1354 / 282.051                                               | كل 12 دينار اردنى تعادل 1 نقطة           | كل 20 دينار اردني تعادل 1 نقطة   | 282.051            | 5317.290        | Visa Silver | رقم البطاقه |

## إدارة الأجهزة الموثوقة

يجب على المتعامل توثيق الأجهزة التي يتم الدخول من خلالها إلى الخدمات المصر فية عبر الانترنت (إسلامي انترنت) حيث يستطيع المتعامل التوثيق لغاية 3 أجهزة.

لإدارة الأجهزة الموثوقة يرجى اتباع الخطوات التالية:

- الدخول الى الخدمات المصرفية الالكترونية من خلال ادخال اسم مستخدم ورقم سري صحيحين.
  - الدخول الى قائمة " الاعدادات"
  - اختيار خدمة " إدارة الأجهزة الموثوقة"
    - ستظهر جميع الأجهزة التي تم توثيقها
- في حال رغبة المتعامل بتوثيق جهاز رابع، يجب ان يقوم بحذف أحد الأجهزة الموثقة وتوثيق الجهاز.

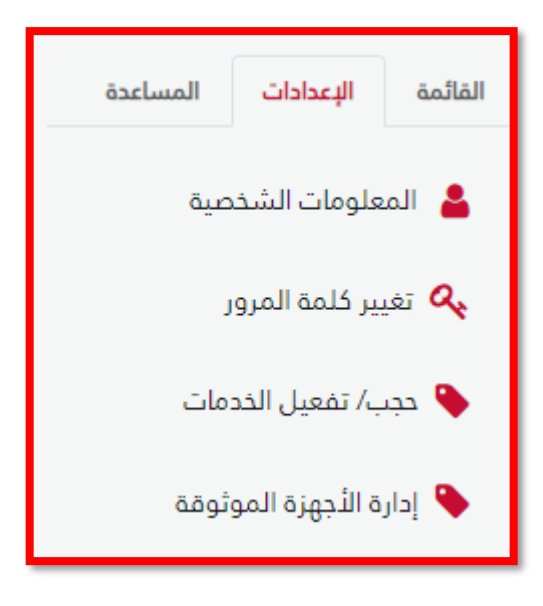

|             |             | الموثوقة<br><sub>ة</sub>  | ا <b>رة الأجهزة</b><br>الأجهزة الموثوة |
|-------------|-------------|---------------------------|----------------------------------------|
|             |             | ä                         | جهزة الموئوق                           |
|             |             | Docx Xisx                 | D Pdf                                  |
| Device ID   | Device Type | Device Model              | #                                      |
|             |             |                           |                                        |
| 0d51165913  |             | 129-PC                    |                                        |
| 196590523a  | HUAWEI      |                           | حذف                                    |
|             |             | 126-PC                    | حذف                                    |
| عدد السجلات |             | 126-PC<br>السابق Page 1 o | حذف<br>f 1 (3 items)                   |

# حالة طلباتي

|               |               |             |               |           |                  |                              | حالة الطلبات |
|---------------|---------------|-------------|---------------|-----------|------------------|------------------------------|--------------|
|               |               |             | _             |           |                  |                              | رقم الدساب   |
|               |               |             | •             |           | سانى             | / ودائع لاجل/ عملاء / الشمين |              |
|               |               |             |               |           |                  |                              |              |
|               |               |             |               |           |                  |                              |              |
| نوع الطلب     | ملاحظات البنك | تاريخ الطلب | الرقم المرجعي | الدالة    | القناة           | رقم الدساب                   | #            |
|               |               | -           | \$            |           |                  | \$                           |              |
| طلب تمویل     |               | 26/10/2020  | 106097        | قيد الطلب | الخدمات الانترنت |                              | عرض إلغاء    |
| حوالات خارجية |               | 26/10/2020  | 106096        | قيد الطلب | الخدمات الانترنت |                              |              |
| حوالات محلية  |               | 26/10/2020  | 106095        | قيد الطلب | الخدمات الانترنت |                              |              |
| د السجلات 🔹 🔹 | 26            |             |               |           |                  | التالي                       | السابق 1     |

- يتيح لك النظام الاستعلام عن الطلبات التي تمت من خلال القنوات الإلكترونية (الموبايل البنكي، الإنترنت البنكي).
- يمكن استعراض بيانات وتفاصيل الطلبات (رقم الحساب، القناة، حالة الطلب، الرقم المرجعي للطلب، تاريخ الطلب، ملاحظات البنك، ونوع الطلب).
- فيما يتعلق بطلب التمويل يتيح لك النظام عرض الوثائق التي تم تحميلها أو إلغائها في حال كانت حالة الطلب قيد الطلب، أو تم إعادة الطلب
   للتعديل.
  - يمكنك عرض الطلبات حسب الحساب من خلال اختياره من القائمة أعلى تفاصيل الطلبات.

# بطاقاتي

من خلال هذا القسم يمكنك الوصول إلى جميع بياناتك الخاصة ببطاقاتك.

#### معلومات البطاقات

- تظهر بطاقاتك بجميع تفاصيلها (رقم البطاقة ونوعها وسقف كل بطاقة) وبإمكانك الاستعلام عن حركات البطاقة من خلال الضغط على
   البطاقة.
  - اضغط على البطاقة التي تريد استعراض حركاتها.
  - ادخل التاريخ المطلوب للحركات؛ ثم اضغط على زر استعلام.

#### كشف حساب البطاقة

- يعرض كشف حركات البطاقة رقم البطاقة ونوعها إضافة إلى اسم الفرع ورقم وتاريخ الحركات (من-إلى).
  - تظهر تفاصيل العملية وتاريخها ومبلغ كل حركة إضافة إلى صافي المبلغ ورسم السحب النقدي.
    - في آخر الكشف يظهر سقف البطاقة إضافة إلى المبلغ المستحق.

### طلب بطاقة جديدة

لطلب بطاقة جديدة قم باختيار طلب بطاقة من قسم بطاقاتي من القائمة الرئيسية.

- قم باختيار الحساب الذي تريد ربطه بالبطاقة من قائمة الحسابات.
  - حدد نوع البطاقة المطلوبة.
  - ادخل الحد المسموح به للبطاقة.
    - ادخل اسم حامل البطاقة.
  - اختر الفرع من قائمة فروع البنك.
  - لإضافة أية ملاحظة قم بإدخالها في حقل الملاحظات.
- قم بالموافقة على الشروط والأحكام الخاصة بطلب بطاقة جديدة.
  - اضغط على زر الخطوة التالية.

| طلب بطاقة - (الخطوة الأولى)                                |
|------------------------------------------------------------|
|                                                            |
| رقم الحساب                                                 |
| / ودائع جارية / الهاشمين الشمالي                           |
|                                                            |
| نوع البطاقة                                                |
| نوع البطاقة                                                |
| الحد المسموح للبطاقة                                       |
| 🗢 الحد المسموح للبطاقة                                     |
| اسم حامل البطاقة                                           |
| اسم حامل البطاقة                                           |
| الفرع                                                      |
| الفرع                                                      |
| ملاحظات                                                    |
|                                                            |
|                                                            |
| ناخيد السروط والاحجام                                      |
| ے پذیک المواقفة علی استرونج والدخاط مستشرار علی الحدمة<br> |
| الخطوة التالية إلغاء                                       |

| طلب بطاقة - (الخطوة الثانية) |
|------------------------------|
|                              |
| a land land                  |
| נמא ווצושוי                  |
|                              |
| نوع المُنتج                  |
| VISA GREEN                   |
| نوع البطاقة                  |
| VISA OPEEN                   |
| VIAKOREEN                    |
| الحد المسموح للبطاقة         |
| 100                          |
| اسم حامل البطاقة             |
| Diala Khaled Abdallh         |
| الفرع                        |
| Wasfi Altal                  |
| Trasil Altar                 |
| ملاحظات                      |
| -                            |
|                              |
| الخطوة التالية الرجوع ألغاء  |

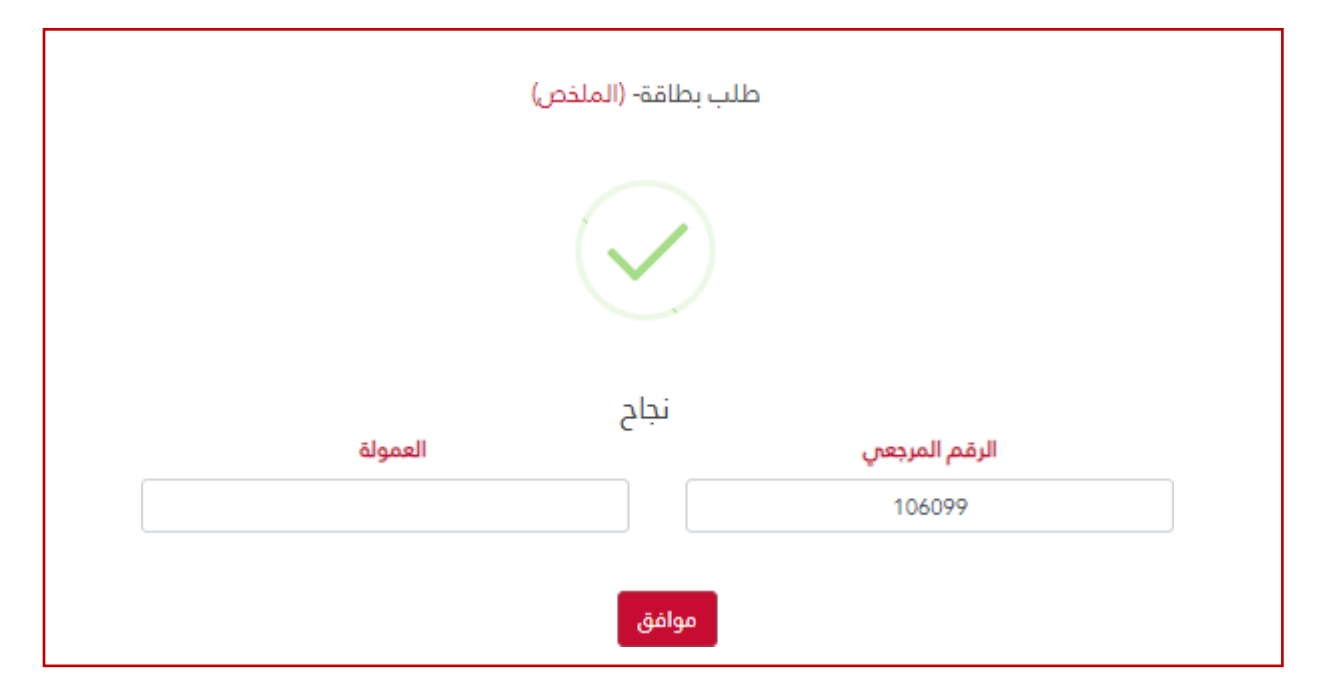

- سيعرض النظام تفاصيل الطلب الذي قمت بإدخاله، ثم اضغط على زر الخطوة التالية.
  - في حال نجاح الطلب سيظهر لك إشارة نجاح الطلب مع الرقم المرجعي للطلب.

### إي فواتيركم

من خلال خدمة مدفو عاتكم بإمكانكم تسديد فواتيركم بكل سهولة وبخطوات سريعة.

لوحة بيانات اي فواتيركم

من خلال لوحة بيانات إي فواتيركم يتم استعراض قائمة بالفواتير المضافة، كما يمكنك من خلالها إضافة فاتورة جديدة؛ أو الدفع السريع لفاتورة (مرة واحدة)؛ أو دفع أكثر من فاتورة معا؛ بشكل كامل أو جزئي.

#### يمكن من خلال لوحة بيانات إي فواتيركم:

– الاستعلام عن الفاتورة؛ قم بالضغط على الفاتورة، ستظهر لك تفاصيل الفاتورة قيمة الفاتورة؛ قم بالضغط على زر "عرض الفواتير والدفع"

لتظهر لك تفاصيل الدفع (قيمة العمولة، قيمة الفاتورة، الحد الأدني والأعلى للدفع (جزئي) ).

- الدفع الجزئي لأي فاتورة؛ قم بإدخال المبلغ الذي تريد دفعه (في حال كانت الفاتورة قابلة للدفع الجزئي)؛ ثم اضغط على زر دفع.
- دفع أكثر من فاتورة معاً؛ قم بالاستعلام عن الفواتير التي تريدها، حدد الفواتير المراد دفعها، ثم اضغط على زر " عرض الفواتير والدفع "
   وبعد التحقق من قيمة الفواتير وتحديد المبلغ المتاح لكل فاتورة قم بالضغط على زر دفع جميع الفواتير.

#### عملية الدفع

- بعد عرض الفواتير، اختر الحساب الذي تريد الدفع منه (حساب واحد لجميع الفواتير، أو تحديد من حساب لكل فاتورة على حدى).
  - اضغط على زر دفع.
  - ادخل كلمة المرور المؤقتة لاستكمال عملية الدفع.
  - ستظهر لك إشارة بنجاح عملية الدفع بجانب كل فاتورة.

|               |              |             |                        | Docx 🖻 Xisx 🗈       | Pdf    |
|---------------|--------------|-------------|------------------------|---------------------|--------|
| المبلغ        | رقم الفاتورة | نوع الخدمة  | اسم المفوتر            | اسم المستعار        | #      |
| \$            | \$           |             |                        |                     |        |
| 51            | 20202710     | Electricity | مدفوعات2               | Electricity         |        |
| 38            | 27102020     | Internet    | مدفوعات2               | Internet            |        |
| المجموع: 89   |              |             |                        |                     |        |
| عدد السجلات 🔹 |              |             |                        | 1 التالي            | السابق |
|               |              | ىرىغ        | اضافة فاتورة الدفع الس | عرض الفواتير والدفع |        |

|                       |                |                  | ملخص الفواتير          |
|-----------------------|----------------|------------------|------------------------|
| مجموع الفواتير الكلان | الرصيد المتوفر |                  | من حساب                |
| 89                    | 15785.945      | •                |                        |
|                       | المجموع        |                  | إجمالي رسوم الفواتير   |
|                       | 90             |                  | 1                      |
|                       |                |                  | دمع دميع المواتير ددوع |
|                       |                | \$ <sub>\$</sub> | ***<br>*               |
|                       |                | Internet         | Electricity            |
|                       |                | من حساب          | من حساب                |
|                       |                |                  | •                      |
|                       |                | الرميد الملوفر   | الرعيد المتوفر         |
|                       |                | 15785.945        | 15785.945              |
|                       |                | اسم المفوتر      | اسم المفوتر            |
|                       |                | مدفوعات2         | مدفوعات2               |
|                       |                | نوع الخدمة       | نوع الذدمة             |
|                       |                | Internet         | Electricity            |
|                       |                | رقم البشتراك     | رقم الإشتراك           |
|                       |                | 22422222         | 20202340               |

| \$0.<br>*                             | *0 <sub>57</sub>                      |
|---------------------------------------|---------------------------------------|
| Internet                              | Electricity                           |
| من حساب                               | من حساب                               |
| الرصيد الملوفر<br>15785.945           | الرميد المئوفر<br>15785.945           |
| اسم المفوتر                           | اسم المفوتر                           |
| المحمة المحمة                         | محدوعات»<br>نوع الخدمة                |
| internet<br>رقم الإشاراك              | Electricity<br>رقم الإشلراك           |
| 27102020<br>الحد الأخنى - الحد الأقصى | 20202710<br>الحد الأدني - الحد الأقصى |
| 2001 - 2                              | 2000 - 1                              |
| 38 ‡                                  | 51 ‡                                  |
| 1                                     | 0                                     |
| میده المانوره الحلیه<br>39            | متعدوره المدية                        |
| دفع المواتير السابقة                  | دفع المواتير السابقة                  |

| × | فاتورة الدفع                        |
|---|-------------------------------------|
|   | كلمة المرور المؤقنة                 |
|   |                                     |
|   | دفع إعادة ارسال كلمة المرور المؤفتة |
|   |                                     |

| \$                        | Galiers        |
|---------------------------|----------------|
| Internet                  | Electricity    |
| من حساب                   | من حساب        |
| ارميد الملدفر             | الرميد المتوفر |
| 15734.945                 | 15734.945      |
| اسم المفوتر               | اسم المفوتر    |
| مدفوعات2                  | مدفوعات2       |
| نوع الخدمة                | نوع الخدمة     |
| Internet                  | Betricity      |
| رقم الإشتراك              | رقم البُسْتراك |
| 27102020                  | 20202710       |
| الجد الأدنى - الحد الأقصى |                |
| 2001 - 2                  |                |
| ولبما                     |                |
| 38 ‡                      |                |
| العمولة                   |                |
| 1                         |                |
| فيمة الفاتورة الكلية      |                |
| 39                        |                |
| دفع الفوائير السابقة      |                |

إضافة فاتورة

- اختر إضافة فاتورة.
  - اختر فئة المفوتر.
  - اختر اسم المفوتر.
  - اختر نوع الخدمة.
- ادخل رقم الفاتورة (رقم الاشتراك، رقم الهاتف، رقم البطاقة المرجعي، ... إلخ).
  - ادخل لقب الفاتورة (الاسم المستعار قم بتسميتها).
    - اضغط "إضافة فاتورة".
- سوف تظهر الفاتورة التي قمت بإضافتها على لوحة التحكم الخاصة بمدفو عاتكم.

| الفئة        |
|--------------|
| الفئة        |
| اسم المفوتر  |
| اسم المفوتر  |
| نوع الخدمة   |
| نوع الخدمة   |
| رقم الإشتراك |
| رقم الإشتراك |
| اسم المستعار |
| اسم المستعار |
| اضافة فأتورة |

| Docx M XIsx D Pdf A                         |             |             |              |     |
|---------------------------------------------|-------------|-------------|--------------|-----|
| رقم الفاتورة                                | نوع الخدمة  | اسم المفوتر | اسم المستعار | #   |
| ÷                                           |             |             |              |     |
| 20202710                                    | Electricity | مدفوعات2    | Electricity  | حذف |
| 27102020                                    | Internet    | مدفوعات2    | Internet     | حذف |
| 2017711                                     | Electricity | مدفوعات2    | Electricity  | حذف |
| السابق 1 التالي عدد السجلات 10 -            |             |             |              |     |
| عرض التعديلات حفظ التغييرات إلغاء التعديلات |             |             |              |     |
|                                             | _           |             |              |     |

**حذف الفاتورة**، بإمكانك حذف الفاتورة من خلال الضـغط على زر الحذف بجانب الفاتورة المعروضـة عند الضـغط على زر إضـافة فاتورة وعرض قائمة الفواتير - إي فواتيركم.

الدفع السريع

اختر الدفع السريع.

- اختر فئة المفوتر.
- اختر اسم المفوتر.
- اختر نوع الخدمة.
- ادخل رقم الفاتورة (رقم الاشتراك، رقم الهاتف، رقم البطاقة المرجعي، ... إلخ).
  - اضغط على زر استعلام.

|   | الدفع السريع - (الخطوة الأولى)   |
|---|----------------------------------|
|   | الفئة                            |
|   | الفئة<br>اسم المفوتر             |
| • | اسم المفوتر<br><b>نوع الخدمة</b> |
| • | نوع الخدمة<br>رقم الاشتراك       |
|   | رهم بيستربت<br>رقم الإشتراك      |
|   | إستعلام إلغاء                    |

- سوف تظهر بيانات تفصيلية للفاتورة مثل رصيد الحساب المتوفر، الحد الأدنى والحد الأقصة لقيمة الفاتورة، والعمولة، إضافة إلى قيمة الفاتورة الكلية.
  - اضغط على زر الخطوة التالية، ثم ادخل كلمة المرور المؤقتة لاستكمال الدفع.

| الدفع السريع- (الخطوة الثالثة)                       |
|------------------------------------------------------|
| <b>كلمة المرور المؤقتة</b><br>كلمة المرور المؤقتة    |
| الخطوة التالية إعادة ارسال كلمة المرور المؤقتة إلغاء |

| الفئة<br>حكومو -               |                             |
|--------------------------------|-----------------------------|
| وسن                            |                             |
| اسم المقوير<br>مدفوعات2        | نوع الحدمة<br><b>كهرباء</b> |
| فئة الدفع المسبق               | رقم الإشتراك                |
|                                | 201607111153                |
|                                | (                           |
|                                |                             |
|                                |                             |
|                                |                             |
|                                |                             |
|                                |                             |
| الفئة<br>حكوه<br>اسم ا<br>مدفر | ىي<br>وعاتـ2<br>:فع المسبق  |

ستظهر لك شاشة نجاح عملية الدفع السريع والتي تعرض تفاصيل العملية.

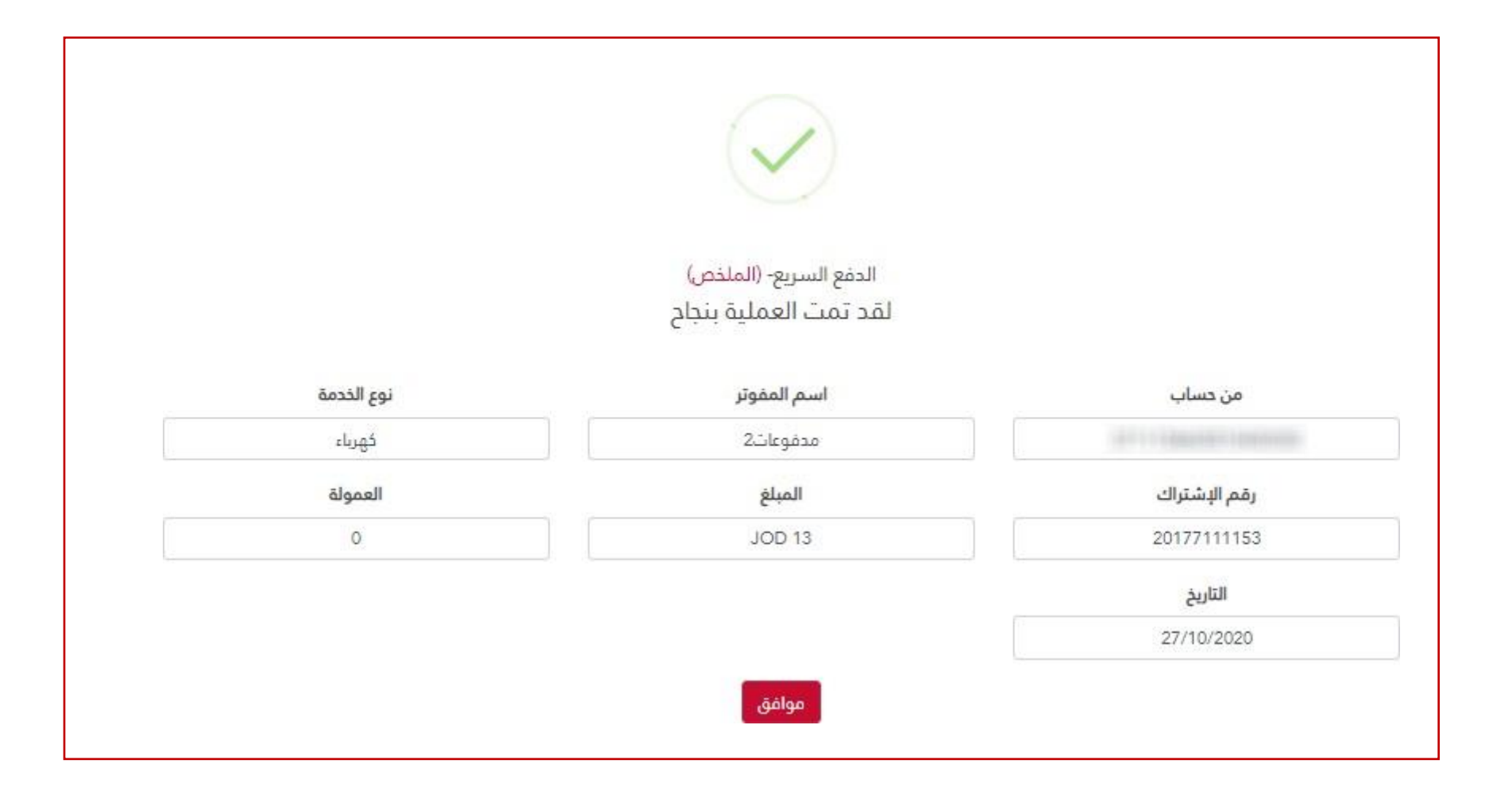
## الضمان الاجتماعي :

الحساب المستقبل للضمان الاجتماعي

من خلال حسابك على نظام إسلامي انترنت يمكن اختيار الحساب الذي تريد استقبال الأموال أو الدفعات المستحقة من الضمان الاجتماعي (مثل، تعويض الدفعة الواحدة، تعويض الأمومة،...)، ولربط حسابك البنكي بخدمة الضمان الاجتماعي قم باتباع الخطوات التالية:

- الدخول إلى حسابك على نظام إسلامي انترنت.
- من القائمة الرئيسية اختيار طلبات جديدة ثم اختيار الحساب المستقبل للضمان الاجتماعي.
- ستظهر بيانات الحساب إضافة لبياناتك الشخصية، اختر الحساب الذي تريد ربطه من قائمة الحسابات.
  - اضغط على زر تقديم لاستكمال الطلب.
  - ستظهر لك شاشة نجاح عملية ربط الحساب بخدمة الضمان الاجتماعي.
- في حال قمت باختيار الحساب مسبقاً أو من خلال قناة أخرى ستظهر لك رسالة بأن الحساب موجود مسبقاً.

|                                        | الحساب المستقبل للضمان الإجتماعي       |
|----------------------------------------|----------------------------------------|
| الأيبان                                | رقم الدساب                             |
| XXXXXXXXXXXXXXXXXXXXXXXXXXXXXXXXXXXXXX | *                                      |
| اسم العميل بالانجليزية                 | اسم العميل بالعربية                    |
| XXXXXXX XXXXXXXX XXXXXXXX XXXXXXXXXXXX | XXXXXXXXXXXXXXXXXXXXXXXXXXXXXXXXXXXXXX |
| الرقم الوطني                           | تاريخ الميلاد                          |
| XXXXXXXXXXX                            | 3/1/1990                               |
|                                        | تقديم إلغاء                            |

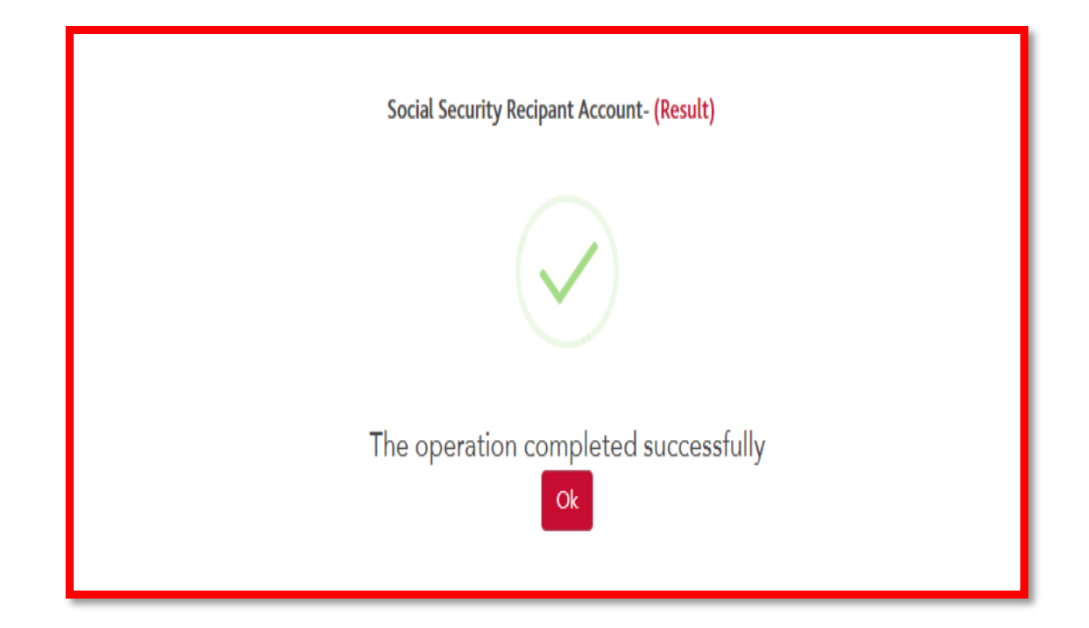

خدمات دفع الضمان الاجتماعي

- يمكن تسديد المستحقات المترتبة للضمان الاجتماعي عن طريق القنوات الالكترونية التي يوفر ها البنك.
  - أختيار الحساب الذي ترغب التسديد منه.
    سيظهر الرصيد المتوفر بالحساب.
  - قم باختيار خدمة الدفع (شركة /أفراد).
    اختيار نوع الخدمة.
    الضغط على الخطوة الثانية لاستكمال عملية الدفع .

## الدفع الاختياري والإجباري- (الخطوة الأولى)

| من حساب                                       |
|-----------------------------------------------|
| 0020013540410400000 / ودائع جارية / الشميسانى |
| الرصيد المتوفر                                |
| JOD 369.32-                                   |
| خدمة الدفع                                    |
|                                               |
| نوع الخدمة                                    |
|                                               |
|                                               |

## البقم ш

| بجعني         | וונסמ וומנ |
|---------------|------------|
|               |            |
|               |            |
|               |            |
| التالية إلغاء | الخطوة     |
|               |            |

## إرسال استفسارات

بإمكانك إرسال أية استفسارات أو أسئلة أو اقتراحات من خلال تبويب الاستفسارات أسفل الشاشة ثم اضغط على زر إرسال.

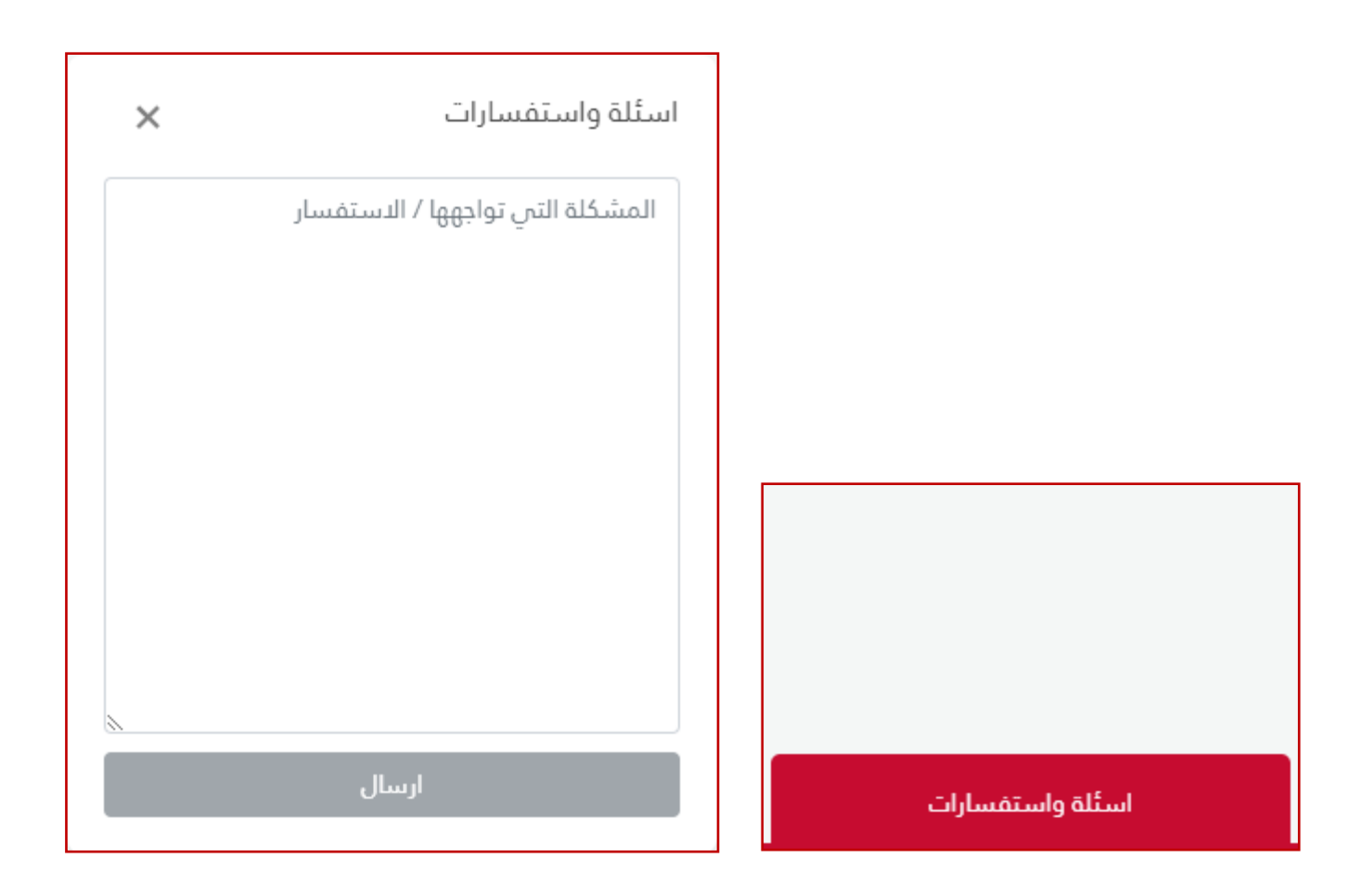